# EV8338

### Controller for bread and pastry convection ovens

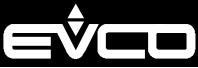

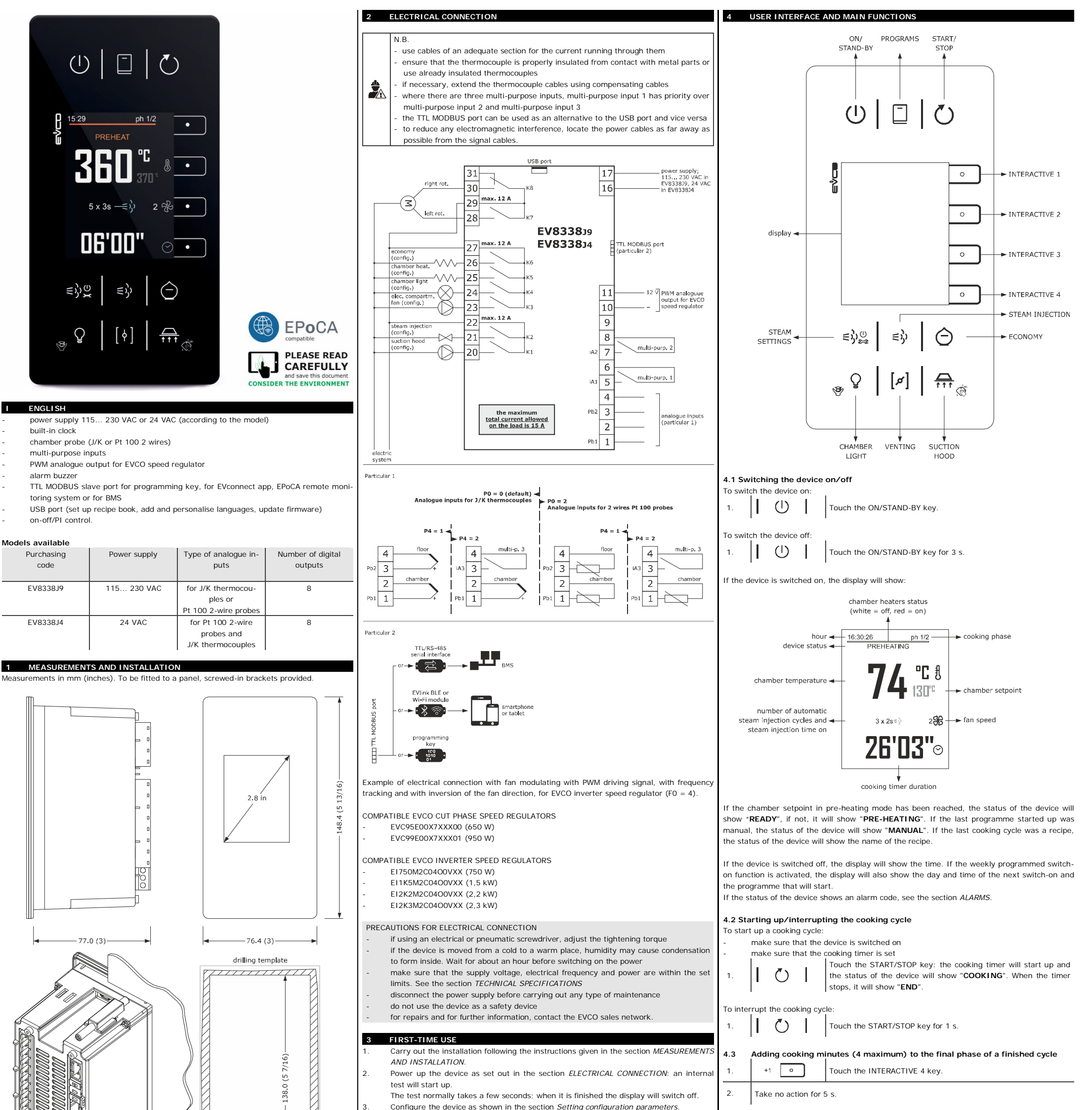

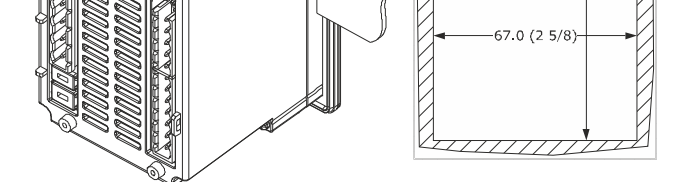

The tolerance of the measurements of the drilling template is +0.2 -0 mm.

#### INSTALLATION PRECAUTIONS

- the thickness of the panel must be between 0.8 and 5.0 mm (1/32 and 3/16 in)
- the maximum tightening torque applicable to the screwed-in brackets is 10  $\ensuremath{\mathsf{Nm}}$
- ensure that the working conditions are within the limits stated in the TECHNICAL SPECIFICATIONS section
- do not install the device close to heat sources, equipment with a strong magnetic field, in places subject to direct sunlight, rain, damp, excessive dust, mechanical vibrations or shocks
- in compliance with safety regulations, the device must be installed properly to ensure adequate protection from contact with electrical parts. All protective parts must be fixed in such a way as to need the aid of a tool to remove them.

|      | Recomm | nended configuration parameters for firs | t-time use:            |
|------|--------|------------------------------------------|------------------------|
| PAR. | DEF.   | PARAMETER                                | MIN MAX.               |
| PO   | 0      | type of probe                            | 0 = J 1 = K            |
|      |        |                                          | 2 = Pt 100 2-wire      |
| P1   | 0      | unit of measurement                      | $O = °C \qquad 1 = °F$ |
| r3   | 130    | chamber setpoint                         | r1 r2                  |

Then check that the remaining settings are appropriate; see the section CONFIGURA-TION PARAMETERS.

Disconnect the device from the mains

6

- Make the electrical connection as shown in the section ELECTRICAL CONNECTION, without powering up the device.
- For the connection in an RS-485 network connect the interface EVIF22TSX, to use the 6. device with the EPoCA remote monitoring system, connect the EVIF25TWX module, to use the device with the APP EVconnect connect the interface EVIF25TBX; see the relevant instruction sheets. If EVIF22TSX is used, set parameter bLE to 0. Power up the device again
- Setting the cooking timer 4.4

| Make su | ure that the device is | switched on.                                                   |
|---------|------------------------|----------------------------------------------------------------|
| 1       |                        | Touch the INTERACTIVE 4 key: the display will show the minutes |
| 1.      |                        | in yellow.                                                     |
| 2       |                        | Touch the INTERACTIVE 1 key or the INTERACTIVE 2 key within    |
| 2.      |                        | 15 s to set the value.                                         |
| 2       |                        | Touch the INTERACTIVE 3 key: the display will show the seconds |
| 3.      |                        | in yellow.                                                     |
| 4       |                        | Touch the INTERACTIVE 1 key or the INTERACTIVE 2 key within    |
| 4.      |                        | 15 s to set the value.                                         |
| 5.      | ~ •                    | Touch the INTERACTIVE 3 key (or take no action for 15 s).      |
| 6       | $\times$               | Touch the INTERACTIVE 4 key to exit the procedure beforehand   |
| 0.      |                        | (any changes made will not be saved).                          |

#### 4.5 Setting the chamber setpoint

| make su | are that the device is              | switched on.                                                    |
|---------|-------------------------------------|-----------------------------------------------------------------|
| 1       | f                                   | Touch the INTERACTIVE 2 key: the display will show the value in |
| 1.      | د ت                                 | yellow.                                                         |
|         | . —                                 | Touch the INTERACTIVE 1 key or the INTERACTIVE 2 key within     |
| 2.      | $\langle \cdot \cdot \cdot \rangle$ | 15 s to set the value within the limits r1 and r2 (default "0   |
|         |                                     | 300").                                                          |
| 3.      | $\checkmark$ $\circ$                | Touch the INTERACTIVE 3 key (or take no action for 15 s).       |
| 4       |                                     | Touch the INTERACTIVE 4 key to exit the procedure beforehand    |
| 4.      |                                     | (any changes made will not be saved).                           |
|         |                                     |                                                                 |

| EVCO S                   | i.p.A.   EV8338   Instru                                                                                                    | ction sheet ver. 2.0   Code 1048338E203   Page 2 of 4   PT 21/24                                                                                                    | 1                             |                                                                                                    |                                                                                                    |
|--------------------------|----------------------------------------------------------------------------------------------------|----------------------------------------------------------------------------------------------------|-------------------------------|----------------------------------------------------------------------------------------------------|----------------------------------------------------------------------------------------------------|
| 4.6                      | Steam injection (if                                                                                                    | f u1c u8c = 6)                                                                                                    | 5.                            |                                                                                                    | Touch the INTERACTIVE 3 key.                                                                                                    |
| lf a co<br>-             | oking cycle is not acti<br>make sure that the                                                                                                    | ve:<br>device is switched on                                                                                                    | 6.                            | $\times$ $\circ$                                                                                                    | Touch the INTERACTIVE 4 key to exit the procedure (or take no action for 60 s)                                                                                                    |
| 1                        | ∈ນ                                                                                                    | Touch the STEAM IN IECTION key without releasing it                                                                                                    |                               | 1                                                                                                    |                                                                                                    |
| <br>The ini              | ector will be activated                                                                                                    | d for as long as the key is held down                                                                                                    | 5.2<br>Mako s                 | Display of device                                                                                                    | e status                                                                                                    |
|                          |                                                                                                    |                                                                                                    | 1                             |                                                                                                    | Touch the CHAMBER LIGHT key for 3 s: the display will show the                                                                                                    |
| lf a co                  | oking cycle is active:                                                                                                    |                                                                                                    |                               |                                                                                                    | "Expert" menu.                                                                                                    |
| 1.                       | ∣ંકોર                                                                                                    | Touch the STEAM INJECTION key.                                                                                                    | 2.                            |                                                                                                    | lect "Internal values" or "Alarms".                                                                                                    |
| The inj                  | ector will automatica                                                                                                    | Ily be activated after the delay t1, for the time t8 (remaining off for                                                                                                    | 3.                            | $\checkmark$                                                                                                    | Touch the INTERACTIVE 3 key.                                                                                                    |
| The in                   | jector will be activate                                                                                                    | ed provided the temperature of the chamber is no lower than the                                                                                                    |                               |                                                                                                    | Touch the INTERACTIVE 4 key to exit the procedure (or take no                                                                                                    |
| thresh                   | old t2.                                                                                                    |                                                                                                    | 4.                            |                                                                                                    | action for 60 s).                                                                                                    |
| To aut                   | omatically activate the                                                                                                    | e injector at start-up of cooking cycle:                                                                                                    | 53                            | Analogue and di                                                                                                    | nital output testing                                                                                                    |
|                          | make sure that the                                                                                                    | device is switched on                                                                                                    | Make s                        | ure that the device                                                                                                    | is switched off.                                                                                                    |
| 1.                       | ≡ģ                                                                                                    | Touch the STEAM INJECTION key.                                                                                                    | 1.                            | ★ 💿                                                                                                    | Touch the INTERACTIVE 4 key: the display will show the "Con-<br>figuration" menu                                                                                                    |
| 2.                       | Start up the cooking                                                                                                    | a cycle.                                                                                                    |                               |                                                                                                    | Touch the INTERACTIVE 1 key or the INTERACTIVE 2 key to se-                                                                                                    |
|                          | 1                                                                                                    |                                                                                                    | <u> </u>                      |                                                                                                    | lect "Service".                                                                                                    |
| Fo qui                   | ckly set times t8, t9 a                                                                                                    | nd the number of cycles t10:                                                                                                    | 3.                            | ✓ ○                                                                                                    | in yellow.                                                                                                    |
|                          | make sure that the                                                                                                    | device is switched on                                                                                                    | 4.                            | $ \cdot                                   $                                                                                                    | Touch the INTERACTIVE 1 key or the INTERACTIVE 2 key within                                                                                                    |
| 1.                       | €)⇔                                                                                                    | "Steam" menu.                                                                                                    |                               |                                                                                                    | 15 s to set "19".<br>Touch the INTERACTIVE 3 key: the display will show the "Ouick                                                                                                    |
| 2                        |                                                                                                    | Touch the INTERACTIVE 1 key or the INTERACTIVE 2 key within                                                                                                    | 5.                            |                                                                                                    | service" menu.                                                                                                    |
| Ζ.                       |                                                                                                    | parameter t7).                                                                                                    | 6.                            | $\mathbf{f}$                                                                                                    | Touch the INTERACTIVE 1 key or the INTERACTIVE 2 key to se-                                                                                                    |
|                          | LABEL                                                                                                    | DESCRIPTION                                                                                                    |                               |                                                                                                    | Touch the INTERACTIVE 1 key or the INTERACTIVE 2 key to se-                                                                                                    |
|                          | T On<br>T Off                                                                                                    | t8 (steam injection time on)<br>t9 (steam injection time off)                                                                                                    | /.<br>                        |                                                                                                    | lect the output.                                                                                                    |
|                          | Cycles                                                                                                    | t10 (number of automatic steam injection cycles)                                                                                                    | 8.                            | $\checkmark$ $\circ$                                                                                                    | Touch the INTERACTIVE 3 key to change output status.                                                                                                    |
| 3.                       |                                                                                                    | Touch the INTERACTIVE 3 key: the display will show the value in                                                                                                    | 9                             | ×⊡                                                                                                    | Touch the INTERACTIVE 4 key to exit the procedure (or take no                                                                                                    |
|                          |                                                                                                    | yellow.<br>Touch the INTERACTIVE 1 key or the INTERACTIVE 2 key within                                                                                                    | 7.                            |                                                                                                    | action for 60 s).                                                                                                    |
| 4.                       | *                                                                                                    | 15 s to set the value.                                                                                                    |                               |                                                                                                    |                                                                                                    |
| 5.                       | $\checkmark$ $\circ$                                                                                                    | Touch the INTERACTIVE 3 key (or take no action for 15 s).                                                                                                    | 6                             | PROGRAMMES                                                                                                    |                                                                                                    |
| 6                        | X                                                                                                    | Touch the INTERACTIVE 4 key to exit the procedure beforehand                                                                                                    | It is po                      | ssible to save up                                                                                                    | to 50 programmes. To start up the cooking cycle with the settings                                                                                                    |
| 0.                       |                                                                                                    | (any changes made will not be saved).                                                                                                    | stored                        | in the programme,                                                                                                    | touch the START/STOP key.                                                                                                    |
| .7                       | Opening/closing t                                                                                                    | he vent (if u1c u8c = 7)                                                                                                    | To add                        | a phase:                                                                                                    | ist of a maximum of 5 cooking prases.                                                                                                    |
| /lake s                  | ure that the device is                                                                                                    | s switched on.                                                                                                    | -                             | make sure that the                                                                                                    | e device is switched on                                                                                                    |
| 1.                       | [ <sup>17</sup> ]                                                                                                    | Touch the VENTING key.                                                                                                    | 1.                            |                                                                                                    | "Expert" menu.                                                                                                    |
| o sot                    | the amount of time for                                                                                                    | or the yeart to open in advance at the end of the cooking cycle.                                                                                                    | 2.                            | $( \cdot \land \cdot )$                                                                                                    | Touch the INTERACTIVE 1 key or the INTERACTIVE 2 key to se-                                                                                                    |
| 0 301                    | make sure that the                                                                                                    | device is switched on                                                                                                    |                               |                                                                                                    | lect "Add phase".                                                                                                    |
|                          | make sure that a co                                                                                                    | oking cycle is not active                                                                                                    | 3.                            |                                                                                                    | Touch the INTERACTIVE 3 key.                                                                                                    |
| 1.                       | [¤]                                                                                                    | ing" menu.                                                                                                    | 4.                            | $\times$ $\circ$                                                                                                    | Touch the INTERACTIVE 4 key to exit the procedure (or take no action for 60 s)                                                                                                    |
| 2.                       |                                                                                                    | Touch the INTERACTIVE 3 key: the display will show the minutes                                                                                                    |                               | 1                                                                                                    |                                                                                                    |
|                          |                                                                                                    | In yellow.<br>Touch the INTERACTIVE 1 key or the INTERACTIVE 2 key within                                                                                                    | To conf                       | igure a phase:<br>make sure that the                                                                                                    | e device is switched on                                                                                                    |
| 3.                       | ¥                                                                                                    | 15 s to set the value or a label.                                                                                                    | 1                             |                                                                                                    | Touch the CHAMBER LIGHT key for 3 s: the display will show the                                                                                                    |
|                          |                                                                                                    | DESCRIPTION<br>yent open during the cooking cycle and for time u1 from the end                                                                                                    |                               |                                                                                                    | "Expert" menu.                                                                                                    |
|                          |                                                                                                    | of the cycle                                                                                                    | 2.                            | f V i i j                                                                                                    | lect a phase.                                                                                                    |
|                          | clo                                                                                                    | vent closed during the cooking cycle and at the end of the cycle                                                                                                    | 3.                            | $\checkmark$ $\circ$                                                                                                    | Touch the INTERACTIVE 3 key.                                                                                                    |
| 4.                       |                                                                                                    | in yellow.                                                                                                    |                               |                                                                                                    |                                                                                                    |
| 5.                       | $( \cdot ) \land ( \cdot ) $                                                                                                    | Touch the INTERACTIVE 1 key or the INTERACTIVE 2 key within                                                                                                    | 4.                            | Configure the dev                                                                                                    | ice as shown in the previous paragraphs.                                                                                                    |
|                          |                                                                                                    | 15 s to set the value.                                                                                                    | To dele                       | te a phase:                                                                                                    |                                                                                                    |
| 5.                       |                                                                                                    | Touch the INTERACTIVE 3 key (or take no action for 15 s).                                                                                                    | -                             | make sure that the                                                                                                    | e device is switched on                                                                                                    |
| 7.                       | $\times$ $\circ$                                                                                                    | Touch the INTERACTIVE 4 key to exit the procedure beforehand<br>(any changes made will not be saved)                                                                                                    | 1.                            | Q                                                                                                    | Touch the CHAMBER LIGHT key for 3 s: the display will show the<br>"Expert" menu.                                                                                                    |
|                          | 1                                                                                                    |                                                                                                    | 2                             |                                                                                                    | Touch the INTERACTIVE 1 key or the INTERACTIVE 2 key to se-                                                                                                    |
| . <b>8</b><br>Iako (     | Setting the fan spe                                                                                                    | eed (if u1c u8c = 4 and if F0 = 2 or 3)                                                                                                    |                               |                                                                                                    | lect "Delete phase".                                                                                                    |
| 1                        |                                                                                                    | Touch the INTEDACTIVE 2 key                                                                                                    | 3.                            |                                                                                                    | Touch the INTERACTIVE 3 key.                                                                                                    |
| •••                      |                                                                                                    | TOUGH THE INTERNOTIVE 3 NEY.                                                                                                    | 4.                            | <ul> <li>✓</li> <li>●</li> </ul>                                                                                                    | Touch the INTERACTIVE 3 key again.                                                                                                    |
| 2.                       | Take no action for 5                                                                                                    | 5 s.                                                                                                    |                               |                                                                                                    | Touch the INTERACTIVE 4 key to exit the procedure (or take no                                                                                                    |
| _                        |                                                                                                    |                                                                                                    | 5.                            |                                                                                                    | action for 60 s).                                                                                                    |
| .9                       | Switching the char                                                                                                    | mber light on/off (if u1c u8c = 5)                                                                                                    | 6.2                           | Storing a progra                                                                                                    | mme                                                                                                    |
| 1.                       | I ¥ I                                                                                                    | Touch the CHAMBER LIGHT key.                                                                                                    | Configu                       | ire the device as sh                                                                                                    | own in the previous paragraphs.                                                                                                    |
| .10                      | Switching the suct                                                                                                    | tion hood on/off (if u1c u8c = 8)                                                                                                    | 1.                            |                                                                                                    | Touch the PROGRAMMES key for 3 s: the display will show the "Programmes" appears in vellow                                                                                                    |
| lake s                   | sure that the device is                                                                                                    | switched on.                                                                                                    |                               | ^ <b>D</b>                                                                                                    | Touch the INTERACTIVE 1 key or the INTERACTIVE 2 key to se-                                                                                                    |
| 1.                       |                                                                                                    | Touch the SUCTION HOOD key.                                                                                                    | 2.                            | f the second second sec | lect a position, any previously stored programmes will be over-                                                                                                    |
| he ho                    | od remains on at max                                                                                                    | i<br>kimum for the time u2.                                                                                                    |                               |                                                                                                    | Touch the INTERACTIVE 3 key: "Programmes" will become                                                                                                    |
| f u2 =                   | 0, touch the SUCTIC                                                                                                    | ON HOOD key again to switch the hood off.                                                                                                    | 3.                            |                                                                                                    | white.                                                                                                    |
| .11                      | Switching the ecor                                                                                                    | nomy output on/off (if u1c u8c = 12)                                                                                                    | 4.                            | $\times$ $\circ$                                                                                                    | Touch the INTERACTIVE 4 key to exit the procedure (or take no action for 60 s).                                                                                                    |
|                          | make sure that the o                                                                                                    | device is switched on                                                                                                    |                               | I                                                                                                    | 1                                                                                                    |
|                          |                                                                                                    | oking cycle is active                                                                                                    | 6.3                           | Starting a progra                                                                                                    | imme                                                                                                    |
| 1                        |                                                                                                    |                                                                                                    | <ul> <li>widke S</li> </ul>   | we may the device                                                                                                    | is switched UII.                                                                                                    |
| 1.                       |                                                                                                    | Touch the ECONOMY key.                                                                                                    | 1                             |                                                                                                    | Touch the PROGRAMMES key: the display will show the "Pro-                                                                                                    |
| 1.<br>5 aut              |                                                                                                    | Touch the ECONOMY key.                                                                                                    | 1.                            |                                                                                                    | Touch the PROGRAMMES key: the display will show the "Pro-<br>grammes" menu.                                                                                                    |
| 1.<br>o aut              | make sure that a contract of the sure that a contract of the sure that the contract of the sure that the contract of the sure that the contract of the sure that the contract of the sure that the contract of the sure that the contract of the sure that the contract of the sure that the contract of the sure that the contract of the sure that the contract of the sure that the contract of the sure that the contract of the sure that the sure that the s | Touch the ECONOMY key.<br>he economy output at start-up of cooking cycle:<br>device is switched on                                                                                                    | 1.<br>2.                      |                                                                                                    | Touch the PROGRAMMES key: the display will show the "Pro-<br>grammes" menu.<br>Touch the INTERACTIVE 1 key or the INTERACTIVE 2 key to se-<br>lect a programme.                                                                                                    |
| 1.<br>'o aut             | make sure that a comparison of the sure that a comparison of the sure that the compares that the sure that a compare sure that a compare sure that | Touch the ECONOMY key.<br>he economy output at start-up of cooking cycle:<br>device is switched on<br>oking cycle is not active<br>Touch the ECONOMY key for 3 s: the display will show the                                                                                                    | 1.<br>2.<br>3.                |                                                                                                    | Touch the PROGRAMMES key: the display will show the "Programmes" menu.         Touch the INTERACTIVE 1 key or the INTERACTIVE 2 key to select a programme.         Touch the INTERACTIVE 3 key: the programme will start up, the                                                                                                    |
| 1.<br>'o aut             | make sure that a comparison of the sure that a comparison of the sure that the of the sure that a compare sure that a compare  | Touch the ECONOMY key.<br>he economy output at start-up of cooking cycle:<br>device is switched on<br>oking cycle is not active<br>Touch the ECONOMY key for 3 s: the display will show the<br>"Economy" menu.                                                                                     | 1.<br>2.<br>3.                |                                                                                                    | Touch the PROGRAMMES key: the display will show the "Pro-<br>grammes" menu.<br>Touch the INTERACTIVE 1 key or the INTERACTIVE 2 key to se-<br>lect a programme.<br>Touch the INTERACTIVE 3 key: the programme will start up, the<br>status of the device will show the name of the programme.<br>Touch the INTERACTIVE 4 key to avit the programme.                                |
| 1.<br>To aut<br>1.<br>2. | make sure that a contract of the sure that a contract of the sure that the contract of the sure that a contract of the sure that a contract of | Touch the ECONOMY key.<br>he economy output at start-up of cooking cycle:<br>device is switched on<br>oking cycle is not active<br>Touch the ECONOMY key for 3 s: the display will show the<br>"Economy" menu.<br>Touch the INTERACTIVE 1 key or the INTERACTIVE 2 key within<br>15 c to a c lock. | 1.       2.       3.       4. |                                                                                                    | Touch the PROGRAMMES key: the display will show the "Programmes" menu.         Touch the INTERACTIVE 1 key or the INTERACTIVE 2 key to select a programme.         Touch the INTERACTIVE 3 key: the programme will start up, the status of the device will show the name of the programme.         Touch the INTERACTIVE 4 key to exit the procedure (or take no action for 60 s). |

|                                                                    |            | ı                                         |                                                                                                    |
|--------------------------------------------------------------------|------------|-------------------------------------------|----------------------------------------------------------------------------------------------------|
|                                                                    | 5.         | <ul> <li>✓</li> <li>●</li> </ul>          | Touch the INTERACTIVE 3 key: the display will show the day in yellow.                                                     |
| to exit the procedure (or take no                                  | 6.         | f A · · ·                                 | Touch the INTERACTIVE 1 key or the INTERACTIVE 2 key within 15 s to set the value.                                        |
|                                                                    | 7.         | <ul> <li>✓</li> </ul>                     | Touch the INTERACTIVE 3 key (or take no action for 15 s).                                                                 |
| for 3 s: the display will show the                                 | 8.         | $( \land \circ)$                          | Touch the INTERACTIVE 1 key or the INTERACTIVE 2 key to se-                                                               |
|                                                                    | 9.         | $\checkmark$                              | Touch the INTERACTIVE 3 key: the display will show the time in                                                            |
| rms".                                                              | 10         |                                           | yellow.<br>Touch the INTERACTIVE 1 key or the INTERACTIVE 2 key within                                                    |
|                                                                    |            |                                           | 15 s to set the value.<br>Touch the INTERACTIVE 3 key: the display will show the minutes                                  |
| to exit the procedure (or take no                                  |            |                                           | in yellow.<br>Touch the INTERACTIVE 1 key or the INTERACTIVE 2 key within                                                 |
|                                                                    | 12.        |                                           | 15 s to set the value.                                                                                                    |
| the display will show the "Con-                                    | 13.        |                                           | Touch the INTERACTIVE 3 key (or take no action for 15 s).                                                                 |
| or the INTERACTIVE 2 key to se-                                    | 14.        |                                           | louch the INTERACTIVE 1 key of the INTERACTIVE 2 key to se-<br>lect "Programme".                                          |
| of the hyteractive 2 key to se-                                    | 15.        | <ul> <li>✓</li> <li>○</li> </ul>          | Touch the INTERACTIVE 3 key: the display will show the pro-<br>gramme in yellow.                                          |
| the display will show "Password"                                   | 16.        | f A .                                     | Touch the INTERACTIVE 1 key or the INTERACTIVE 2 key within 15 s to set the value.                                        |
| or the INTERACTIVE 2 key within                                    | 17.        | <ul> <li>✓</li> <li>○</li> </ul>          | Touch the INTERACTIVE 3 key (or take no action for 15 s).                                                                 |
| the display will show the "Quick                                   | 18.        | f ^ • •                                   | Touch the INTERACTIVE 1 key or the INTERACTIVE 2 key to se-                                                               |
| or the INTERACTIVE 2 key to se-                                    | 19.        |                                           | Touch the INTERACTIVE 3 key.                                                                                              |
| or the INTERACTIVE 2 key to se-                                    |            |                                           | Touch the INTERACTIVE 4 key to exit the procedure (or take no                                                             |
|                                                                    | 20.        |                                           | action for 60 s).                                                                                                    |
| to exit the procedure (or take no                                  | 7.3        | Activating the swi                        | tch-ons                                                                                                    |
| · ·                                                                | 1.         | Switch off the devic                      |                                                                                                    |
|                                                                    | 2.         |                                           | louch the INTERACTIVE T key of the INTERACTIVE 2 key to se-<br>lect a switch-on.                                          |
|                                                                    | 3          |                                           | Touch the START/STOP key: the display will show the day and time of the next switch-on and the programme that will start. |
| e cooking cycle with the settings                                  | 5.         |                                           | Touch the ON/STAND-BY key to switch the device off without ac-<br>tivating the switch-ons.                                |
| ses.                                                               | 7.4        | Changing a switch                         | i-on                                                                                                    |
| for 3 s: the display will show the                                 | Make s     | ure that the device is                    | s switched off.                                                                                                    |
| or the INTERACTIVE 2 key to se-                                    | 1.         |                                           | Touch the INTERACTIVE 3 key.                                                                                              |
|                                                                    | 2.         |                                           | louch the INTERACTIVE I key of the INTERACTIVE 2 key to se-<br>lect "Switch-ons".                                         |
|                                                                    | 3.         | <ul> <li>✓ ○</li> </ul>                   | Touch the INTERACTIVE 3 key: the display will show the switch-<br>ons in yellow.                                          |
| to exit the procedure (or take no                                  | 4.         | f A of                                    | Touch the INTERACTIVE 1 key or the INTERACTIVE 2 key to se-<br>lect a switch-on.                                          |
|                                                                    | 5.         | ✓ <b>○</b>                                | Touch the INTERACTIVE 3 key.                                                                                              |
| for 3 s: the display will show the                                 | 6.         | $\times$ $\circ$                          | Touch the INTERACTIVE 4 key to exit the procedure (or take no action for 60 s).                                           |
| or the INTERACTIVE 2 key to se-                                    | 7.5        | Deleting a switch-                        | on                                                                                                    |
|                                                                    | Make si    | ure that the device is                    | s switched off.                                                                                                    |
| ranhs                                                              | · · · ·    |                                           | Touch the INTERACTIVE 1 key or the INTERACTIVE 2 key to se-                                                               |
|                                                                    | 2.         |                                           | lect "Switch-ons".                                                                                                    |
|                                                                    | 3.         |                                           | ons in yellow.                                                                                                    |
| for 3 s: the display will show the                                 | 4.         |                                           | louch the INTERACTIVE 1 key of the INTERACTIVE 2 key to se-<br>lect a switch-on.                                          |
| or the INTERACTIVE 2 key to se-                                    | 5.         | $\checkmark$ $\circ$                      | Touch the INTERACTIVE 3 key.                                                                                              |
|                                                                    | 6.         | Í Á Þ                                     | Touch the INTERACTIVE 1 key or the INTERACTIVE 2 key to se-<br>lect "Delete switch-on".                                   |
| gain.                                                              | 7.         | <ul> <li>✓</li> <li>○</li> </ul>          | Touch the INTERACTIVE 3 key.                                                                                              |
| o exit the procedure (or take no                                   | 8.         | $\checkmark$ $\circ$                      | Touch the INTERACTIVE 3 key again.                                                                                        |
|                                                                    | 9.         | $\times$ •                                | Touch the INTERACTIVE 4 key to exit the procedure (or take no                                                             |
|                                                                    | 8          | SETTINGS                                  |                                                                                                    |
| or 3 s: the display will show the <b>mmes</b> " appears in yellow. | 8.1 Set    | tting configuration                       | parameters                                                                                                    |
| or the INTERACTIVE 2 key to se-                                    | ~          | N.B.                                      |                                                                                                    |
|                                                                    | <b>~</b> © | Changing parameter<br>ment is °C or °F to | er P1 causes the value of the parameters whose unit of measure-<br>be changed automatically.                              |
| y. Programmes will become                                          | Make s     | ure that the device is                    | s switched off.                                                                                                    |
| to exit the procedure (or take no                                  | 1.         | ★ •                                       | Touch the INTERACTIVE 4 key: the display will show the "Con-                                                              |
|                                                                    | 2.         | $( \land )$                               | Touch the INTERACTIVE 1 key or the INTERACTIVE 2 key to se-                                                               |
| the display will show the "Pro-                                    | 3          |                                           | Touch the INTERACTIVE 3 key: the display will show "Password"                                                             |
| or the INTERACTIVE 2 key to st                                     | <u> </u>   |                                           | in yellow.<br>Touch the INTERACTIVE 1 key or the INTERACTIVE 2 key within                                                 |
| JI THE INTERACTIVE 2 Key to se-                                    | 4.         |                                           | 15 s to set "-19".<br>Touch the INTERACTIVE 3 key: the display will show the "Ser-                                        |
| the programme will start up, the e name of the programme.          | 5.         |                                           | vice" menu.                                                                                                    |
| to exit the procedure (or take no                                  | 6.         |                                           | IOUCH THE INTERACTIVE 1 Key or the INTERACTIVE 2 key to se-<br>lect a parameter.                                          |

Touch the INTERACTIVE 3 key: the display will show the parame-

|                                  |                                                                                                    | 6.4                                                                                                    | Deleting a progra                                                                                                    | mme                                                                                                    |                                                                                                    |                                                                                                    |                                                                                                    |
|----------------------------------|----------------------------------------------------------------------------------------------------|----------------------------------------------------------------------------------------------------|----------------------------------------------------------------------------------------------------|----------------------------------------------------------------------------------------------------|----------------------------------------------------------------------------------------------------|----------------------------------------------------------------------------------------------------|----------------------------------------------------------------------------------------------------|
| ECO AUTO                         | economy output on at start-up of cooking cycle                                                     | Make s                                                                                                    | ure that the device i                                                                                                    | s switched on.                                                                                                    |                                                                                                    |                                                                                                    | Touch the INTERACTIVE 1 key or the INTERACTIVE 2 key within                                                                                                    |
| ECO KEEP                         | economy output on at start-up of cooking cycle if the previous<br>cycle ended with output on       | 1.                                                                                                    |                                                                                                    | Touch the PROGRAMMES key: the display will show the "Pro-<br>grammes" menu                                                                                                    | 0.<br>                                                                                                    |                                                                                                    | 15 s to set the value.                                                                                                    |
| <ul> <li>✓</li> </ul>            | Touch the INTERACTIVE 3 key: the display will show "on" or "off" in vellow                         | 2.                                                                                                    | $( \cdot \cdot \cdot )$                                                                                                    | Touch the INTERACTIVE 1 key or the INTERACTIVE 2 key to se-                                                                                                    | 9.                                                                                                    |                                                                                                    | Touch the INTERACTIVE 3 key (or take no action for 15 s).                                                                                                    |
|                                  | Touch the INTERACTIVE 1 key or the INTERACTIVE 2 key within 15 s to set the value.                 | 3.                                                                                                    | × •                                                                                                    | Touch the INTERACTIVE 4 key for 3 s.                                                                                                    | 10.                                                                                                    |                                                                                                    | action for 60 s).                                                                                                    |
| <ul> <li>✓</li> <li>○</li> </ul> | Touch the INTERACTIVE 3 key (or take no action for 15 s).                                          | 4.                                                                                                    | √ <b>○</b>                                                                                                    | Touch the INTERACTIVE 3 key.                                                                                                    | 8.2                                                                                                    | Setting the time a                                                                                                    | and day of the week                                                                                                    |
| $\times$ •                       | Touch the INTERACTIVE 4 key to exit the procedure beforehand (any changes made will not be saved). | 5.                                                                                                    | × •                                                                                                    | Touch the INTERACTIVE 4 key to exit the procedure (or take no action for 60 s).                                                                                                    | Ö <sub>o</sub>                                                                                                    | N.B.<br>- Do not disconne<br>of the time and                                                                                                    | ect the device from the mains within two minutes since the setting day of the week.                                                                                                    |
| Keypad lock (clea                | ning the device)<br>Touch the SUCTION HOOD key for 3 s: the display will show                      | 7                                                                                                    | WEEKLY PROGRAM                                                                                                    | MMED SWITCH-ON                                                                                                    |                                                                                                    | <ul> <li>if the device con<br/>will be automati</li> </ul>                                                                                                    | mmunicates with the EVconnect app, the time and day of the week<br>cally set by the smartphone or tablet.                                                                                                    |
|                                  | "Cleaning controller" and the remaining count of the time c10.                                     | It is po                                                                                                    | ssible to save up to                                                                                                    | 9 weekly programmed switch-ons. The pre-heating programme will                                                                                                    | Make s                                                                                                    | sure that the device i                                                                                                    | s switched off.                                                                                                    |
| lencing the buzzer<br>a key.     |                                                                                                    | in the p                                                                                                    | programme, touch th                                                                                                    | the START/STOP key or open/close the door.                                                                                                    | 1.                                                                                                    | ★ ○                                                                                                    | Touch the INTERACTIVE 4 key: the display will show the "Con-<br>figuration" menu.                                                                                                    |
| . u8c = 11, the buzz             | er is silenced.                                                                                    | 7.2                                                                                                    | Storing a switch-o                                                                                                    | on<br>ameter (5 is set to 1 (default)                                                                                                    | 2.                                                                                                    | $( \land \circ)$                                                                                                    | Touch the INTERACTIVE 1 key or the INTERACTIVE 2 key to se-<br>lect "Clock".                                                                                                    |
| ADDITIONAL FUNG                  | ge                                                                                                 | -                                                                                                    | make sure that at le                                                                                                    | east one programme has been stored device is switched off                                                                                                    | 3.                                                                                                    | <ul> <li>✓ ○</li> </ul>                                                                                                    | Touch the INTERACTIVE 3 key.                                                                                                    |
| ure that the device is           | switched off.<br>Touch the INTERACTIVE 4 key: the display will show the <b>"Con-</b>               | 1.                                                                                                    |                                                                                                    | Touch the INTERACTIVE 3 key.                                                                                                    | 4.                                                                                                    | f A of                                                                                                    | Touch the INTERACTIVE 1 key or the INTERACTIVE 2 key to se-<br>lect "Time".                                                                                                    |
|                                  | figuration" menu.<br>Touch the INTERACTIVE 1 key or the INTERACTIVE 2 key to se-                   | 2.                                                                                                    | f A · · · ·                                                                                                    | Touch the INTERACTIVE 1 key or the INTERACTIVE 2 key to se-<br>lect "Add switch-on".                                                                                                    | 5.                                                                                                    | $\checkmark$ $\circ$                                                                                                    | Touch the INTERACTIVE 3 key: the display will show the time in yellow.                                                                                                    |
|                                  | lect "Language".<br>Touch the INTERACTIVE 3 key: the display will show the "Lan-                   | 3.                                                                                                    | <ul> <li>✓ ○</li> </ul>                                                                                                    | Touch the INTERACTIVE 3 key.                                                                                                    | 6.                                                                                                    | f                                                                                                    | Touch the INTERACTIVE 1 key or the INTERACTIVE 2 key within 15 s to set the value.                                                                                                    |
|                                  | guage" menu.<br>Touch the INTERACTIVE 1 key or the INTERACTIVE 2 key to se-                        | 4.                                                                                                    | <b>ر</b>                                                                                                    | Touch the INTERACTIVE 1 key or the INTERACTIVE 2 key to select "Day".                                                                                                    | 7.                                                                                                    | <ul> <li>✓ ○</li> </ul>                                                                                                    | Touch the INTERACTIVE 3 key: the display will show the minutes in yellow.                                                                                                    |
|                                  | ECO AUTO<br>ECO KEEP                                                                               | ECO AUTO       economy output on at start-up of cooking cycle         ECO KEEP       economy output on at start-up of cooking cycle if the previous cycle ended with output on         Image: Cooking Cycle if the INTERACTIVE 1 was a start-up of cooking cycle if the previous cycle ended with output on         Image: Cooking Cycle if the INTERACTIVE 3 key: the display will show "on" or "off" in yellow.         Image: Cooking Cycle if the INTERACTIVE 1 key or the INTERACTIVE 2 key within 15 s to set the value.         Image: Cooking Cycle if the INTERACTIVE 1 key or the INTERACTIVE 2 key within 15 s to set the value.         Image: Cooking Cycle if the INTERACTIVE 3 key (or take no action for 15 s).         Image: Cooking Cycle if the INTERACTIVE 4 key to exit the procedure beforehand (any changes made will not be saved).         Keypad lock (cleaning the device)         Image: Cooking Cycle if the SUCTION HOOD key for 3 s: the display will show "Cleaning controller" and the remaining count of the time c10.         Image: Cooking Cycle if the buzzer         I the buzzer         I the buzzer         I the buzzer is silenced.         ADDITIONAL FUNCTIONS         Setting the language         Image: Cooking Cycle is switched off.         Image: Cooking Cycle is switched off.         Image: Cooking Cycle is switched off.         Image: Cooking Cycle is switched off.         Image: Cooking Cycle is cooking Cycle is cooking Cycle is cooking Cycle is cooking Cycle i | ECO AUTO       economy output on at start-up of cooking cycle       0.4         ECO KEEP       economy output on at start-up of cooking cycle if the previous cycle ended with output on       1.         ✓ ○       Touch the INTERACTIVE 3 key: the display will show "on" or "off" in yellow.       2.         ✓ ○       Touch the INTERACTIVE 1 key or the INTERACTIVE 2 key within 15 s to set the value.       3.         ✓ ○       Touch the INTERACTIVE 3 key (or take no action for 15 s).       4.         ✓ ○       Touch the INTERACTIVE 4 key to exit the procedure beforehand (any changes made will not be saved).       5.         Keypad lock (cleaning the device)       Touch the SUCTION HOOD key for 3 s: the display will show "Cleaning controller" and the remaining count of the time c10.       1.         I fift       Touch the INTERACTIVE 4 key: the display will show the "Configuration" menu.       -       -         I west = 11, the buzzer is silenced.       Touch the INTERACTIVE 4 key: the display will show the "Configuration" menu.       -       -         I the device is switched off.       Touch the INTERACTIVE 4 key: the display will show the "Language".       -       -         I ouch the INTERACTIVE 3 key: the display will show the "Language".       -       -       -         I ouch the INTERACTIVE 3 key: the display will show the "Language".       -       -       -         I ouch the INTERACTIVE 3 key: the display will show | ECO AUTO       economy output on at start-up of cooking cycle       0.4. Determine a program a program a p | ECO AUTO       economy output on at start-up of cooking cycle         ECO KEEP       economy output on at start-up of cooking cycle if the previous cycle ended with output on         ✓ ○       Touch the INTERACTIVE 3 key: the display will show "on" or "of" in yellow.         ✓ ○       Touch the INTERACTIVE 1 key or the INTERACTIVE 2 key within 15 s to set the value.         ✓ ○       Touch the INTERACTIVE 3 key: the display will show "on" or "off" in yellow.         ✓ ○       Touch the INTERACTIVE 4 key to exit the procedure beforehand (any changes made will not be saved).         ✓ ○       Touch the INTERACTIVE 4 key to exit the procedure beforehand (any changes made will not be saved).         Keypad lock (cleaning the device)       Touch the SUCTION HOOD key for 3 s: the display will show "Cole aning controller" and the remaining count of the time cto.         idsc = 11, the buzzer       Idsc = 11, the buzzer         idsc = 0       Touch the INTERACTIVE 4 key: the display will show the "Con- figuration" menu.         ✓ ○       Touch the INTERACTIVE 4 key: the display will show the "Con- figuration" menu.         ✓ ○       Touch the INTERACTIVE 4 key: the display will show the "Con- figuration" menu.         ✓ ○       Touch the INTERACTIVE 4 key: the display will show the "Con- figuration" menu.         ✓ ○       Touch the INTERACTIVE 4 key: the display will show the "Con- figuration" menu.         ✓ ○       Touch the INTERACTIVE 1 key or the INTERACTIVE 2 key to select "Add switch-on". </th <td>ECO AUTO       economy output on at start-up of cooking cycle       Make sure that the device is switched on.       8.         ECO KEEP       economy output on at start-up of cooking cycle if the previous cycle ended with output on       Touch the INTERACTIVE 3 key: the display will show "on" or "of" in yellow.       1.       Image: Touch the INTERACTIVE 1 key or the INTERACTIVE 2 key to select a programme.       9.       9.       9.         Image: Touch the INTERACTIVE 1 key or the INTERACTIVE 2 key to select a programme.       3.       Image: Touch the INTERACTIVE 2 key to select a programme.       8.2       8.2         Image: Touch the INTERACTIVE 4 key to exit the procedure beforehand (any changes made will not be saved).       Image: Touch the INTERACTIVE 4 key to exit the procedure beforehand (any changes made will not be saved).       Image: Touch the INTERACTIVE 4 key: to exit the procedure (or take no action for 60 s).       Image: Touch the INTERACTIVE 4 key: to exit the procedure (or take no action for 60 s).       Image: Touch the INTERACTIVE 4 key: to exit the procedure (or take no action for 60 s).       Image: Touch the INTERACTIVE 4 key: to exit the procedure (or take no action for 60 s).       Image: Touch the INTERACTIVE 4 key: to exit the procedure (or take no action for 60 s).       Image: Touch the interactive 1 key or the internation in the governme.       Image: Touch the internation in the governme.       Image: Touch the internation in the governme.       Image: Touch the internation in the governme.       Image: Touch the internation in the governme.       Image: Touch the internation in the governme.       Image: Touch the internation in t</td> <td>ECO AUTO       economy output on at start-up of cooking cycle       mean         ECO AUTO       economy output on at start-up of cooking cycle if the previous cycle ended with output on       mean         Image: Start output on at start-up of cooking cycle if the previous cycle ended with output on       mean       Touch the INTERACTIVE 3 key: the display will show "on" or or of" in yellow.         Image: Start output on at start-up of cooking cycle if the previous cycle ended with output on at start-up of cooking cycle within 15 s to set the value.       1       Image: Touch the INTERACTIVE 3 key: the display will show "on" or of" in yellow.         Image: Start output on the INTERACTIVE 3 key (or take no action for 15 s).       3       Image: Touch the INTERACTIVE 4 key to exit the procedure beforehand (any changes made will not be saved).       1       Image: Touch the INTERACTIVE 4 key to exit the procedure beforehand (any changes made will not be saved).       1       Image: Touch the INTERACTIVE 4 key to exit the procedure beforehand (any changes made will not be saved).       1       Image: Touch the INTERACTIVE 4 key to exit the procedure beforehand (any changes made will not be saved).       1       Image: Touch the INTERACTIVE 4 key to exit the procedure beforehand (any changes made will not be saved).       1       Image: Touch the INTERACTIVE 4 key to exit the procedure beforehand (any changes made will not be saved).       1       Image: Touch the INTERACTIVE 4 key to exit the procedure beforehand (any changes made will not be saved).       1       Image: Touch the INTERACTIVE 4 key to exit the procedure beforehand (any changes made will not be saved).<!--</td--></td> | ECO AUTO       economy output on at start-up of cooking cycle       Make sure that the device is switched on.       8.         ECO KEEP       economy output on at start-up of cooking cycle if the previous cycle ended with output on       Touch the INTERACTIVE 3 key: the display will show "on" or "of" in yellow.       1.       Image: Touch the INTERACTIVE 1 key or the INTERACTIVE 2 key to select a programme.       9.       9.       9.         Image: Touch the INTERACTIVE 1 key or the INTERACTIVE 2 key to select a programme.       3.       Image: Touch the INTERACTIVE 2 key to select a programme.       8.2       8.2         Image: Touch the INTERACTIVE 4 key to exit the procedure beforehand (any changes made will not be saved).       Image: Touch the INTERACTIVE 4 key to exit the procedure beforehand (any changes made will not be saved).       Image: Touch the INTERACTIVE 4 key: to exit the procedure (or take no action for 60 s).       Image: Touch the INTERACTIVE 4 key: to exit the procedure (or take no action for 60 s).       Image: Touch the INTERACTIVE 4 key: to exit the procedure (or take no action for 60 s).       Image: Touch the INTERACTIVE 4 key: to exit the procedure (or take no action for 60 s).       Image: Touch the INTERACTIVE 4 key: to exit the procedure (or take no action for 60 s).       Image: Touch the interactive 1 key or the internation in the governme.       Image: Touch the internation in the governme.       Image: Touch the internation in the governme.       Image: Touch the internation in the governme.       Image: Touch the internation in the governme.       Image: Touch the internation in the governme.       Image: Touch the internation in t | ECO AUTO       economy output on at start-up of cooking cycle       mean         ECO AUTO       economy output on at start-up of cooking cycle if the previous cycle ended with output on       mean         Image: Start output on at start-up of cooking cycle if the previous cycle ended with output on       mean       Touch the INTERACTIVE 3 key: the display will show "on" or or of" in yellow.         Image: Start output on at start-up of cooking cycle if the previous cycle ended with output on at start-up of cooking cycle within 15 s to set the value.       1       Image: Touch the INTERACTIVE 3 key: the display will show "on" or of" in yellow.         Image: Start output on the INTERACTIVE 3 key (or take no action for 15 s).       3       Image: Touch the INTERACTIVE 4 key to exit the procedure beforehand (any changes made will not be saved).       1       Image: Touch the INTERACTIVE 4 key to exit the procedure beforehand (any changes made will not be saved).       1       Image: Touch the INTERACTIVE 4 key to exit the procedure beforehand (any changes made will not be saved).       1       Image: Touch the INTERACTIVE 4 key to exit the procedure beforehand (any changes made will not be saved).       1       Image: Touch the INTERACTIVE 4 key to exit the procedure beforehand (any changes made will not be saved).       1       Image: Touch the INTERACTIVE 4 key to exit the procedure beforehand (any changes made will not be saved).       1       Image: Touch the INTERACTIVE 4 key to exit the procedure beforehand (any changes made will not be saved).       1       Image: Touch the INTERACTIVE 4 key to exit the procedure beforehand (any changes made will not be saved). </td |

7.

 $\sqrt{\circ}$ 

EVCO S.p.A. | EV8338 | Instruction sheet ver. 2.0 | Code 1048338E203 | Page 3 of 4 | PT 21/24

| 8.  | ¢ V                              | 15 s to set the value.                                                             |
|-----|----------------------------------|------------------------------------------------------------------------------------|
| 9.  | <ul> <li>✓</li> <li>○</li> </ul> | Touch the INTERACTIVE 3 key (or take no action for 15 s).                          |
| 10. | f                                | Touch the INTERACTIVE 1 key or the INTERACTIVE 2 key to select "Day".              |
| 11. | $\checkmark$ $\circ$             | Touch the INTERACTIVE 3 key: the display will show the day in yellow.              |
| 12. | f                                | Touch the INTERACTIVE 1 key or the INTERACTIVE 2 key within 15 s to set the value. |
| 13. | $\checkmark$ $\circ$             | Touch the INTERACTIVE 3 key (or take no action for 15 s).                          |
| 14. | $\times$ $\circ$                 | Touch the INTERACTIVE 4 key to exit the procedure (or take no action for 60 s).    |

### 8.3 Restoring factory settings (default)

|                           | N.B.                                                                               |
|---------------------------|------------------------------------------------------------------------------------|
| $\mathbf{V}_{\mathbf{A}}$ | Check that the factory settings are appropriate; see the section CONFIGURATION PA- |
| ~                         | RAMETERS.                                                                          |
|                           |                                                                                    |

## Make sure that the device is switched off.

| 1  |                      | Touch the INTERACTIVE 4 key: the display will show the "Con-  |
|----|----------------------|---------------------------------------------------------------|
| 1. |                      | figuration" menu.                                             |
| 2  | $\land \frown \land$ | Touch the INTERACTIVE 1 key or the INTERACTIVE 2 key to se-   |
| 2. |                      | lect "Service".                                               |
| 2  |                      | Touch the INTERACTIVE 3 key: the display will show "Password" |
| 3. |                      | in yellow.                                                    |
|    |                      | Touch the INTERACTIVE 1 key or the INTERACTIVE 2 key within   |
| 4. |                      | 15 s to set "149".                                            |
| F  |                      | Touch the INTERACTIVE 3 key: the display will show the "Ser-  |
| 5. |                      | vice" menu.                                                   |
| ,  | $\land \frown \land$ | Touch the INTERACTIVE 1 key or the INTERACTIVE 2 key to se-   |
| о. |                      | lect "Restore default".                                       |
| 7  |                      | Touch the INTERACTIVE 3 key for 3 s: the display will show a  |
| 7. |                      | tick.                                                         |
| 0  |                      | Touch the INTERACTIVE 4 key to exit the procedure beforehand  |
| ο. |                      | (the reset will not be carried out).                          |

#### CONFIGURATION PARAMETERS 9 .

. .

|                   | NO.                                                                               | PAR.                                                                                                    | DEF.                                                                                                    | ANALOGUE INPUTS                                                                                                    | MIN MAX.                                                                                                    |
|-------------------|-----------------------------------------------------------------------------------|----------------------------------------------------------------------------------------------------|----------------------------------------------------------------------------------------------------|----------------------------------------------------------------------------------------------------|----------------------------------------------------------------------------------------------------|
|                   | 1                                                                                 | PO                                                                                                    | 0                                                                                                    | type of probe                                                                                                    | 0 = J 1 = K                                                                                                    |
|                   |                                                                                   |                                                                                                    |                                                                                                    |                                                                                                    | 2 = Pt 100 2-wire                                                                                                    |
|                   | 2                                                                                 | P1                                                                                                    | 0                                                                                                    | unit of measurement                                                                                                    | 0 = °C $1 = °F$                                                                                                    |
|                   | 2                                                                                 | D3                                                                                                    | 1                                                                                                    | type of steam injection                                                                                                    |                                                                                                    |
| $\frown$          |                                                                                   | 15                                                                                                    | l '                                                                                                    | type of steam injection                                                                                                    | 1 = manual and automatic                                                                                                    |
| U,                |                                                                                   |                                                                                                    |                                                                                                    |                                                                                                    | (with t8 t9 and t10)                                                                                                    |
|                   | -                                                                                 | D4                                                                                                    | -                                                                                                    | configurable input function                                                                                                    |                                                                                                    |
|                   | 4                                                                                 | P4                                                                                                    | 0                                                                                                    | configurable input function                                                                                                    |                                                                                                    |
|                   |                                                                                   |                                                                                                    |                                                                                                    |                                                                                                    | 1 = floor probe                                                                                                    |
|                   | -                                                                                 | 0.1.1                                                                                                    |                                                                                                    |                                                                                                    | 2 = multi-purpose input 3                                                                                                    |
|                   | 5                                                                                 | CA1                                                                                                    | 0                                                                                                    | chamber probe offset                                                                                                    | -25 25 °C/°F                                                                                                    |
|                   | 6                                                                                 | CA2                                                                                                    | 0                                                                                                    | floor probe offset                                                                                                    | -25 25 °C/°F                                                                                                    |
|                   | NO.                                                                               | PAR.                                                                                                    | DEF.                                                                                                    | REGULATION                                                                                                    | MIN MAX.                                                                                                    |
|                   | 7                                                                                 | r0                                                                                                    | 5                                                                                                    | chamber setpoint differential                                                                                                    | 1 99 °C/°F                                                                                                    |
|                   |                                                                                   |                                                                                                    |                                                                                                    |                                                                                                    |                                                                                                    |
|                   | 8                                                                                 | ri                                                                                                    | 0                                                                                                    | minimum chamber setpoint                                                                                                    | 0 °C/°F F2                                                                                                    |
|                   | 9                                                                                 | 12                                                                                                    | 300                                                                                                    | maximum chamber setpoint                                                                                                    | F1 999 °C/°F                                                                                                    |
|                   | 10                                                                                | r3                                                                                                    | 130                                                                                                    | chamber setpoint default in                                                                                                    | r1 r2                                                                                                    |
|                   |                                                                                   |                                                                                                    |                                                                                                    | phase conliguration                                                                                                    |                                                                                                    |
|                   | 11                                                                                | r4                                                                                                    | 10                                                                                                    | chamber setpoint in pre-heating                                                                                                    | -199 199 °C/°F                                                                                                    |
|                   |                                                                                   |                                                                                                    |                                                                                                    | mode (relative to working set-                                                                                                    | working selpoint phase i                                                                                                    |
| -                 | 10                                                                                | -0                                                                                                    |                                                                                                    | point phase I cooking cycle)                                                                                                    |                                                                                                    |
|                   | 12                                                                                | r8                                                                                                    | 80                                                                                                    | cycle time for chamber and floor                                                                                                    | 1 999 S                                                                                                    |
|                   | 12                                                                                | r10                                                                                                    |                                                                                                    | proportional band                                                                                                    |                                                                                                    |
|                   | 13                                                                                |                                                                                                    |                                                                                                    |                                                                                                    | $0 = 0^{-0}$ off control                                                                                                    |
|                   | 1/                                                                                | r11                                                                                                    | 0                                                                                                    | integral action time                                                                                                    |                                                                                                    |
|                   | 14                                                                                |                                                                                                    |                                                                                                    | integral action tille                                                                                                    | 0 = P  control                                                                                                    |
|                   | 15                                                                                | r14                                                                                                    | 190                                                                                                    | delay between two chamber                                                                                                    | 1 240 s                                                                                                    |
|                   | 13                                                                                | 114                                                                                                    | 1.00                                                                                                    | heater switch-ons                                                                                                    | 1 290 3                                                                                                    |
|                   | 16                                                                                | r15                                                                                                    | 10                                                                                                    | minimum time chambor bostors                                                                                                    | 1 240 s                                                                                                    |
|                   |                                                                                   | 113                                                                                                    |                                                                                                    | on/off                                                                                                    | 1 290 3                                                                                                    |
|                   | NO                                                                                | PAR                                                                                                    | DEE                                                                                                    | GENERAL SETTINGS                                                                                                    | MIN MAX                                                                                                    |
|                   | 17                                                                                | c0                                                                                                    | 15                                                                                                    | time buzzer on from end of                                                                                                    | -1 120 s                                                                                                    |
|                   |                                                                                   |                                                                                                    |                                                                                                    | cooking cycle                                                                                                    | -1 = until silencing                                                                                                    |
|                   | 18                                                                                | c1                                                                                                    | 0                                                                                                    | activate buzzer for 1 s at end of                                                                                                    | $0 = n_0$ $1 = ves$                                                                                                    |
|                   |                                                                                   |                                                                                                    |                                                                                                    | cooking phase                                                                                                    | <b>J</b>                                                                                                    |
|                   | 19                                                                                | c2                                                                                                    | 60                                                                                                    | keyboard inactivity time to                                                                                                    | 0 240 min                                                                                                    |
|                   |                                                                                   |                                                                                                    |                                                                                                    | switch off the device from week-                                                                                                    | 0 = disabled                                                                                                    |
|                   |                                                                                   |                                                                                                    |                                                                                                    | ly programmed switch-on activa-                                                                                                    |                                                                                                    |
|                   |                                                                                   |                                                                                                    |                                                                                                    | tion                                                                                                    |                                                                                                    |
|                   | 20                                                                                | c3                                                                                                    | 10                                                                                                    | high chamber temperature                                                                                                    | 0 99 °C/°F                                                                                                    |
|                   |                                                                                   |                                                                                                    |                                                                                                    | threshold for locked display (rel-                                                                                                    | chamber setpoint + c3                                                                                                    |
|                   |                                                                                   |                                                                                                    |                                                                                                    |                                                                                                    |                                                                                                    |
|                   |                                                                                   |                                                                                                    |                                                                                                    | ative to chamber setpoint)                                                                                                    | 0 = disabled                                                                                                    |
|                   | 21                                                                                | c4                                                                                                    | 10                                                                                                    | ative to chamber setpoint)<br>low chamber temperature                                                                                                    | 0 = disabled<br>0 99 °C/°F                                                                                                    |
|                   | 21                                                                                | c4                                                                                                    | 10                                                                                                    | ative to chamber setpoint)<br>low chamber temperature<br>threshold for locked display (rel-                                                                                                    | 0 = disabled<br>0 99 °C/°F<br>chamber setpoint - c4                                                                                                    |
| o,                | 21                                                                                | c4                                                                                                    | 10                                                                                                    | ative to chamber setpoint)         low       chamber         threshold for locked display (rel-<br>ative to chamber setpoint)                                                                                                    | 0 = disabled<br>0 99 °C/°F<br>chamber setpoint - c4<br>0 = disabled                                                                                                    |
| ¢,                | 21                                                                                | c4<br>c5                                                                                                    | 10                                                                                                    | ative to chamber setpoint)       low     chamber       threshold for locked display (rel-<br>ative to chamber setpoint)       enable     weekly       programmed                                                                                                    | $\begin{array}{llllllllllllllllllllllllllllllllllll$                                                                                                    |
| Ф <sub>0</sub>    | 21                                                                                | c4<br>c5                                                                                                    | 10                                                                                                    | ative to chamber setpoint)         low       chamber         threshold for locked display (rel-<br>ative to chamber setpoint)         enable       weekly         programmed<br>switch-on                                                                                                    | 0 = disabled<br>0 99 °C/°F<br>chamber setpoint - c4<br>0 = disabled<br>0 = no 1 = yes                                                                                                    |
| ¢,                | 21<br>22<br>23                                                                    | c4<br>c5<br>c10                                                                                                    | 10<br>1<br>10                                                                                                    | ative to chamber setpoint)         low       chamber         threshold for locked display (rel-<br>ative to chamber setpoint)         enable       weekly         programmed<br>switch-on         duration of controller cleaning                                                                                                    | 0 = disabled<br>0 99 °C/°F<br>chamber setpoint - c4<br>0 = disabled<br>0 = no 1 = yes<br>1 120 s                                                                                                    |
| Ф <sub>0</sub>    | 21<br>22<br>23<br>24                                                              | c4<br>c5<br>c10<br>c11                                                                                                    | 10<br>1<br>10<br>0                                                                                                    | ative to chamber setpoint)         low       chamber       temperature         threshold for locked display (rel-<br>ative to chamber setpoint)       enable       weekly         enable       weekly       programmed         switch-on       temperature       temperature         duration of controller cleaning       status       chamber and fan heaters                                                                                                    | 0 = disabled<br>099 °C/°F<br>chamber setpoint - c4<br>0 = disabled<br>0 = no 1 = yes<br>1120 s<br>0 = off                                                                                                    |
| <b>0</b> 0        | 21<br>22<br>23<br>24                                                              | c4<br>c5<br>c10<br>c11                                                                                                    | 10<br>1<br>10<br>0                                                                                                    | ative to chamber setpoint)         low       chamber       temperature         threshold for locked display (rel-<br>ative to chamber setpoint)       enable       weekly         enable       weekly       programmed         switch-on       releaning       status chamber and fan heaters         at end of cooking cycle       status chamber setpoint)       status chamber and fan heaters                                                                                                    | $\begin{array}{llllllllllllllllllllllllllllllllllll$                                                                                                    |
| ¢,                | 21<br>22<br>23<br>24<br>25                                                        | c4<br>c5<br>c10<br>c11<br>c12                                                                                                    | 10<br>1<br>10<br>0                                                                                                    | ative to chamber setpoint)<br>low chamber temperature<br>threshold for locked display (rel-<br>ative to chamber setpoint)<br>enable weekly programmed<br>switch-on<br>duration of controller cleaning<br>status chamber and fan heaters<br>at end of cooking cycle<br>cooking timer start-up with door                                                                                                    | 0 = disabled<br>0 99 °C/°F<br>chamber setpoint - c4<br>0 = disabled<br>0 = no 1 = yes<br>1 120 s<br>0 = off<br>1 = with last settings<br>0 = if device status is "PRE-                                                                                                    |
| ¢                 | 21<br>22<br>23<br>24<br>25                                                        | c4<br>c5<br>c10<br>c11<br>c12                                                                                                    | 10<br>1<br>10<br>0<br>0                                                                                                | ative to chamber setpoint)<br>low chamber temperature<br>threshold for locked display (rel-<br>ative to chamber setpoint)<br>enable weekly programmed<br>switch-on<br>duration of controller cleaning<br>status chamber and fan heaters<br>at end of cooking cycle<br>cooking timer start-up with door<br>opening/closing                                                                                                    | 0 = disabled<br>099 °C/°F<br>chamber setpoint - c4<br>0 = disabled<br>0 = no 1 = yes<br>1120 s<br>0 = off<br>1 = with last settings<br>0 = if device status is "PRE-<br>HEATING" or "READY"                                                                                                    |
| ¢                 | 21<br>22<br>23<br>24<br>25                                                        | c4<br>c5<br>c10<br>c11<br>c12                                                                                                    | 10<br>1<br>10<br>0                                                                                                    | ative to chamber setpoint)<br>low chamber temperature<br>threshold for locked display (rel-<br>ative to chamber setpoint)<br>enable weekly programmed<br>switch-on<br>duration of controller cleaning<br>status chamber and fan heaters<br>at end of cooking cycle<br>cooking timer start-up with door<br>opening/closing                                                                                                    | 0 = disabled<br>0 99 °C/°F<br>chamber setpoint - c4<br>0 = disabled<br>0 = no 1 = yes<br>1 120 s<br>0 = off<br>1 = with last settings<br>0 = if device status is "PRE-<br>HEATING" or "READY"<br>1 = if device status is                                                                                                    |
| ¢ <sub>o</sub>    | 21<br>22<br>23<br>24<br>25                                                        | c4<br>c5<br>c10<br>c11<br>c12                                                                                                    | 10<br>1<br>10<br>0                                                                                                    | ative to chamber setpoint)<br>low chamber temperature<br>threshold for locked display (rel-<br>ative to chamber setpoint)<br>enable weekly programmed<br>switch-on<br>duration of controller cleaning<br>status chamber and fan heaters<br>at end of cooking cycle<br>cooking timer start-up with door<br>opening/closing                                                                                                    | 0 = disabled<br>0 99 °C/°F<br>chamber setpoint - c4<br>0 = disabled<br>0 = no 1 = yes<br>1 120 s<br>0 = off<br>1 = with last settings<br>0 = if device status is "PRE-<br>HEATING" or "READY"<br>1 = if device status is<br>"READY"                                                                                                    |
| ¢ <sub>o</sub>    | 21<br>22<br>23<br>24<br>25                                                        | c4<br>c5<br>c10<br>c11<br>c12                                                                                                    | 10<br>1<br>10<br>0                                                                                                    | ative to chamber setpoint)<br>low chamber temperature<br>threshold for locked display (rel-<br>ative to chamber setpoint)<br>enable weekly programmed<br>switch-on<br>duration of controller cleaning<br>status chamber and fan heaters<br>at end of cooking cycle<br>cooking timer start-up with door<br>opening/closing                                                                                                    | 0 = disabled<br>099 °C/°F<br>chamber setpoint - c4<br>0 = disabled<br>0 = no 1 = yes<br>1120 s<br>0 = off<br>1 = with last settings<br>0 = if device status is "PRE-HEATING" or "READY"<br>1 = if device status is "READY"<br>1 = if device status is "READY"<br>2 = disabled (or touching the STAPT/STOP key)                                                                                                    |
| ¢,                | 21<br>22<br>23<br>24<br>25                                                        | c4<br>c5<br>c10<br>c11<br>c12                                                                                                    | 10<br>1<br>10<br>0<br>0                                                                                                | ative to chamber setpoint)         low       chamber       temperature         threshold for locked display (rel-<br>ative to chamber setpoint)       enable       weekly         enable       weekly       programmed         switch-on       uration of controller cleaning         status chamber and fan heaters<br>at end of cooking cycle       cooking timer start-up with door<br>opening/closing                                                                                                    | 0 = disabled<br>099 °C/°F<br>chamber setpoint - c4<br>0 = disabled<br>0 = no 1 = yes<br>1120 s<br>0 = off<br>1 = with last settings<br>0 = if device status is "PRE-<br>HEATING" or "READY"<br>1 = if device status is<br>"READY"<br>2 = disabled (or touching<br>the START/STOP key)<br>0 = disabled                                                                                                    |
| ¢                 | 21<br>22<br>23<br>24<br>25<br>26                                                  | c4<br>c5<br>c10<br>c11<br>c12<br>c13                                                                                                    | 10<br>1<br>10<br>0<br>0                                                                                                | ative to chamber setpoint)<br>low chamber temperature<br>threshold for locked display (rel-<br>ative to chamber setpoint)<br>enable weekly programmed<br>switch-on<br>duration of controller cleaning<br>status chamber and fan heaters<br>at end of cooking cycle<br>cooking timer start-up with door<br>opening/closing<br>door opening function at end of<br>cooking cycle                                                                                                    | 0 = disabled<br>099 *C/*F<br>chamber setpoint - c4<br>0 = disabled<br>0 = no 1 = yes<br>1120 s<br>0 = off<br>1 = with last settings<br>0 = if device status is "PRE-<br>HEATING" or "READY"<br>1 = if device status is<br>"READY"<br>2 = disabled (or touching<br>the START/STOP key)<br>0 = disabled<br>1 = statt up cooking cycle                                                                                                    |
| <b>0</b> 0        | 21<br>22<br>23<br>24<br>25<br>26                                                  | c4<br>c5<br>c10<br>c11<br>c12<br>c12                                                                                                    | 10<br>1<br>10<br>0<br>0                                                                                                | ative to chamber setpoint)<br>low chamber temperature<br>threshold for locked display (rel-<br>ative to chamber setpoint)<br>enable weekly programmed<br>switch-on<br>duration of controller cleaning<br>status chamber and fan heaters<br>at end of cooking cycle<br>cooking timer start-up with door<br>opening/closing<br>door opening function at end of<br>cooking cycle                                                                                                    | 0 = disabled<br>099 °C/°F<br>chamber setpoint - c4<br>0 = disabled<br>0 = no 1 = yes<br>1120 s<br>0 = off<br>1 = with last settings<br>0 = if device status is "PRE-<br>HEATING" or "READY"<br>1 = if device status is<br>"READY"<br>2 = disabled (or touching<br>the START/STOP key)<br>0 = disabled<br>1 = start up cooking cycle<br>2 = start up cooking timer                                                                                                    |
| ¢,                | 21<br>22<br>23<br>24<br>25<br>26<br>NO                                            | c4<br>c5<br>c10<br>c11<br>c12<br>c12<br>c13                                                                                                    | 10<br>1<br>10<br>0<br>0                                                                                                | ative to chamber setpoint)<br>low chamber temperature<br>threshold for locked display (rel-<br>ative to chamber setpoint)<br>enable weekly programmed<br>switch-on<br>duration of controller cleaning<br>status chamber and fan heaters<br>at end of cooking cycle<br>cooking timer start-up with door<br>opening/closing<br>door opening function at end of<br>cooking cycle<br>STEAM INJECTION                                                                                                    | 0 = disabled<br>099 °C/°F<br>chamber setpoint - c4<br>0 = disabled<br>0 = no 1 = yes<br>1120 s<br>0 = off<br>1 = with last settings<br>0 = if device status is "PRE-<br>HEATING" or "READY"<br>1 = if device status is<br>"READY"<br>2 = disabled (or touching<br>the START/STOP key)<br>0 = disabled<br>1 = start up cooking cycle<br>2 = start up cooking timer<br>MIN MAX.                                                                                                    |
| ¢,                | 21<br>22<br>23<br>24<br>25<br>26<br>NO.<br>27                                     | c4<br>c5<br>c10<br>c11<br>c12<br>c13<br>PAR.<br>t1                                                                                                    | 10<br>1<br>10<br>0<br>0<br>0<br>DEF.<br>30                                                                             | ative to chamber setpoint)<br>low chamber temperature<br>threshold for locked display (rel-<br>ative to chamber setpoint)<br>enable weekly programmed<br>switch-on<br>duration of controller cleaning<br>status chamber and fan heaters<br>at end of cooking cycle<br>cooking timer start-up with door<br>opening/closing<br>door opening function at end of<br>cooking cycle<br>STEAM INJECTION<br>delay steam injection from start-                                                                                                    | 0 = disabled<br>099 °C/°F<br>chamber setpoint - c4<br>0 = disabled<br>0 = no 1 = yes<br>1120 s<br>0 = off<br>1 = with last settings<br>0 = if device status is "PRE-<br>HEATING" or "READY"<br>1 = if device status is<br>"READY"<br>2 = disabled (or touching<br>the START/STOP key)<br>0 = disabled<br>1 = start up cooking cycle<br>2 = start up cooking timer<br>MIN MAX.<br>0600 s                                                                                                    |
| ¢,                | 21<br>22<br>23<br>24<br>25<br>26<br><u>NO.</u><br>27                              | c4<br>c5<br>c10<br>c11<br>c12<br>c13<br>c13<br>PAR.<br>t1                                                                                                    | 10<br>1<br>0<br>0<br>0<br>0<br>DEF.<br>30                                                                              | ative to chamber setpoint)<br>low chamber temperature<br>threshold for locked display (rel-<br>ative to chamber setpoint)<br>enable weekly programmed<br>switch-on<br>duration of controller cleaning<br>status chamber and fan heaters<br>at end of cooking cycle<br>cooking timer start-up with door<br>opening/closing<br>door opening function at end of<br>cooking cycle<br>STEAM INJECTION<br>delay steam injection from start-<br>up of cooking cycle phase                                                                                                    | 0 = disabled<br>0 99 °C/°F<br>chamber setpoint - c4<br>0 = disabled<br>0 = no 1 = yes<br>1 120 s<br>0 = off<br>1 = with last settings<br>0 = if device status is "PRE-<br>HEATING" or "READY"<br>1 = if device status is<br>"READY"<br>2 = disabled (or touching<br>the START/STOP key)<br>0 = disabled<br>1 = start up cooking cycle<br>2 = start up cooking timer<br>MIN MAX.<br>0 600 s                                                                                                    |
| ¢,                | 21<br>22<br>23<br>24<br>25<br>26<br><u>NO.</u><br>27<br>28                        | c4<br>c5<br>c10<br>c11<br>c12<br>c12<br>c13<br>PAR.<br>t1<br>t2                                                                                                    | 10<br>1<br>0<br>0<br>0<br>DEF.<br>30                                                                                   | ative to chamber setpoint)<br>low chamber temperature<br>threshold for locked display (rel-<br>ative to chamber setpoint)<br>enable weekly programmed<br>switch-on<br>duration of controller cleaning<br>status chamber and fan heaters<br>at end of cooking cycle<br>cooking timer start-up with door<br>opening/closing<br>door opening function at end of<br>cooking cycle<br>STEAM INJECTION<br>delay steam injection from start-<br>up of cooking cycle phase<br>chamber temperature for inhibit-                                                                                                    | 0 = disabled<br>0 99 °C/°F<br>chamber setpoint - c4<br>0 = disabled<br>0 = no 1 = yes<br>1 120 s<br>0 = off<br>1 = with last settings<br>0 = off<br>1 = with last settings<br>0 = if device status is "PRE-<br>HEATING" or "READY"<br>1 = if device status is "READY"<br>2 = disabled (or touching<br>the START/STOP key)<br>0 = disabled<br>1 = start up cooking cycle<br>2 = start up cooking timer<br>MIN MAX.<br>0 600 s<br>0 999 °C/°F                                                                                                    |
| <b>°</b> .        | 21<br>22<br>23<br>24<br>25<br>25<br>26<br><u>NO.</u><br>27<br>28                  | c4<br>c5<br>c10<br>c11<br>c12<br>c13<br>c13<br>PAR.<br>t1<br>t2                                                                                                    | 10<br>1<br>0<br>0<br>0<br>DEF.<br>30                                                                                   | ative to chamber setpoint)         low       chamber       temperature         threshold for locked display (rel-<br>ative to chamber setpoint)       enable       weekly       programmed         enable       weekly       programmed       switch-on       duration of controller cleaning         duration of controller cleaning cooking timer start-up with door opening/closing       opening/closing       delay start         door opening function at end of cooking cycle       ocoking cycle       start end of cooking cycle         door opening function at end of cooking cycle       start end of cooking cycle       start end of cooking cycle         door opening function from start-up of cooking cycle       start end of cooking cycle       start end of cooking cycle         delay steam injection from start-up of cooking cycle phase       chamber temperature for inhibiting automatic steam injection       steam injection                                                                                                    | 0 = disabled<br>099 °C/°F<br>chamber setpoint - c4<br>0 = disabled<br>0 = no 1 = yes<br>1 120 s<br>0 = off<br>1 = with last settings<br>0 = if device status is "PRE-<br>HEATING" or "READY"<br>1 = if device status is "READY"<br>2 = disabled (or touching<br>the START/STOP key)<br>0 = disabled<br>1 = start up cooking cycle<br>2 = start up cooking timer<br>MIN MAX.<br>0 600 s<br>0 999 °C/°F                                                                                                    |
| <b>°</b> 5        | 21<br>22<br>23<br>24<br>25<br>26<br>NO.<br>27<br>28                               | c4<br>c5<br>c10<br>c11<br>c12<br>c13<br>c13<br>PAR.<br>t1<br>t2                                                                                                    | 10<br>1<br>0<br>0<br>0<br>DEF.<br>30<br>100                                                                            | ative to chamber setpoint)         low       chamber       temperature         threshold for locked display (rel-<br>ative to chamber setpoint)       enable       more setpoint)         enable       weekly       programmed         switch-on       relation of controller cleaning         duration of controller cleaning cycle       cooking cycle         cooking timer start-up with door opening/closing       weth door opening function at end of cooking cycle         door opening function at end of cooking cycle       status chamber setpoint)         delay steam injection from startup of cooking cycle phase       chamber temperature for inhibiting automatic steam injection                                                                                                    | 0 = disabled<br>099 °C/°F<br>chamber setpoint - c4<br>0 = disabled<br>0 = no 1 = yes<br>1 120 s<br>0 = off<br>1 = with last settings<br>0 = if device status is "PRE-<br>HEATING" or "READY"<br>1 = if device status is<br>"READY"<br>2 = disabled (or touching<br>the START/STOP key)<br>0 = disabled<br>1 = start up cooking cycle<br>2 = start up cooking timer<br>MIN MAX.<br>0 600 s<br>0 999 °C/°F                                                                                                    |
| <b>°</b> 5        | 21<br>22<br>23<br>24<br>25<br>26<br>NO.<br>27<br>28<br>29                         | c4<br>c5<br>c10<br>c11<br>c12<br>c13<br>c13<br>pAR.<br>t1<br>t2<br>t3                                                                                                    | 10<br>1<br>0<br>0<br>0<br>0<br>DEF.<br>30<br>100                                                                       | ative to chamber setpoint)         low       chamber       temperature         threshold for locked display (rel-<br>ative to chamber setpoint)       enable       weekly       programmed         enable       weekly       programmed       switch-on       duration of controller cleaning         duration of controller cleaning cooking cycle       cooking cycle       cooking cycle       cooking cycle         cooking timer start-up with door opening/closing       door opening function at end of cooking cycle       of cooking cycle         STEAM INJECTION       delay steam injection from start-up of cooking cycle phase       chamber temperature for inhibit-ing automatic steam injection         ing automatic steam injection from start-ing automatic steam injection       steam injection       steam injection         fan off time from end of steam       steam       steam       steam       steam                                                                                                    | 0 = disabled<br>099 °C/°F<br>chamber setpoint - c4<br>0 = disabled<br>0 = no 1 = yes<br>1 120 s<br>0 = off<br>1 = with last settings<br>0 = if device status is "PRE-<br>HEATING" or "READY"<br>1 = if device status is<br>"READY"<br>2 = disabled (or touching<br>the START/STOP key)<br>0 = disabled<br>1 = start up cooking timer<br>MIN MAX.<br>0 600 s<br>0 999 °C/°F                                                                                                    |
| <b>\$</b>         | 21<br>22<br>23<br>24<br>25<br>26<br>NO.<br>27<br>28<br>29                         | c4<br>c5<br>c10<br>c11<br>c12<br>c13<br>c13<br>t1<br>t2<br>t3                                                                                                    | 10<br>1<br>0<br>0<br>0<br>0<br>DEF.<br>30<br>100                                                                       | ative to chamber setpoint)         low       chamber       temperature         threshold for locked display (rel-<br>ative to chamber setpoint)       enable       weekly       programmed         enable       weekly       programmed       switch-on       duration of controller cleaning         duration of controller cleaning       status chamber and fan heaters at end of cooking cycle       cooking timer start-up with door opening/closing         door opening function at end of cooking cycle       door opening function at end of cooking cycle phase       chamber temperature for inhibiting automatic steam injection (cycles)         fan off time from end of steam injection (fan off in steam injection       fan off time from end of steam                                                                                                    | 0 = disabled<br>099 °C/°F<br>chamber setpoint - c4<br>0 = disabled<br>0 = no 1 = yes<br>1120 s<br>0 = off<br>1 = with last settings<br>0 = if device status is "PRE-<br>HEATING" or "READY"<br>1 = if device status is<br>"READY"<br>2 = disabled (or touching<br>the START/STOP key)<br>0 = disabled<br>1 = start up cooking timer<br>MIN MAX.<br>0 600 s<br>0999 °C/°F<br>-1120 s<br>-1 = injection inhibited if fan                                                                                                    |
| <b>\$</b>         | 21<br>22<br>23<br>24<br>25<br>26<br><u>NO.</u><br>27<br>28<br>29                  | C4<br>C5<br>C10<br>C11<br>C12<br>C13<br>C13<br>C13<br>C13<br>C13<br>C13<br>C13<br>C13<br>C13<br>C13                                                                                                    | 10<br>1<br>0<br>0<br>0<br>0<br>0<br>0<br>0<br>5<br>0<br>100                                                            | ative to chamber setpoint)         low       chamber       temperature         threshold for locked display (rel-<br>ative to chamber setpoint)       enable       weekly       programmed         enable       weekly       programmed       switch-on       duration of controller cleaning         duration of controller cleaning cooking cycle       cooking cooking cycle       cooking timer start-up with door opening/closing         door opening function at end of cooking cycle       door opening function at end of cooking cycle phase       cohamber temperature for inhibiting automatic steam injection cycles         fan off time from end of steam injection (fan off in steam injection)       steam injection fin steam injection                                                                                                    | 0 = disabled<br>099 °C/°F<br>chamber setpoint - c4<br>0 = disabled<br>0 = no 1 = yes<br>1120 s<br>0 = off<br>1 = with last settings<br>0 = if device status is "PRE-<br>HEATING" or "READY"<br>1 = if device status is<br>"READY"<br>2 = disabled (or touching<br>the START/STOP key)<br>0 = disabled<br>1 = start up cooking cycle<br>2 = start up cooking timer<br>MIN MAX.<br>0 600 s<br>0999 °C/°F<br>-1120 s<br>-1 = injection inhibited if fan<br>off, pending until fan on                                                                                                    |
| ×.                | 21<br>22<br>23<br>24<br>25<br>26<br>NO.<br>27<br>28<br>29                         | C4<br>C5<br>C10<br>C11<br>C12<br>C13<br>C13<br>C13<br>PAR.<br>t1<br>t2<br>t3                                                                                                    | 10<br>1<br>0<br>0<br>0<br>0<br>DEF.<br>30<br>100                                                                       | ative to chamber setpoint)<br>low chamber temperature<br>threshold for locked display (rel-<br>ative to chamber setpoint)<br>enable weekly programmed<br>switch-on<br>duration of controller cleaning<br>status chamber and fan heaters<br>at end of cooking cycle<br>cooking timer start-up with door<br>opening/closing<br>door opening function at end of<br>cooking cycle<br>STEAM INJECTION<br>delay steam injection from start-<br>up of cooking cycle phase<br>chamber temperature for inhibit-<br>ing automatic steam injection<br>cycles<br>fan off time from end of steam<br>injection (fan off in steam injec-<br>tion)                                                                                                    | 0 = disabled<br>099 °C/°F<br>chamber setpoint - c4<br>0 = disabled<br>0 = no 1 = yes<br>1120 s<br>0 = off<br>1 = with last settings<br>0 = if device status is "PRE-<br>HEATING" or "READY"<br>1 = if device status is "PRE-<br>HEATING" or "READY"<br>2 = disabled (or touching<br>the START/STOP key)<br>0 = disabled<br>1 = start up cooking cycle<br>2 = start up cooking timer<br>MIN MAX.<br>0 600 s<br>0999 °C/°F<br>-1120 s<br>-1 = injection inhibited if fan<br>off, pending until fan on<br>and fan off at end of in-                                                                                                    |
| °°                | 21<br>22<br>23<br>24<br>25<br>26<br><u>NO.</u><br>27<br>28<br>29                  | C4<br>C5<br>C10<br>C11<br>C12<br>C13<br>C13<br>PAR.<br>t1<br>t2<br>t3                                                                                                    | 10<br>1<br>0<br>0<br>0<br>DEF.<br>30<br>100<br>0                                                                       | ative to chamber setpoint)<br>low chamber temperature<br>threshold for locked display (rel-<br>ative to chamber setpoint)<br>enable weekly programmed<br>switch-on<br>duration of controller cleaning<br>status chamber and fan heaters<br>at end of cooking cycle<br>cooking timer start-up with door<br>opening/closing<br>door opening function at end of<br>cooking cycle<br>STEAM INJECTION<br>delay steam injection from start-<br>up of cooking cycle phase<br>chamber temperature for inhibit-<br>ing automatic steam injection<br>cycles<br>fan off time from end of steam<br>injection (fan off in steam injec-<br>tion)                                                                                                    | 0 = disabled<br>0 99 °C/°F<br>chamber setpoint - c4<br>0 = disabled<br>0 = no 1 = yes<br>1 120 s<br>0 = off<br>1 = with last settings<br>0 = if device status is "PRE-<br>HEATING" or "READY"<br>1 = if device status is "READY"<br>2 = disabled (or touching<br>the START/STOP key)<br>0 = disabled<br>1 = start up cooking cycle<br>2 = start up cooking timer<br>MIN MAX.<br>0 600 s<br>0 999 °C/°F<br>-1 120 s<br>-1 = injection inhibited if fan<br>off, pending until fan on<br>and fan off at end of in-<br>jection                                                                                                    |
| ¢<br>3            | 21<br>22<br>23<br>24<br>25<br>26<br>NO.<br>27<br>28<br>29                         | c4<br>c5<br>c10<br>c11<br>c12<br>c13<br>c13<br>t1<br>t2<br>t3                                                                                                    | 10<br>1<br>0<br>0<br>0<br>DEF.<br>30<br>100<br>0                                                                       | ative to chamber setpoint) low chamber temperature threshold for locked display (rel- ative to chamber setpoint) enable weekly programmed switch-on duration of controller cleaning status chamber and fan heaters at end of cooking cycle cooking timer start-up with door opening/closing door opening function at end of cooking cycle <u>STEAM INJECTION</u> delay steam injection from start- up of cooking cycle phase chamber temperature for inhibit- ing automatic steam injection cycles fan off time from end of steam injection (fan off in steam injec- tion)                                                                                                    | 0 = disabled<br>0 99 °C/°F<br>chamber setpoint - c4<br>0 = disabled<br>0 = no 1 = yes<br>1 120 s<br>0 = off<br>1 = with last settings<br>0 = if device status is "PRE-<br>HEATING" or "READY"<br>1 = if device status is<br>"READY"<br>2 = disabled (or touching<br>the START/STOP key)<br>0 = disabled<br>1 = start up cooking cycle<br>2 = start up cooking cycle<br>2 = start up cooking timer<br>MIN MAX.<br>0 600 s<br>0 999 °C/°F<br>-1 120 s<br>-1 = injection inhibited if fan<br>off, pending until fan on<br>and fan off at end of in-<br>jection<br>0 = disabled                                                                                            |
| <del>ې</del><br>3 | 21<br>22<br>23<br>24<br>25<br>26<br>NO.<br>27<br>28<br>29<br>30                   | c4<br>c5<br>c10<br>c11<br>c12<br>c13<br>c13<br>c13<br>t1<br>t2<br>t3<br>t3                                                                                                    | 10<br>1<br>0<br>0<br>0<br>DEF.<br>30<br>100<br>0<br>1                                                                  | ative to chamber setpoint) low chamber temperature threshold for locked display (rel- ative to chamber setpoint) enable weekly programmed switch-on duration of controller cleaning status chamber and fan heaters at end of cooking cycle cooking timer start-up with door opening/closing door opening function at end of cooking cycle STEAM INJECTION delay steam injection from start- up of cooking cycle phase chamber temperature for inhibit- ing automatic steam injection cycles fan off time from end of steam injection (fan off in steam injec- tion)                                                                                                    | 0 = disabled<br>0 99 °C/°F<br>chamber setpoint - c4<br>0 = disabled<br>0 = no 1 = yes<br>1 120 s<br>0 = off<br>1 = with last settings<br>0 = if device status is "PRE-<br>HEATING" or "READY"<br>1 = if device status is "READY"<br>2 = disabled (or touching<br>the START/STOP key)<br>0 = disabled<br>1 = start up cooking cycle<br>2 = start up cooking cycle<br>2 = start up cooking timer<br>MIN MAX.<br>0 600 s<br>0 999 °C/°F<br>-1 120 s<br>-1 = injection inhibited if fan<br>off, pending until fan on<br>and fan off at end of in-<br>jection<br>0 = disabled<br>0 = no 1 = yes                                                                             |
| <del>ې</del><br>3 | 21<br>22<br>23<br>24<br>25<br>26<br>NO.<br>27<br>28<br>29<br>30                   | c4<br>c5<br>c10<br>c11<br>c12<br>c13<br>c13<br>c13<br>t1<br>t2<br>t3<br>t3                                                                                                    | 10<br>1<br>0<br>0<br>0<br>DEF.<br>30<br>100<br>1<br>1                                                                  | ative to chamber setpoint)         low       chamber       temperature         threshold for locked display (rel-<br>ative to chamber setpoint)       enable       weekly       programmed         enable       weekly       programmed       switch-on         duration of controller cleaning       status chamber and fan heaters at end of cooking cycle       cooking timer start-up with door opening/closing         door opening function at end of cooking cycle       status       status chamber and fan heaters at end of cooking cycle phase         door opening function from start-up of cooking cycle       status       status chamber and of cooking cycle phase         cooking cycle       status       status       status         delay steam injection from startup of cooking cycle phase       chamber temperature for inhibiting automatic steam injection cycles         fan off time from end of steam injection (fan off in steam injection)       steam injection from startup of cooking cycle         activate automatic steam injection       steam injection       steam injection from steam injection from startup of cooking cycle | 0 = disabled<br>099 °C/°F<br>chamber setpoint - c4<br>0 = disabled<br>0 = no 1 = yes<br>1 120 s<br>0 = off<br>1 = with last settings<br>0 = if device status is "PRE-<br>HEATING" or "READY"<br>1 = if device status is "PRE-<br>HEATING" or "READY"<br>2 = disabled (or touching<br>the START/STOP key)<br>0 = disabled<br>1 = start up cooking cycle<br>2 = start up cooking timer<br>MIN MAX.<br>0 600 s<br>0 999 °C/°F<br>-1 120 s<br>-1 = injection inhibited if fan<br>off, pending until fan on<br>and fan off at end of in-<br>jection<br>0 = disabled<br>0 = no 1 = yes                                                                                       |
| <sup>ي</sup><br>3 | 21<br>22<br>23<br>24<br>25<br>26<br>NO.<br>27<br>28<br>29<br>29<br>30             | c4<br>c5<br>c10<br>c11<br>c12<br>c13<br>c13<br>c13<br>t1<br>t2<br>t3<br>t4                                                                                                    | 10<br>1<br>10<br>0<br>0<br>0<br>0<br>0<br>0<br>0<br>100<br>1<br>0<br>1<br>0                                            | ative to chamber setpoint)         low       chamber       temperature         threshold for locked display (rel-<br>ative to chamber setpoint)       enable       weekly       programmed         enable       weekly       programmed       switch-on       duration of controller cleaning         duration of controller cleaning       status chamber and fan heaters at end of cooking cycle       cooking timer start-up with door opening/closing         door opening function at end of cooking cycle       door opening function from start-up of cooking cycle phase         chamber temperature for inhibiting automatic steam injection (fan off in steam injection cycles       fan off time from end of steam injection (fan off in steam injection)         activate automatic steam injection       steam injection cooking cycle         activate automatic steam injection       steam injection cooking cycle                                                                                                    | 0 = disabled<br>099 °C/°F<br>chamber setpoint - c4<br>0 = disabled<br>0 = no 1 = yes<br>1 120 s<br>0 = off<br>1 = with last settings<br>0 = if device status is "PRE-<br>HEATING" or "READY"<br>1 = if device status is<br>"READY"<br>2 = disabled (or touching<br>the START/STOP key)<br>0 = disabled<br>1 = start up cooking cycle<br>2 = start up cooking timer<br>MIN MAX.<br>0 600 s<br>0 999 °C/°F<br>-1 120 s<br>-1 = injection inhibited if fan<br>off, pending until fan on<br>and fan off at end of in-<br>jection<br>0 = disabled<br>0 = no 1 = yes                                                                                                    |
| ¢,                | 21<br>22<br>23<br>24<br>25<br>26<br>27<br>28<br>29<br>29<br>30<br>31              | c4<br>c5<br>c10<br>c11<br>c12<br>c13<br>c13<br>t1<br>t2<br>t3<br>t3<br>t4                                                                                                    | 10<br>1<br>0<br>0<br>0<br>0<br>0<br>0<br>100<br>1<br>0<br>1<br>0                                                       | ative to chamber setpoint) Iow chamber temperature threshold for locked display (rel- ative to chamber setpoint) enable weekly programmed switch-on duration of controller cleaning status chamber and fan heaters at end of cooking cycle cooking timer start-up with door opening/closing  door opening function at end of cooking cycle STEAM INJECTION delay steam injection from start- up of cooking cycle phase chamber temperature for inhibit- ing automatic steam injection cycles fan off time from end of steam injection (fan off in steam injec- tion) activate automatic steam injec- tion cycles at start-up of cooking cycle steam injection inhibited and pending until chamber heaters                                                                                                    | 0 = disabled         099 °C/°F         chamber setpoint - c4         0 = disabled         0 = no       1 = yes         1 120 s         0 = off         1 = with last settings         0 = if device status is "PRE-HEATING" or "READY"         1 = if device status is "READY"         2 = disabled (or touching the START/STOP key)         0 = disabled         1 = start up cooking cycle         2 = start up cooking timer         MIN MAX.         0 999 °C/°F         -1 120 s         -1 = injection inhibited if fan off, pending until fan on and fan off at end of injection         0 = disabled         0 = no       1 = yes         0 = no       1 = yes |
| <del>م</del><br>3 | 21<br>22<br>23<br>24<br>25<br>26<br>NO.<br>27<br>28<br>29<br>29<br>30<br>31       | c4<br>c5<br>c10<br>c11<br>c12<br>c13<br>c13<br>t1<br>t2<br>t3<br>t3                                                                                                    | 10<br>1<br>0<br>0<br>0<br>0<br>0<br>100<br>1<br>0<br>1<br>0                                                            | ative to chamber setpoint)         low       chamber       temperature         threshold for locked display (rel-<br>ative to chamber setpoint)       enable       weekly       programmed         enable       weekly       programmed       switch-on       duration of controller cleaning         duration of controller cleaning       status chamber and fan heaters at end of cooking cycle       cooking timer start-up with door opening/closing         door opening function at end of cooking cycle       door opening function from start-up of cooking cycle phase         chamber temperature for inhibit-ing automatic steam injection cycles       fan off time from end of steam injection (fan off in steam injection)         activate automatic steam injection cycles at start-up of cooking cycle       steam injection inhibited and pending until chamber heaters switched on and chamber heaters                                                                                                    | 0 = disabled         099 °C/°F         chamber setpoint - c4         0 = disabled         0 = no       1 = yes         1120 s         0 = off         1 = with last settings         0 = if device status is "PRE-HEATING" or "READY"         1 = if device status is "READY"         2 = disabled (or touching the START/STOP key)         0 = disabled         1 = start up cooking type         2 = start up cooking timer         MIN MAX.         0 999 °C/°F         -1 120 s         -1 = injection inhibited if fan off, pending until fan on and fan off at end of in-jection         0 = disabled         0 = no       1 = yes         0 = no       1 = yes  |
| <del>م</del><br>3 | 21<br>22<br>23<br>24<br>25<br>26<br>26<br>27<br>28<br>29<br>29<br>30<br>31        | C4<br>C5<br>C10<br>C11<br>C12<br>C13<br>C13<br>C13<br>C13<br>C13<br>C13<br>C13<br>C13<br>C14<br>C14<br>C15                                                                                                    | 10<br>1<br>0<br>0<br>0<br>0<br>0<br>100<br>100<br>1<br>0<br>1<br>0                                                     | ative to chamber setpoint)<br>low chamber temperature<br>threshold for locked display (rel-<br>ative to chamber setpoint)<br>enable weekly programmed<br>switch-on<br>duration of controller cleaning<br>status chamber and fan heaters<br>at end of cooking cycle<br>cooking timer start-up with door<br>opening/closing<br>door opening function at end of<br>cooking cycle<br>STEAM INJECTION<br>delay steam injection from start-<br>up of cooking cycle phase<br>chamber temperature for inhibit-<br>ing automatic steam injection<br>cycles<br>fan off time from end of steam<br>injection (fan off in steam injec-<br>tion)<br>activate automatic steam injec-<br>tion cycles at start-up of cooking<br>cycle<br>steam injection inhibited and<br>pending until chamber heaters<br>switched on and chamber heat-<br>ers switched off at end of inice-                                                                                                    | 0 = disabled         099 °C/°F         chamber setpoint - c4         0 = disabled         0 = no       1 = yes         1 120 s         0 = off         1 = with last settings         0 = if device status is "PRE-HEATING" or "READY"         1 = if device status is "READY"         2 = disabled (or touching the START/STOP key)         0 = disabled         1 = start up cooking timer         MIN MAX.         0 999 °C/°F         -1 120 s         -1 = injection inhibited if fan off, pending until fan on and fan off at end of injection         0 = disabled         0 = no       1 = yes         0 = no       1 = yes                                    |
| ۍ<br>2            | 21<br>22<br>23<br>24<br>25<br>26<br><u>NO.</u><br>27<br>28<br>29<br>30<br>31      | C4<br>C5<br>C10<br>C11<br>C12<br>C13<br>C13<br>C13<br>C13<br>C13<br>C13<br>C13<br>C13<br>C13<br>C14<br>C14<br>C12<br>C14<br>C14<br>C12<br>C14<br>C14<br>C14<br>C14<br>C14<br>C14<br>C14<br>C14<br>C14<br>C14                                                                                                    | 10<br>1<br>0<br>0<br>0<br>0<br>0<br>100<br>100<br>1<br>0<br>1<br>0                                                     | ative to chamber setpoint)<br>low chamber temperature<br>threshold for locked display (rel-<br>ative to chamber setpoint)<br>enable weekly programmed<br>switch-on<br>duration of controller cleaning<br>status chamber and fan heaters<br>at end of cooking cycle<br>cooking timer start-up with door<br>opening/closing<br>door opening function at end of<br>cooking cycle<br>STEAM INJECTION<br>delay steam injection from start-<br>up of cooking cycle phase<br>chamber temperature for inhibit-<br>ing automatic steam injection<br>cycles<br>fan off time from end of steam<br>injection (fan off in steam injec-<br>tion)<br>activate automatic steam injec-<br>tion cycles at start-up of cooking<br>cycle<br>steam injection inhibited and<br>pending until chamber heaters<br>switched on and chamber heat-<br>ers switched off at end of injec-<br>tion                                                                                                    | 0 = disabled<br>099 °C/°F<br>chamber setpoint - c4<br>0 = disabled<br>0 = no 1 = yes<br>1120 s<br>0 = off<br>1 = with last settings<br>0 = if device status is "PRE-<br>HEATING" or "READY"<br>1 = if device status is "PRE-<br>HEATING" or "READY"<br>2 = disabled (or touching<br>the START/STOP key)<br>0 = disabled<br>1 = start up cooking cycle<br>2 = start up cooking timer<br>MIN MAX.<br>0 600 s<br>0999 °C/°F<br>-1 120 s<br>-1 = injection inhibited if fan<br>off, pending until fan on<br>and fan off at end of in-<br>jection<br>0 = disabled<br>0 = no 1 = yes<br>0 = no 1 = yes                                                                       |
| ۍ<br>2            | 21<br>22<br>23<br>24<br>25<br>26<br>NO.<br>27<br>28<br>29<br>29<br>30<br>31<br>31 | C4<br>C5<br>C10<br>C11<br>C12<br>C13<br>C13<br>C13<br>C13<br>C13<br>C13<br>C13<br>C13<br>C14<br>C14<br>C14<br>C15<br>C15<br>C16<br>C10<br>C10<br>C11<br>C12<br>C12<br>C10<br>C11<br>C12<br>C10<br>C11<br>C12<br>C10<br>C11<br>C12<br>C10<br>C11<br>C12<br>C10<br>C11<br>C12<br>C10<br>C11<br>C12<br>C10<br>C11<br>C12<br>C11<br>C12<br>C12<br>C12<br>C12<br>C12<br>C12<br>C12 | 10<br>1<br>0<br>0<br>0<br>DEF.<br>30<br>100<br>0<br>1<br>0<br>0<br>0<br>0<br>0<br>0<br>0<br>0<br>0<br>0<br>0<br>0<br>0 | ative to chamber setpoint)         low       chamber       temperature         threshold for locked display (rel-<br>ative to chamber setpoint)       enable       weekly       programmed         enable       weekly       programmed         switch-on       duration of controller cleaning         duration of controller cleaning       status chamber and fan heaters         at end of cooking cycle       cooking timer start-up with door         opening/closing       opening/closing         door opening function at end of cooking cycle       status         fan off time from end of steam injection cycles       fan off time from end of steam injection (fan off in steam injection)         activate automatic steam injection cycles at start-up of cooking cycle       steam injection inhibited and pending until chamber heaters         switched on and chamber heaters       switched on and chamber heaters         switched on and chamber heaters       switched on and chamber heaters                                                                                                    | 0 = disabled<br>099 °C/°F<br>chamber setpoint - c4<br>0 = disabled<br>0 = no 1 = yes<br>1120 s<br>0 = off<br>1 = with last settings<br>0 = if device status is "PRE-<br>HEATING" or "READY"<br>1 = if device status is "PRE-<br>HEATING" or "READY"<br>2 = disabled (or touching<br>the START/STOP key)<br>0 = disabled<br>1 = start up cooking cycle<br>2 = start up cooking timer<br>MIN MAX.<br>0 600 s<br>0 999 °C/°F<br>-1 120 s<br>-1 = injection inhibited if fan<br>off, pending until fan on<br>and fan off at end of in-<br>jection<br>0 = no 1 = yes<br>0 = no 1 = yes                                                                                      |

|                       | 33                                                                                                 | t7                                                                                                    | 2                                                                                                    | time available with quick setting                                                                                                    | 0 = injection time on<br>1 = injection time on and                                                                                                    |                                                                                                    | 67                                                                                                    | u8                                                                                                    | 0                                                                                                    | activate                                                                                                    | chamber li                                                                                                    |
|-----------------------|----------------------------------------------------------------------------------------------------|----------------------------------------------------------------------------------------------------|----------------------------------------------------------------------------------------------------|----------------------------------------------------------------------------------------------------|----------------------------------------------------------------------------------------------------|----------------------------------------------------------------------------------------------------|----------------------------------------------------------------------------------------------------|----------------------------------------------------------------------------------------------------|----------------------------------------------------------------------------------------------------|----------------------------------------------------------------------------------------------------|----------------------------------------------------------------------------------------------------|
|                       |                                                                                                    |                                                                                                    |                                                                                                    | cles                                                                                                    | injection time off                                                                                                    |                                                                                                    | 68                                                                                                    | u9                                                                                                    | 0                                                                                                    | venting                                                                                                    | configuration                                                                                                    |
|                       |                                                                                                    |                                                                                                    |                                                                                                    |                                                                                                    | tion time off and num-                                                                                                    |                                                                                                    |                                                                                                    |                                                                                                    |                                                                                                    |                                                                                                    |                                                                                                    |
|                       |                                                                                                    |                                                                                                    |                                                                                                    |                                                                                                    | ber of automatic cycles<br>3 = injection time on and                                                                                                    |                                                                                                    | 69                                                                                                    | u10                                                                                                    | 120                                                                                                    | duration<br>from er                                                                                                    | of ventin<br>nd of short                                                                                                    |
|                       |                                                                                                    |                                                                                                    |                                                                                                    |                                                                                                    | number of automatic<br>cycles                                                                                                    |                                                                                                    |                                                                                                    |                                                                                                    |                                                                                                    | opening<br>pulse for                                                                                                    | and from of closing mot                                                                                                    |
|                       | 34                                                                                                 | t8                                                                                                    |                                                                                                    | steam injection default time on                                                                                                    | 1 99 s                                                                                                    |                                                                                                    | 70                                                                                                    |                                                                                                    | 10                                                                                                    | ing soler                                                                                                    | noid valve                                                                                                    |
|                       | 35                                                                                                 | t9                                                                                                    | 10                                                                                                    | steam injection default time off                                                                                                    | 1 999 s                                                                                                    |                                                                                                    | /0                                                                                                    | un                                                                                                    |                                                                                                    | motorise                                                                                                    | d venting so                                                                                                    |
|                       |                                                                                                    |                                                                                                    |                                                                                                    | with quick setting                                                                                                    | off                                                                                                    |                                                                                                    | 71                                                                                                    | u12                                                                                                    | 30                                                                                                    | duration                                                                                                    | long pulse<br>d venting sc                                                                                                    |
|                       | 36                                                                                                 | t10                                                                                                    | 3                                                                                                    | number of automatic steam in-<br>jection cycles default                                                                                                    | -1 20<br>-1 = until generator is                                                                                                    |                                                                                                    | 72                                                                                                    | u13                                                                                                    | 0                                                                                                    | floor set                                                                                                    | point                                                                                                    |
|                       |                                                                                                    |                                                                                                    |                                                                                                    |                                                                                                    | switched off<br>if t7 = 0 or 1, number of au-                                                                                                    |                                                                                                    |                                                                                                    |                                                                                                    |                                                                                                    |                                                                                                    |                                                                                                    |
|                       | NO.                                                                                                | PAR.                                                                                                    | DEF.                                                                                                    | FAN                                                                                                    | tomatic cycles<br>MIN MAX.                                                                                                    |                                                                                                    | 73                                                                                                    | u14                                                                                                    | 0                                                                                                    | open ver                                                                                                    | nt with door                                                                                                    |
|                       | 37                                                                                                 | FO                                                                                                    | 1                                                                                                    | type of fan                                                                                                    | 0 = on/off, single speed                                                                                                    |                                                                                                    | 74                                                                                                    | u15                                                                                                    |                                                                                                    | switched                                                                                                    |                                                                                                    |
|                       |                                                                                                    |                                                                                                    |                                                                                                    |                                                                                                    | 1 = on/off, single speed                                                                                                    |                                                                                                    | /5                                                                                                    | u1c                                                                                                    | 8                                                                                                    | K1 outpu                                                                                                    | ut configurat                                                                                                    |
|                       |                                                                                                    |                                                                                                    |                                                                                                    |                                                                                                    | mode and with inver-<br>sion of the fan direction                                                                                                    |                                                                                                    |                                                                                                    |                                                                                                    |                                                                                                    |                                                                                                    |                                                                                                    |
|                       |                                                                                                    |                                                                                                    |                                                                                                    |                                                                                                    | 2 = on/off, two-speed mode<br>and with inversion of                                                                                                    |                                                                                                    |                                                                                                    |                                                                                                    |                                                                                                    |                                                                                                    |                                                                                                    |
|                       |                                                                                                    |                                                                                                    |                                                                                                    |                                                                                                    | the fan direction<br>3 = modulating with PWM                                                                                                    |                                                                                                    |                                                                                                    |                                                                                                    |                                                                                                    |                                                                                                    |                                                                                                    |
|                       |                                                                                                    |                                                                                                    |                                                                                                    |                                                                                                    | driving signal and with                                                                                                    |                                                                                                    |                                                                                                    |                                                                                                    |                                                                                                    |                                                                                                    |                                                                                                    |
|                       |                                                                                                    |                                                                                                    |                                                                                                    |                                                                                                    | rection, for EVCO phase                                                                                                    |                                                                                                    |                                                                                                    |                                                                                                    |                                                                                                    |                                                                                                    |                                                                                                    |
|                       |                                                                                                    |                                                                                                    |                                                                                                    |                                                                                                    | 4 = modulating with PWM                                                                                                    |                                                                                                    |                                                                                                    |                                                                                                    |                                                                                                    |                                                                                                    |                                                                                                    |
|                       |                                                                                                    |                                                                                                    |                                                                                                    |                                                                                                    | driving signal, with fre-<br>quency tracking and                                                                                                    |                                                                                                    |                                                                                                    |                                                                                                    |                                                                                                    |                                                                                                    |                                                                                                    |
| <b>(</b> )            |                                                                                                    |                                                                                                    |                                                                                                    |                                                                                                    | with inversion of the fan<br>direction, for EVCO in-                                                                                                    |                                                                                                    | 76                                                                                                    | u2c                                                                                                    | 6                                                                                                    | K2 outpu                                                                                                    | ut configurat                                                                                                    |
|                       |                                                                                                    |                                                                                                    |                                                                                                    |                                                                                                    | verter speed regulator<br>(with F4, F5 and F6, du-                                                                                                    |                                                                                                    | 77                                                                                                    | u3c                                                                                                    | 9                                                                                                    | K3 outpu                                                                                                    | ut configurat                                                                                                    |
|                       | 20                                                                                                 | E1                                                                                                    | 15                                                                                                    | fan off time for inversion of di                                                                                                    | ty = 50%)                                                                                                    |                                                                                                    | 78                                                                                                    | u4c<br>u5c                                                                                                    | 5                                                                                                    | K4 outpu<br>K5 outpu                                                                                                    | ut configurat<br>ut configurat                                                                                                    |
|                       | 50                                                                                                 |                                                                                                    | 13                                                                                                    | rection                                                                                                    | 1                                                                                                    |                                                                                                    | 80<br>81                                                                                                    | u6c<br>u7c                                                                                                    | 12<br>3                                                                                                    | K6 outpu<br>K7 outpu                                                                                                    | ut configurat<br>ut configurat                                                                                                    |
|                       | 39                                                                                                 | F2                                                                                                    | 120                                                                                                    | tion                                                                                                    | 1 600 s                                                                                                    |                                                                                                    |                                                                                                    |                                                                                                    |                                                                                                    |                                                                                                    |                                                                                                    |
|                       | 40                                                                                                 | F3                                                                                                    | 1                                                                                                    | chamber heaters off if fan off for inversion of direction                                                                                                    | 0 = no 1 = yes                                                                                                    |                                                                                                    | 82                                                                                                    | u8c                                                                                                    | 2                                                                                                    | K8 outpu                                                                                                    | ut configurat                                                                                                    |
|                       | 41                                                                                                 | F4                                                                                                    | 50                                                                                                    | if $FO = 3$ , minimum value fan speed; if $FO = 4$ , minimum fre-                                                                                                    | if F0 = 3, 0 100 %<br>if F0 = 4, 0 100 Hz                                                                                                    |                                                                                                    |                                                                                                    |                                                                                                    |                                                                                                    |                                                                                                    |                                                                                                    |
|                       | 42                                                                                                 | F5                                                                                                    | 100                                                                                                    | quency fan speed                                                                                                    | if F0 = 3.0 100 %                                                                                                    |                                                                                                    | NO.                                                                                                    | PAR.                                                                                                    | DEF.                                                                                                    | MODBUS                                                                                                    | 6                                                                                                    |
|                       |                                                                                                    | 10                                                                                                    |                                                                                                    | speed; if $FO = 4$ , maximum fre-                                                                                                    | if FO = 4, 0 100 Hz                                                                                                    | Id                                                                                                    | 83<br>84                                                                                                    | LA<br>Lb                                                                                                    | 247<br>3                                                                                                    | MODBUS                                                                                                    | S address<br>S baud rate                                                                                                    |
|                       | 43                                                                                                 | F6                                                                                                    | 5                                                                                                    | fan start-up duration                                                                                                    | 0 10 s                                                                                                    |                                                                                                    |                                                                                                    |                                                                                                    |                                                                                                    |                                                                                                    |                                                                                                    |
|                       | NO.<br>44                                                                                          | A0                                                                                                    | DEF.<br>10                                                                                                    | temperature alarm switch-off                                                                                                    | MIN MAX.<br>1 99 °C/°F                                                                                                    |                                                                                                    | N.                                                                                                    | PAR.                                                                                                    | DEF.                                                                                                    | SICUREZ                                                                                                    | ZE                                                                                                    |
|                       | 45                                                                                                 | . 1                                                                                                    |                                                                                                    | differential<br>high temperature alarm thresh-                                                                                                    | 0                                                                                                    | $\bigcirc$                                                                                                    | 85                                                                                                    | PA1                                                                                                    | 426                                                                                                    | level 1 pa                                                                                                    | assword                                                                                                    |
|                       | 45                                                                                                 | A1<br>A2                                                                                                   | 0                                                                                                    | old<br>high temperature alarm delay                                                                                                    | 0 240 min                                                                                                    |                                                                                                    | N.                                                                                                    | PAR.                                                                                                    | DEF.                                                                                                    | DATA-LO                                                                                                    | GGING EVLI                                                                                                    |
|                       |                                                                                                    |                                                                                                    |                                                                                                    | and delay after modifying set-                                                                                                    |                                                                                                    |                                                                                                    | 87                                                                                                    | DLE                                                                                                    | 1                                                                                                    | nectivity                                                                                                    | rt configurat                                                                                                    |
| X                     | 47                                                                                                 | A3                                                                                                    | 0                                                                                                    | type of high temperature alarm                                                                                                    | 0 = disabled                                                                                                    | 60                                                                                                    |                                                                                                    |                                                                                                    |                                                                                                    |                                                                                                    |                                                                                                    |
|                       |                                                                                                    |                                                                                                    |                                                                                                    |                                                                                                    | 2 = relative to setpoint                                                                                                    |                                                                                                    | 88                                                                                                    | rE0                                                                                                    | 15                                                                                                    | data-logo                                                                                                    | jer sampling                                                                                                    |
|                       | 48                                                                                                 | A4                                                                                                    | 70                                                                                                    | alarm threshold                                                                                                    | 0 = disabled                                                                                                    |                                                                                                    | 89                                                                                                    | rE1                                                                                                    | 1                                                                                                    | recorded                                                                                                    | temperature                                                                                                    |
|                       | 49                                                                                                 | A5                                                                                                    | 240                                                                                                    | power failure duration due to in-<br>terruption of cooking cycle                                                                                                    | 0 240 min<br>0 = disabled                                                                                                    | 10                                                                                                    | ALAR                                                                                                    | MS                                                                                                    |                                                                                                    |                                                                                                    |                                                                                                    |
|                       | NO.<br>50                                                                                          | PAR.<br>i0                                                                                                 | DEF.                                                                                                    | DIGITAL INPUTS<br>multi-purpose input 1 activation                                                                                                    | MIN MAX.<br>0 = with contact closed                                                                                                    | LABEL                                                                                                    | oer nr                                                                                                    | he                                                                                                    |                                                                                                    |                                                                                                    | RESET                                                                                                    |
|                       |                                                                                                    |                                                                                                    |                                                                                                    |                                                                                                    | 1 = with contact open                                                                                                    | Floor p                                                                                                    |                                                                                                    |                                                                                                    |                                                                                                    |                                                                                                    | automatic                                                                                                    |
|                       | 51                                                                                                 | i1                                                                                                    | 1                                                                                                    | multi-purpose input 1 function                                                                                                    | 0 = disabled                                                                                                    |                                                                                                    | orobe                                                                                                    |                                                                                                    |                                                                                                    |                                                                                                    |                                                                                                    |
|                       | 51                                                                                                 | i1                                                                                                    | 1                                                                                                    | multi-purpose input 1 function                                                                                                    | 0 = disabled<br>1 = suction hood on, fan off<br>(door open alarm)                                                                                                    | Board                                                                                                    | probe                                                                                                    |                                                                                                    |                                                                                                    |                                                                                                    | automatic                                                                                                    |
|                       | 51                                                                                                 | i1                                                                                                    | 1                                                                                                    | multi-purpose input 1 function                                                                                                    | 0 = disabled<br>1 = suction hood on, fan off<br>(door open alarm)<br>2 = steam injection off,<br>chamber beaters off                                                                                                    | Board<br>time fl<br>Chamb                                                                                                    | probe<br>probe<br>ashing<br>per hig                                                                                                    | j<br>jh temp                                                                                                    |                                                                                                    |                                                                                                    | automatic<br>manual<br>automatic                                                                                                    |
|                       | 51                                                                                                 | i1                                                                                                    | 1                                                                                                    | multi-purpose input 1 function                                                                                                    | 0 = disabled<br>1 = suction hood on, fan off<br>(door open alarm)<br>2 = steam injection off,<br>chamber heaters off,<br>fan off, suction hood on<br>(door open alarm)                                                                                                    | Board<br>time fl<br>Chamb<br>Contro<br>Door                                                                                                    | probe<br>ashing<br>ber hig<br>bller hi                                                                                                    | J<br>Jh temp<br>gh temp                                                                                                    | ).                                                                                                    |                                                                                                    | automatic<br>manual<br>automatic<br>automatic<br>automatic                                                                                                    |
|                       | 51                                                                                                 | i1                                                                                                    | 1                                                                                                    | multi-purpose input 1 function                                                                                                    | <ul> <li>0 = disabled</li> <li>1 = suction hood on, fan off<br/>(door open alarm)</li> <li>2 = steam injection off,<br/>chamber heaters off,<br/>fan off, suction hood on<br/>(door open alarm)</li> <li>3 = steam injection off,</li> </ul>                                                                                                    | Board<br>time fl<br>Chamb<br>Contro<br>Door<br>Power                                                                                                    | probe<br>ashing<br>per hig<br>pller hi<br>failure                                                                                                    | )<br>jh temp<br>gh temp                                                                                                    | ).                                                                                                    |                                                                                                    | automatic<br>manual<br>automatic<br>automatic<br>automatic<br>manual                                                                                                    |
|                       | 51                                                                                                 | i1                                                                                                    | 1                                                                                                    | multi-purpose input 1 function                                                                                                    | 0 = disabled<br>1 = suction hood on, fan off<br>(door open alarm)<br>2 = steam injection off,<br>chamber heaters off,<br>fan off, suction hood on<br>(door open alarm)<br>3 = steam injection off,<br>chamber heaters off,<br>fan off (door open                                                                                                    | Board<br>time fl<br>Chamt<br>Contro<br>Door<br>Power                                                                                                    | probe<br>ashing<br>per hig<br>pller hi<br>failure                                                                                                    | y<br>h temp<br>gh temp                                                                                                    | ).                                                                                                    |                                                                                                    | automatic<br>manual<br>automatic<br>automatic<br>manual                                                                                                    |
|                       | 51                                                                                                 | i1                                                                                                    | 1                                                                                                    | multi-purpose input 1 function                                                                                                    | <ul> <li>0 = disabled</li> <li>1 = suction hood on, fan off<br/>(door open alarm)</li> <li>2 = steam injection off,<br/>chamber heaters off,<br/>fan off, suction hood on<br/>(door open alarm)</li> <li>3 = steam injection off,<br/>chamber heaters off,<br/>fan off (door open<br/>alarm)</li> <li>4 = chamber heaters off</li> </ul>                                                                                                    | Board<br>time fl<br>Chaml<br>Contro<br>Door<br>Power                                                                                                    | probe<br>ashing<br>per hig<br>per hig<br>pller hi<br>failure<br>al swi                                                                                                    | )<br>yh temp<br>gh temp<br>e<br>tch                                                                                                    | ).                                                                                                    |                                                                                                    | automatic<br>manual<br>automatic<br>automatic<br>automatic<br>manual<br>manual                                                                                                    |
|                       | 51                                                                                                 | i1                                                                                                    | 1                                                                                                    | multi-purpose input 1 function                                                                                                    | <ul> <li>0 = disabled</li> <li>1 = suction hood on, fan off<br/>(door open alarm)</li> <li>2 = steam injection off,<br/>chamber heaters off,<br/>fan off, suction hood on<br/>(door open alarm)</li> <li>3 = steam injection off,<br/>chamber heaters off,<br/>fan off (door open<br/>alarm)</li> <li>4 = chamber heaters off<br/>(thermal switch alarm)</li> <li>5 = fan off (thermal switch</li> </ul>                                                                                                    | Board<br>time fl<br>Chaml<br>Contro<br>Door<br>Power<br>Therm<br>11                                                                                                    | probe<br>ashing<br>per hig<br>pller hi<br>failure<br>failure<br>al swi                                                                                                    | g<br>gh temp<br>gh temp<br>e<br>tch<br>NI CAL                                                                                                    | ).<br>SPECII                                                                                                    | FICATION                                                                                                    | automatic<br>manual<br>automatic<br>automatic<br>automatic<br>manual<br>manual                                                                                                    |
|                       | 51                                                                                                 | i1                                                                                                    | 1                                                                                                    | multi-purpose input 1 function                                                                                                    | <ul> <li>0 = disabled</li> <li>1 = suction hood on, fan off<br/>(door open alarm)</li> <li>2 = steam injection off,<br/>chamber heaters off,<br/>fan off, suction hood on<br/>(door open alarm)</li> <li>3 = steam injection off,<br/>chamber heaters off,<br/>fan off (door open<br/>alarm)</li> <li>4 = chamber heaters off<br/>(thermal switch alarm)</li> <li>5 = fan off (thermal switch<br/>alarm)</li> <li>6 = electronics compart-</li> </ul>                                                                                                    | Board<br>time fl<br>Chaml<br>Contro<br>Door<br>Power<br>Therm<br><b>11</b><br>Purpos<br>Constr                                                                                                    | probe<br>ashing<br>per hig<br>per hig<br>pller hi<br>failure<br>al swi<br><b>TECH</b><br>se of t                                                                                                    | gh temp<br>gh temp<br>e<br>tch<br>NI CAL<br>ne contr                                                                                                    | SPECI<br>ol devic                                                                                                    | FICATION<br>ce:<br>device:                                                                                                    | automatic<br>manual<br>automatic<br>automatic<br>automatic<br>manual<br>manual                                                                                                    |
|                       | 51                                                                                                 | i1                                                                                                    | 1                                                                                                    | multi-purpose input 1 function                                                                                                    | <ul> <li>0 = disabled</li> <li>1 = suction hood on, fan off<br/>(door open alarm)</li> <li>2 = steam injection off,<br/>chamber heaters off,<br/>fan off, suction hood on<br/>(door open alarm)</li> <li>3 = steam injection off,<br/>chamber heaters off,<br/>fan off (door open<br/>alarm)</li> <li>4 = chamber heaters off<br/>(thermal switch alarm)</li> <li>5 = fan off (thermal switch<br/>alarm)</li> <li>6 = electronics compart-<br/>ment fan on, remaining<br/>outputs off (general</li> </ul>                                                                                                    | Board<br>time fl<br>Chamb<br>Contro<br>Door<br>Power<br>Therm<br>11<br>Purpos<br>Constr<br>Housin<br>Catego                                                                                                    | probe<br>ashing<br>per hig<br>biler hi<br>failure<br>al swi<br><b>TECH</b><br>se of ti<br>ructior<br>g:<br>pry of                                                                                                    | g<br>gh temp<br>gh temp<br>e<br>tch<br>NICAL<br>ne contr<br>of the<br>heat an                                                                                                    |                                                                                                    | FICATION<br>ce:<br>device:<br>esistance:                                                                                                    | automatic<br>manual<br>automatic<br>automatic<br>automatic<br>manual<br>manual                                                                                                    |
|                       | 51                                                                                                 | i1                                                                                                    | 1                                                                                                    | multi-purpose input 1 function                                                                                                    | <ul> <li>0 = disabled</li> <li>1 = suction hood on, fan off<br/>(door open alarm)</li> <li>2 = steam injection off,<br/>chamber heaters off,<br/>fan off, suction hood on<br/>(door open alarm)</li> <li>3 = steam injection off,<br/>chamber heaters off,<br/>fan off (door open<br/>alarm)</li> <li>4 = chamber heaters off<br/>(thermal switch alarm)</li> <li>5 = fan off (thermal switch<br/>alarm)</li> <li>6 = electronics compart-<br/>ment fan on, remaining<br/>outputs off (general<br/>thermal switch alarm)</li> <li>7 = switches device op/off</li> </ul>                                                                                                    | Board<br>time fl<br>Chamt<br>Contro<br>Door<br>Power<br>Therm<br>11<br>Purpos<br>Constr<br>Housin<br>Catego<br>Measu                                                                                                    | probe<br>probe<br>ashinç<br>oer hiç<br>oer hiç<br>oer hiç<br>oer hiç<br>failure<br>al swi<br>failure<br>al swi<br>TECH<br>uction<br>g:<br>ory of<br>remer                                                                                                    | gh temp<br>gh temp<br>e<br>tch<br>NI CAL<br>ne contri<br>of the c<br>heat and<br>tts:                                                                                                    | SPECI<br>SPECI<br>col devid<br>control<br>d fire re                                                                                                    | FICATION<br>Ce:<br>device:<br>essistance:                                                                                                    | automatic<br>manual<br>automatic<br>automatic<br>automatic<br>manual<br>manual                                                                                                    |
|                       | 51                                                                                                 | i1                                                                                                    | 1                                                                                                    | multi-purpose input 1 function                                                                                                    | <ul> <li>0 = disabled</li> <li>1 = suction hood on, fan off<br/>(door open alarm)</li> <li>2 = steam injection off,<br/>chamber heaters off,<br/>fan off, suction hood on<br/>(door open alarm)</li> <li>3 = steam injection off,<br/>chamber heaters off,<br/>fan off (door open<br/>alarm)</li> <li>4 = chamber heaters off<br/>(thermal switch alarm)</li> <li>5 = fan off (thermal switch<br/>alarm)</li> <li>6 = electronics compart-<br/>ment fan on, remaining<br/>outputs off (general<br/>thermal switch alarm)</li> <li>7 = switches device on/off</li> <li>8 = manual steam injection</li> </ul>                                                                                                    | Board<br>time fl<br>Chamt<br>Contro<br>Door<br>Power<br>Therm<br><b>11</b><br>Purpos<br>Constr<br>Housir<br>Catego<br>Measu<br>Mount                                                                                                    | probe<br>ashing<br>per hig<br>per hig<br>per hig<br>failure<br>al swi<br>meter<br>al swi<br>meter<br>al swi<br>meter<br>ase of the<br>meter<br>age of the<br>meter<br>age of the<br>the<br>the<br>the<br>the<br>the<br>the<br>the<br>the<br>the                                                                                                    | g<br>gh temp<br>gh temp<br>c<br>tch<br>NI CAL<br>ne contr<br>of the<br>heat and<br>ts:<br>ethods f                                                                                                    | SPECII<br>SPECII<br>fol devia<br>control<br>d fire re                                                                                                    | FICATION<br>Ce:<br>device:<br>essistance:                                                                                                    | automatic<br>manual<br>automatic<br>automatic<br>automatic<br>manual<br>manual<br>S                                                                                                    |
| c.                    | 51                                                                                                 | i1                                                                                                    | 1                                                                                                    | multi-purpose input 1 function                                                                                                    | <ul> <li>0 = disabled</li> <li>1 = suction hood on, fan off<br/>(door open alarm)</li> <li>2 = steam injection off,<br/>chamber heaters off,<br/>fan off, suction hood on<br/>(door open alarm)</li> <li>3 = steam injection off,<br/>chamber heaters off,<br/>fan off (door open<br/>alarm)</li> <li>4 = chamber heaters off<br/>(thermal switch alarm)</li> <li>5 = fan off (thermal switch<br/>alarm)</li> <li>6 = electronics compart-<br/>ment fan on, remaining<br/>outputs off (general<br/>thermal switch alarm)</li> <li>7 = switches device on/off</li> <li>8 = manual steam injection</li> <li>9 = type A burner lock<br/>alarm (heaters off)</li> </ul>                                                                                                    | Board<br>time fl<br>Chaml<br>Contro<br>Door<br>Power<br>Therm<br><b>11</b><br>Purpos<br>Constr<br>Housir<br>Catego<br>Measu<br>Mount                                                                                                    | probe<br>ashinque ashinque ashinq                                                                                                    | gh temp<br>gh temp<br>gh temp<br>e<br>tch<br>NI CAL<br>ne contr<br>of the o<br>heat ano<br>its:<br>ethods f                                                                                                    |                                                                                                    | FICATION<br>Ce:<br>device:<br>esistance:<br>control dev<br>led by the                                                                                                    | automatic<br>manual<br>automatic<br>automatic<br>automatic<br>manual<br>manual                                                                                                    |
| ¢                     | 51                                                                                                 | i1                                                                                                    | 1                                                                                                    | multi-purpose input 1 function                                                                                                    | <ul> <li>0 = disabled</li> <li>1 = suction hood on, fan off<br/>(door open alarm)</li> <li>2 = steam injection off,<br/>chamber heaters off,<br/>fan off, suction hood on<br/>(door open alarm)</li> <li>3 = steam injection off,<br/>chamber heaters off,<br/>fan off (door open<br/>alarm)</li> <li>4 = chamber heaters off<br/>(thermal switch alarm)</li> <li>5 = fan off (thermal switch<br/>alarm)</li> <li>6 = electronics compart-<br/>ment fan on, remaining<br/>outputs off (general<br/>thermal switch alarm)</li> <li>7 = switches device on/off</li> <li>8 = manual steam injection</li> <li>9 = type A burner lock<br/>alarm (heaters of)</li> <li>10= type B burner lock<br/>alarm (heaters on)</li> </ul>                                                                                                    | Board<br>time fi<br>Chami<br>Contro<br>Door<br>Power<br>Therm<br><b>11</b><br>Purpos<br>Constr<br>Housir<br>Catego<br>Measu<br>Mount<br>Degree<br>Conne                                                                                                    | probe<br>ashing<br>per hig<br>liller hi<br>failure<br>failure<br>mainer<br>se of ti<br>remer<br>e of pr<br>ction i<br>screet                                                                                                    | g<br>gh temp<br>gh temp<br>gh temp<br>control<br>tch<br>NI CAL<br>ne control<br>of the of<br>heat and<br>ts:<br>ethods f<br>cotection<br>method:<br>ew terr                                                                                                    |                                                                                                    | FICATION<br>CEE:<br>device:<br>esistance:<br>control dev<br>led by the<br>Pico-Blade                                                                                                    | automatic<br>manual<br>automatic<br>automatic<br>automatic<br>manual<br>manual<br>S                                                                                                    |
| ¢,                    | 51                                                                                                 | i1<br>i2                                                                                                   | 0                                                                                                    | multi-purpose input 1 function                                                                                                    | <ul> <li>0 = disabled</li> <li>1 = suction hood on, fan off<br/>(door open alarm)</li> <li>2 = steam injection off,<br/>chamber heaters off,<br/>fan off, suction hood on<br/>(door open alarm)</li> <li>3 = steam injection off,<br/>chamber heaters off,<br/>fan off (door open<br/>alarm)</li> <li>4 = chamber heaters off<br/>(thermal switch alarm)</li> <li>5 = fan off (thermal switch<br/>alarm)</li> <li>6 = electronics compart-<br/>ment fan on, remaining<br/>outputs off (general<br/>thermal switch alarm)</li> <li>7 = switches device on/off</li> <li>8 = manual steam injection</li> <li>9 = type A burner lock<br/>alarm (heaters off)</li> <li>10 = type B burner lock<br/>alarm (heaters on)</li> <li>0 120 s</li> </ul>                                                                                                    | Board<br>time fl<br>Chaml<br>Contro<br>Door<br>Power<br>Therm<br><b>11</b><br>Purpos<br>Constr<br>Housir<br>Catego<br>Measu<br>Mount<br>Degree<br>Conne<br>plug-ir<br>blocks<br>2.5 m                                                                                                    | probe<br>ashing<br>per hig<br>per hig<br>per hig<br>per hig<br>per hig<br>higher<br>higher<br>highe                                                                                                    | tch<br>NI CAL<br>he contr<br>of the of<br>heat and<br>ts:<br>otectior<br>method:<br>aw terr<br>wires u                                                                                                    |                                                                                                    | FICATION<br>FICATION<br>Ce:<br>device:<br>esistance:<br>control dev<br>led by the<br>Pico-Blade                                                                                                    | automatic<br>manual<br>automatic<br>automatic<br>manual<br>manual<br>S<br>ice:<br>casing:<br>connector                                                                                                    |
| ¢                     | 51                                                                                                 | i1<br>i2<br>i3                                                                                             | 0                                                                                                    | Multi-purpose input 1 function<br>door open alarm delay and<br>thermal switch alarm delay from<br>multi-purpose input 1<br>multi-purpose input 2 activation                                                                                                    | <ul> <li>0 = disabled</li> <li>1 = suction hood on, fan off<br/>(door open alarm)</li> <li>2 = steam injection off,<br/>chamber heaters off,<br/>fan off, suction hood on<br/>(door open alarm)</li> <li>3 = steam injection off,<br/>chamber heaters off,<br/>fan off (door open<br/>alarm)</li> <li>4 = chamber heaters off<br/>(thermal switch alarm)</li> <li>5 = fan off (thermal switch<br/>alarm)</li> <li>6 = electronics compart-<br/>ment fan on, remaining<br/>outputs off (general<br/>thermal switch alarm)</li> <li>7 = switches device on/off</li> <li>8 = manual steam injection</li> <li>9 = type A burner lock<br/>alarm (heaters off)</li> <li>10= type B burner lock<br/>alarm (heaters on)</li> <li>0 120 s</li> </ul>                                                                                                    | Board<br>time fl<br>Chamt<br>Contro<br>Door<br>Power<br>Therm<br><b>11</b><br>Purpos<br>Constr<br>Housir<br>Catego<br>Measu<br>Mount<br>Degree<br>Conne<br>plug-ir<br>blocks<br>2.5 m<br>Maxim<br>Dower                                                                                                    | probe<br>ashing<br>per hig<br>per hig<br>per hig<br>failure<br>al swi<br>rection<br>remer<br>remer<br>ing me<br>e of pr<br>failure<br>remer<br>ing me<br>e of pr<br>for 1<br>screet<br>for 1<br>screet<br>for 1                                                                                                    | gh temp<br>gh temp<br>gh temp<br>de<br>tch<br>NICAL<br>ne contr<br>of the<br>of the<br>sethods f<br>nethod:<br>sethods f<br>rethods f<br>rethods f<br>vites u                                                                                                    |                                                                                                    | FICATION<br>FICATION<br>Ce:<br>device:<br>esistance:<br>control dev<br>led by the<br>Pico-Blade<br>for connect<br>t)                                                                                                    | automatic<br>manual<br>automatic<br>automatic<br>manual<br>manual<br>S<br>S<br>ice:<br>casing:<br>connector                                                                                                    |
| Ţ                     | 51<br>52<br>53<br>54                                                                               | i1<br>i2<br>i3<br>i4                                                                                       | 0                                                                                                    | multi-purpose input 1 function<br>door open alarm delay and<br>thermal switch alarm delay from<br>multi-purpose input 1<br>multi-purpose input 2 activation<br>multi-purpose input 2 function                                                                                                    | <ul> <li>0 = disabled</li> <li>1 = suction hood on, fan off<br/>(door open alarm)</li> <li>2 = steam injection off,<br/>chamber heaters off,<br/>fan off, suction hood on<br/>(door open alarm)</li> <li>3 = steam injection off,<br/>chamber heaters off,<br/>fan off (door open<br/>alarm)</li> <li>4 = chamber heaters off<br/>(thermal switch alarm)</li> <li>5 = fan off (thermal switch<br/>alarm)</li> <li>6 = electronics compart-<br/>ment fan on, remaining<br/>outputs off (general<br/>thermal switch alarm)</li> <li>7 = switches device on/off</li> <li>8 = manual steam injection</li> <li>9 = type A burner lock<br/>alarm (heaters off)</li> <li>10= type B burner lock<br/>alarm (heaters on)</li> <li>0 120 s</li> </ul>                                                                                                    | Board<br>time fl<br>Chaml<br>Contro<br>Door<br>Power<br>Therm<br><b>11</b><br>Purpos<br>Constr<br>Housir<br>Constr<br>Housir<br>Catego<br>Measu<br>Mount<br>Degree<br>Conne<br>plug-ir<br>blocks<br>2.5 mr<br>Maxim<br>power                                                                                                    | probe<br>probe<br>ashing<br>per hig<br>beller hi<br>failure<br>al swi<br>al swi<br><b>TECH</b><br>se of the<br>remer-<br>ing mo<br>e of pr<br>for n<br>n scre<br>for n<br>n scre<br>for n<br>n<br>suppl<br>suppl                                                                                                    | g temp<br>gh temp<br>gh temp<br>gh temp<br>c<br>tch<br>NI CAL<br>ne contr<br>of the<br>of the<br>the<br>thods f<br>rotection<br>method:<br>sw terr<br>wires u<br>ermitted<br>y: 10 m<br>c; 10 m                                                                                                    |                                                                                                    | FICATION<br>FICATION<br>Ce:<br>esistance:<br>control dev<br>led by the<br>Pico-Blade<br>for connec<br>t)<br>t)                                                                                                    | automatic<br>manual<br>automatic<br>automatic<br>manual<br>manual<br>S<br>S<br>ice:<br>casing:<br>connector                                                                                                    |
| Ċ                     | 51<br>52<br>53<br>54<br>55                                                                         | i1<br>i2<br>i3<br>i4<br>i5                                                                                 | 1<br>0<br>0<br>6<br>0                                                                                                    | Multi-purpose input 1 function<br>door open alarm delay and<br>thermal switch alarm delay from<br>multi-purpose input 1<br>multi-purpose input 2 activation<br>multi-purpose input 2 function<br>door open alarm delay from                                                                                                    | <ul> <li>0 = disabled</li> <li>1 = suction hood on, fan off<br/>(door open alarm)</li> <li>2 = steam injection off,<br/>chamber heaters off,<br/>fan off, suction hood on<br/>(door open alarm)</li> <li>3 = steam injection off,<br/>chamber heaters off<br/>(door open alarm)</li> <li>3 = steam injection off,<br/>chamber heaters off<br/>(thermal switch alarm)</li> <li>4 = chamber heaters off<br/>(thermal switch alarm)</li> <li>5 = fan off (thermal switch<br/>alarm)</li> <li>6 = electronics compart-<br/>ment fan on, remaining<br/>outputs off (general<br/>thermal switch alarm)</li> <li>7 = switches device on/off</li> <li>8 = manual steam injection</li> <li>9 = type A burner lock<br/>alarm (heaters off)</li> <li>10= type B burner lock<br/>alarm (heaters on)</li> <li>0 120 s</li> </ul>                                                                                                    | Board<br>time fl<br>Chami<br>Contro<br>Door<br>Power<br>Therm<br><b>11</b><br>Purpos<br>Constr<br>Housin<br>Catego<br>Measu<br>Mount<br>Degree<br>Conne<br>plug-ir<br>blocks<br>2.5 m<br>Maxim<br>power<br>digital<br>Opera                                                                                                    | probe<br>ashing<br>per hig<br>per hig<br>per hig<br>failure<br>al swi<br>rates<br>as swi<br>rection<br>ag:<br>pry of<br>remer<br>e of pr<br>for<br>n scree<br>for<br>n scree<br>for<br>n<br>scree<br>for<br>n<br>scree<br>for<br>scree<br>for<br>for<br>for<br>for<br>for<br>for<br>for<br>for<br>for<br>for                                                                                                    | gh temp<br>gh temp<br>gh temp<br>control<br>ne control<br>of the of<br>heat and<br>its:<br>ethods for<br>ethods for<br>method:<br>correction<br>method:<br>correction<br>method:<br>correction<br>method:<br>correction<br>method:<br>correction<br>method:<br>correction<br>mitted<br>y: 10 m<br>mperatur<br>peratur                                                                                                    |                                                                                                    | FICATION<br>Ce:<br>device:<br>sistance:<br>control dev<br>led by the<br>Pico-Blade<br>for connec<br>ft)<br>t)                                                                                                    | automatic<br>manual<br>automatic<br>automatic<br>manual<br>manual<br>S<br>S<br>ice:<br>casing:<br>connector<br>connector                                                                                                    |
| ¢                     | 51<br>52<br>53<br>54<br>55                                                                         | i1<br>i2<br>i3<br>i4<br>i5                                                                                 | 0                                                                                                    | multi-purpose input 1 function<br>door open alarm delay and<br>thermal switch alarm delay from<br>multi-purpose input 1<br>multi-purpose input 2 activation<br>multi-purpose input 2 function<br>door open alarm delay and<br>thermal switch alarm delay from<br>multi-purpose input 2 purpose<br>thermal switch alarm delay from<br>multi-purpose input 2 purpose<br>multi-purpose input 2 purpose                                                                                                    | <ul> <li>0 = disabled</li> <li>1 = suction hood on, fan off<br/>(door open alarm)</li> <li>2 = steam injection off,<br/>chamber heaters off,<br/>fan off, suction hood on<br/>(door open alarm)</li> <li>3 = steam injection off,<br/>chamber heaters off<br/>(door open alarm)</li> <li>3 = steam injection off,<br/>chamber heaters off<br/>(thermal switch alarm)</li> <li>4 = chamber heaters off<br/>(thermal switch alarm)</li> <li>5 = fan off (thermal switch<br/>alarm)</li> <li>6 = electronics compart-<br/>ment fan on, remaining<br/>outputs off (general<br/>thermal switch alarm)</li> <li>7 = switches device on/off</li> <li>8 = manual steam injection</li> <li>9 = type A burner lock<br/>alarm (heaters off)</li> <li>10= type B burner lock<br/>alarm (heaters on)</li> <li>0 120 s</li> </ul>                                                                                                    | Board<br>time fl<br>Chaml<br>Contro<br>Door<br>Power<br>Therm<br><b>11</b><br>Purpos<br>Constr<br>Housir<br>Catego<br>Measu<br>Mount<br>Degree<br>Conne<br>plug-in<br>blocks<br>2.5 mi<br>Maxim<br>power<br>digital<br>Opera                                                                                                    | probe<br>probe<br>ashing<br>per hig<br>per hig<br>per hig<br>per hig<br>failure<br>al swi<br>al swi<br><b>TECH</b><br>as of ti<br>remer<br>ing<br>mory of<br>remer<br>ing mo<br>e of pr<br>for<br>scrop of<br>n scro<br>for<br>n<br>scrop of<br>n<br>scrop of<br>n<br>scrop of<br>for<br>n<br>scrop of<br>for<br>scrop of<br>for<br>scrop of<br>for<br>for<br>scrop of<br>for<br>scrop of<br>for<br>for<br>for<br>for<br>for<br>for<br>for<br>for<br>for<br>f                                                                                                    | a jh temp<br>gh temp<br>gh temp<br>gh temp<br>contection<br>ne contr<br>of the contr<br>of the contr<br>heat and<br>ts:<br>ethods f<br>method:<br>event terr<br>wires u<br>ermitted<br>y: 10 m<br>s: 10 m<br>mperatur<br>preatur<br>umidity:                                                                                                    |                                                                                                    | FICATION<br>FICATION<br>Ce:<br>device:<br>esistance:<br>control dev<br>led by the<br>Pico-Blade<br>for connec<br>ft)<br>t)                                                                                                    | automatic<br>manual<br>automatic<br>automatic<br>automatic<br>manual<br>manual<br>S<br>casing:<br>casing:<br>connector<br>connector                                                                                                    |
| ¢                     | 51<br>52<br>53<br>54<br>55<br>56                                                                   | i1<br>i2<br>i3<br>i4<br>i5<br>i6                                                                           | 0                                                                                                    | door open alarm delay and<br>thermal switch alarm delay from<br>multi-purpose input 2 function<br>door open alarm delay from<br>multi-purpose input 2 function<br>door open alarm delay and<br>thermal switch alarm delay from<br>multi-purpose input 2 function<br>door open alarm delay from<br>multi-purpose input 2 multi-purpose input 3 activation                                                                                                    | <ul> <li>0 = disabled</li> <li>1 = suction hood on, fan off<br/>(door open alarm)</li> <li>2 = steam injection off,<br/>chamber heaters off,<br/>fan off, suction hood on<br/>(door open alarm)</li> <li>3 = steam injection off,<br/>chamber heaters off<br/>(door open alarm)</li> <li>3 = steam injection off,<br/>chamber heaters off<br/>(thermal switch alarm)</li> <li>5 = fan off (thermal switch<br/>alarm)</li> <li>6 = electronics compart-<br/>ment fan on, remaining<br/>outputs off (general<br/>thermal switch alarm)</li> <li>7 = switches device on/off</li> <li>8 = manual steam injection</li> <li>9 = type A burner lock<br/>alarm (heaters off)</li> <li>10= type B burner lock<br/>alarm (heaters on)</li> <li>0 120 s</li> <li>0 = with contact closed</li> <li>1 = with contact closed</li> <li>1 = with contact closed</li> <li>1 = with contact closed</li> <li>1 = with contact closed</li> <li>1 = with contact closed</li> <li>1 = with contact closed</li> <li>1 = with contact closed</li> <li>1 = with contact closed</li> <li>1 = with contact closed</li> <li>1 = with contact closed</li> <li>1 = with contact closed</li> <li>1 = with contact closed</li> <li>1 = with contact closed</li> <li>1 = with contact closed</li> </ul>                                                                                                    | Board<br>time fl<br>Chami<br>Contro<br>Door<br>Power<br>Therm<br><b>11</b><br>Purpos<br>Constr<br>Housir<br>Catego<br>Measu<br>Mount<br>Degree<br>Conne<br>plug-ir<br>blocks<br>2.5 mr<br>Maxim<br>power<br>digital<br>Opera<br>Storag<br>Opera<br>Storag<br>Opera                                                                                                    | probe<br>ashing<br>per hig<br>per hig<br>per hig<br>per hig<br>fallure<br>al swi<br>fallure<br>al swi<br>rection<br>an<br>see of the<br>uction<br>ag<br>pry of<br>remer<br>and swi<br>remer<br>and swi<br>swi<br>swi<br>swi<br>swi<br>swi<br>swi<br>swi<br>swi<br>swi                                                                                                    | a<br>gh temp<br>gh temp<br>gh temp<br>control<br>ne control<br>ne                                                                                                    | SPECII<br>ol devia<br>control<br>d fire re<br>or the c<br>n provid<br>ninal f<br>(32.8 f<br>(32.8 f<br>(32.8 f<br>(32.8 f<br>(32.8 f<br>(32.8 f))))))))))))))))))))))))))))))))))))                                                                                                    | FICATION<br>Ce:<br>device:<br>esistance:<br>esistance:<br>esistance:<br>for connect<br>ft)<br>t)<br>connect<br>ft)<br>connect<br>ft)<br>connect<br>ft)<br>connect<br>ft)                                                                                                    | automatic<br>manual<br>automatic<br>automatic<br>automatic<br>manual<br>manual<br>S<br>connector<br>connector<br>connector                                                                                                    |
| ¢                     | 51<br>52<br>53<br>54<br>55<br>56<br>56<br>57<br>58                                                 | i1<br>i2<br>i3<br>i4<br>i5<br>i6<br>i7<br>i8                                                               | 1<br>0<br>0<br>0<br>6<br>0<br>0<br>6<br>0                                                                                                    | multi-purpose input 1 function<br>door open alarm delay and<br>thermal switch alarm delay from<br>multi-purpose input 1<br>multi-purpose input 2 activation<br>multi-purpose input 2 function<br>door open alarm delay and<br>thermal switch alarm delay from<br>multi-purpose input 2<br>multi-purpose input 2<br>multi-purpose input 3<br>activation<br>multi-purpose input 3 function<br>door open alarm delay and                                                                                                    | <ul> <li>0 = disabled</li> <li>1 = suction hood on, fan off<br/>(door open alarm)</li> <li>2 = steam injection off,<br/>chamber heaters off,<br/>fan off, suction hood on<br/>(door open alarm)</li> <li>3 = steam injection off,<br/>chamber heaters off<br/>(thermal switch alarm)</li> <li>4 = chamber heaters off<br/>(thermal switch alarm)</li> <li>5 = fan off (thermal switch<br/>alarm)</li> <li>6 = electronics compart-<br/>ment fan on, remaining<br/>outputs off (general<br/>thermal switch alarm)</li> <li>7 = switches device on/off</li> <li>8 = manual steam injection</li> <li>9 = type A burner lock<br/>alarm (heaters off)</li> <li>10= type B burner lock<br/>alarm (heaters on)</li> <li>0 120 s</li> <li>0 = with contact closed<br/>1 = with contact closed</li> <li>1 = with contact closed</li> <li>1 = with contact closed</li> </ul>                                                                                                    | Board<br>time fl<br>Chaml<br>Contro<br>Door<br>Power<br>Therm<br><b>11</b><br>Purpos<br>Constr<br>Housir<br>Catego<br>Measu<br>Mount<br>Degree<br>Conne<br>plug-in<br>blocks<br>2.5 mi<br>Maxim<br>power<br>digital<br>Opera<br>Storag<br>Opera<br>Storag<br>Opera                                                                                                    | probe<br>ashing<br>per hig<br>per hig<br>per hig<br>per hig<br>per hig<br>per hig<br>al swi<br>al swi<br><b>TECH</b><br>as of ti<br>uction<br>pry of<br>remer<br>any of<br>for<br>pry of<br>for<br>no<br>suppl<br>inputs<br>ting te<br>te tem<br>ting hig<br>pon state<br>22011/                                                                                                    | a gh temp<br>gh temp<br>gh temp<br>gh temp<br>gh temp<br>a control<br>of the of<br>heat and<br>tts:<br>a contection<br>method:<br>a contection<br>method:<br>a contection<br>a contection<br>a conte                                                                                                    |                                                                                                    | FICATION<br>FICATION<br>Ce:<br>device:<br>asistance:<br>control device:<br>control device:<br>for connect<br>ft)<br>t)<br>connect<br>ft)<br>connect<br>ft) | automatic<br>manual<br>automatic<br>automatic<br>automatic<br>manual<br>manual<br>S<br>casing:<br>casing:<br>connector<br>connector<br>connector<br>ction cables:<br>casing:<br>casing:<br>cas |
| ¢                     | 51<br>52<br>53<br>54<br>55<br>56<br>57<br>58                                                       | i1<br>i2<br>i3<br>i4<br>i5<br>i6<br>i7<br>i8                                                               | 1<br>0<br>0<br>6<br>0<br>0<br>6<br>0<br>0                                                                                                    | multi-purpose input 1 function<br>door open alarm delay and<br>thermal switch alarm delay from<br>multi-purpose input 1<br>multi-purpose input 2 activation<br>multi-purpose input 2 function<br>door open alarm delay and<br>thermal switch alarm delay from<br>multi-purpose input 3 function<br>door open alarm delay from<br>multi-purpose input 3 function<br>door open alarm delay and<br>thermal switch alarm delay and<br>thermal switch alarm delay from<br>multi-purpose input 3 function                                                                                                    | <ul> <li>0 = disabled</li> <li>1 = suction hood on, fan off<br/>(door open alarm)</li> <li>2 = steam injection off,<br/>chamber heaters off,<br/>fan off, suction hood on<br/>(door open alarm)</li> <li>3 = steam injection off,<br/>chamber heaters off<br/>(door open alarm)</li> <li>3 = steam injection off,<br/>chamber heaters off<br/>(thermal switch alarm)</li> <li>4 = chamber heaters off<br/>(thermal switch alarm)</li> <li>5 = fan off (thermal switch<br/>alarm)</li> <li>6 = electronics compart-<br/>ment fan on, remaining<br/>outputs off (general<br/>thermal switch alarm)</li> <li>7 = switches device on/off</li> <li>8 = manual steam injection</li> <li>9 = type A burner lock<br/>alarm (heaters off)</li> <li>10= type B burner lock<br/>alarm (heaters on)</li> <li>0 120 s</li> <li>0 = with contact closed</li> <li>1 = with contact closed</li> <li>1 = with contact closed</li> </ul>                                                                                                    | Board<br>time fl<br>Chami<br>Contro<br>Door<br>Power<br>Therm<br><b>11</b><br>Purpos<br>Constr<br>Housir<br>Catego<br>Measu<br>Mount<br>Degree<br>Conne<br>plug-ir<br>blocks<br>2.5 m<br>Maxim<br>power<br>digital<br>Opera<br>Storag<br>Opera<br>Storag<br>Storag<br>Storag          | probe<br>ashing<br>per hig<br>per hig<br>per hig<br>per hig<br>failure<br>al swi<br>al swi<br>trech<br>as swi<br>trech<br>as swi<br>trech<br>as of tr<br>uction<br>ag:<br>pry of<br>remer<br>as of pr<br>ction i<br>scre<br>for i<br>scre<br>for i<br>scre<br>scre<br>scre<br>scre<br>scre<br>fo | a<br>gh temp<br>gh temp<br>gh temp<br>gh temp<br>tch<br>NI CAL<br>ne contr<br>of the contr<br>of the contr<br>heat an<br>ts:<br>ethods f<br>rotection<br>method:<br>y: 10 m<br>mperatur<br>peratur<br>umidity:<br>tus of th<br>65/EC<br>0/EU                                                                                                    | SPECII<br>ol devia<br>control<br>d fire re<br>or the c<br>n provid<br>ninal f<br>(32.8 f<br>(32.8 f<br>(32.8 f<br>(32.8 f<br>(32.8 f<br>(32.8 f<br>(32.8 f<br>(32.8 f))))))))))))))))))))))))))))))))))))                                                                                                    | FICATION<br>FICATION<br>Ce:<br>device:<br>essistance:<br>essistance:<br>essistance:<br>for connect<br>for connect<br>ft)<br>t)<br>t)<br>rol device:<br>wEEE 2012                                                                                                    | automatic<br>manual<br>automatic<br>automatic<br>automatic<br>manual<br>manual<br>S<br>Connector<br>casing:<br>connector<br>Connector<br>Connector<br>Connector<br>Connector                                                                                                    |
| ¢                     | 51<br>52<br>53<br>54<br>55<br>56<br>57<br>58<br>8<br>00.<br>59                                     | i1<br>i2<br>i3<br>i4<br>i5<br>i6<br>i7<br>i8<br>PAR.<br>u0                                                 | 1<br>0<br>0<br>0<br>6<br>0<br>0<br>0<br>6<br>0<br>0<br>0<br>0<br>0<br>0<br>0<br>0<br>0<br>0<br>0                                                      | multi-purpose input 1 function<br>door open alarm delay and<br>thermal switch alarm delay from<br>multi-purpose input 1<br>multi-purpose input 2 activation<br>multi-purpose input 2 function<br>door open alarm delay and<br>thermal switch alarm delay from<br>multi-purpose input 2 function<br>door open alarm delay from<br>multi-purpose input 3 activation<br>multi-purpose input 3 function<br>door open alarm delay and<br>thermal switch alarm delay from<br>multi-purpose input 3 function<br>door open alarm delay from<br>multi-purpose input 3<br>DIGITAL OUTPUTS<br>opening vent                                                                                                    | <ul> <li>0 = disabled</li> <li>1 = suction hood on, fan off<br/>(door open alarm)</li> <li>2 = steam injection off,<br/>chamber heaters off,<br/>fan off, suction hood on<br/>(door open alarm)</li> <li>3 = steam injection off,<br/>chamber heaters off<br/>(door open alarm)</li> <li>3 = steam injection off,<br/>chamber heaters off<br/>(thermal switch alarm)</li> <li>4 = chamber heaters off<br/>(thermal switch alarm)</li> <li>5 = fan off (thermal switch<br/>alarm)</li> <li>6 = electronics compart-<br/>ment fan on, remaining<br/>outputs off (general<br/>thermal switch alarm)</li> <li>7 = switches device on/off</li> <li>8 = manual steam injection</li> <li>9 = type A burner lock<br/>alarm (heaters off)</li> <li>10= type B burner lock<br/>alarm (heaters on)</li> <li>0 120 s</li> <li>0 = with contact closed</li> <li>1 = with contact closed</li> <li>1 = with contact closed</li> <li>2 = with contact closed</li> <li>3 = with contact closed</li> <li>3 = with contact closed</li> <li>3 = with contact closed</li> <li>3 = with contact closed</li> <li>3 = with contact closed</li> <li>4 = with contact closed</li> <li>5 = with contact closed</li> <li>6 = with contact closed</li> <li>7 = with contact closed</li> <li>8 = with contact closed</li> <li>9 = with contact closed</li> <li>9 = with contact closed</li> <li>9 = with contact closed</li> </ul>                                                                                                    | Board<br>time fl<br>Chami<br>Contro<br>Door<br>Power<br>Therm<br>11<br>Purpos<br>Constr<br>Housin<br>Catego<br>Measu<br>Mount<br>Degree<br>Conne<br>plug-ir<br>blocks<br>2.5 mi<br>Maxim<br>power<br>digital<br>Operat<br>Storag<br>Operat<br>Storag<br>Operat<br>Storag<br>Operat<br>Storag<br>Operat<br>Storag<br>Operat                                                                                                    | probe<br>ashing<br>per hig<br>per hig<br>per hig<br>per hig<br>per hig<br>per hig<br>al swi<br>al swi<br><b>TECH</b><br>as swi<br>rection in<br>second ti<br>uction<br>g;<br>pry of<br>remer<br>ing me<br>e of pr<br>failure<br>ing condition<br>for of the<br>supplicition<br>for of the<br>supplicition<br>for stat<br>iance:<br>2011/<br>014/3<br>supplicition                                                                                                    | gh temp<br>gh temp<br>gh temp<br>gh temp<br>gh temp<br>control<br>of the of<br>heat and<br>ts:<br>ethods f<br>heat and<br>ts:<br>ethods f<br>heat and<br>ts:<br>ethods f<br>rethod:<br>sw terr<br>wires u<br>ermitted<br>y: 10 m<br>mperatur<br>amidity:<br>tus of th<br>65/EC<br>0/EU<br>y:                                                                                                    | SPECII<br>ol devia<br>control<br>d fire re<br>provid<br>ninal f<br>p to<br>length<br>(32.8 f<br>(32.8 f<br>ure;<br>e:                                                                                                    | FICATION<br>Ce:<br>device:<br>esistance:<br>esistance:<br>control device:<br>to the price-Blade<br>for connect<br>t)<br>rol device:<br>wEEE 2012                                                                                                    | automatic<br>manual<br>automatic<br>automatic<br>automatic<br>manual<br>s<br>s<br>s<br>s<br>c<br>c<br>c<br>c<br>c<br>c<br>c<br>c<br>c<br>c<br>c<br>c<br>c<br>c<br>c                                                                                                    |
| <b>e</b> *            | 51<br>52<br>53<br>54<br>55<br>56<br>57<br>58<br>8<br>00.                                           | i1<br>i2<br>i3<br>i4<br>i5<br>i6<br>i7<br>i8<br>PAR.<br>u0                                                 | 1<br>0<br>0<br>0<br>6<br>0<br>0<br>0<br>6<br>0<br>0<br>0<br>0<br>0<br>0<br>0<br>0<br>0<br>0<br>0                                                      | multi-purpose input 1 function<br>door open alarm delay and<br>thermal switch alarm delay from<br>multi-purpose input 1<br>multi-purpose input 2 activation<br>multi-purpose input 2 function<br>door open alarm delay and<br>thermal switch alarm delay from<br>multi-purpose input 2 function<br>door open alarm delay and<br>thermal switch alarm delay from<br>multi-purpose input 3 function<br>door open alarm delay and<br>thermal switch alarm delay from<br>multi-purpose input 3 function<br>door open alarm delay from<br>multi-purpose input 3 function<br>door open alarm delay from<br>multi-purpose input 3<br>DIGITAL OUTPUTS<br>opening vent                                                                                                    | <ul> <li>0 = disabled</li> <li>1 = suction hood on, fan off<br/>(door open alarm)</li> <li>2 = steam injection off,<br/>chamber heaters off,<br/>fan off, suction hood on<br/>(door open alarm)</li> <li>3 = steam injection off,<br/>chamber heaters off<br/>(door open alarm)</li> <li>3 = steam injection off,<br/>chamber heaters off<br/>(thermal switch alarm)</li> <li>4 = chamber heaters off<br/>(thermal switch alarm)</li> <li>5 = fan off (thermal switch<br/>alarm)</li> <li>6 = electronics compart-<br/>ment fan on, remaining<br/>outputs off (general<br/>thermal switch alarm)</li> <li>7 = switches device on/off</li> <li>8 = manual steam injection</li> <li>9 = type A burner lock<br/>alarm (heaters off)</li> <li>10= type B burner lock<br/>alarm (heaters on)</li> <li>0 120 s</li> <li>0 = with contact closed</li> <li>1 = with contact closed</li> <li>1 = with contact closed</li> </ul>                                                                                                    | Board<br>time fl<br>Chami<br>Contro<br>Door<br>Power<br>Therm<br><b>11</b><br>Purpos<br>Constr<br>Housir<br>Catego<br>Measu<br>Mount<br>Degree<br>Conne<br>plug-ir<br>blocks<br>2.5 mi<br>Maxim<br>power<br>digital<br>Opera<br>Storag<br>Opera<br>Storag<br>Storag<br>Opera<br>Storag<br>Storag           | probe<br>ashing<br>per hig<br>per hig<br>per hig<br>per hig<br>failure<br>al swi<br>rection<br>a swi<br>rection<br>a scre<br>for<br>a scre<br>for a scre<br>for a scre<br>for a scre                                                                                                    | a gh temp<br>gh temp<br>gh temp<br>gh temp<br>control<br>of the of<br>heat and<br>tts:<br>cotection<br>method:<br>cotection<br>method:<br>cotection<br>cotection<br>cotection<br>cotection<br>method:<br>cotection<br>cotection<br>cotectio                                                                                                    | SPECII<br>ol devia<br>control<br>d fire re<br>or the c<br>n provid<br>ninal f<br>(32.8 f<br>(32.8 f<br>(32.8 f<br>(32.8 f<br>(32.8 f<br>(32.8 f))))))))))))))))))))))))))))))))))))                                                                                                    | FICATION<br>FICATION<br>Ce:<br>device:<br>essistance:<br>control device:<br>for connect<br>ft)<br>t)<br>rol device:<br>wEEE 2012                                                                                                    | automatic<br>manual<br>automatic<br>automatic<br>automatic<br>manual<br>manual<br>S<br>connector<br>connector<br>connector<br>connector<br>connector                                                                                                    |
|                       | 51<br>52<br>53<br>54<br>55<br>56<br>57<br>58<br>59<br>60                                           | i1<br>i2<br>i3<br>i4<br>i5<br>i6<br>i7<br>i8<br>PAR.<br>u0<br>u1                                           | 1<br>0<br>0<br>0<br>6<br>0<br>0<br>0<br>0<br>0<br>0<br>0<br>0<br>0<br>0<br>0<br>0<br>0<br>0<br>0                                                      | multi-purpose input 1 function<br>door open alarm delay and<br>thermal switch alarm delay from<br>multi-purpose input 1<br>multi-purpose input 2 activation<br>door open alarm delay from<br>multi-purpose input 2 function<br>door open alarm delay and<br>thermal switch alarm delay from<br>multi-purpose input 3 activation<br>multi-purpose input 3 activation<br>multi-purpose input 3 function<br>door open alarm delay and<br>thermal switch alarm delay from<br>multi-purpose input 3 function<br>door open alarm delay from<br>multi-purpose input 3 function<br>door open alarm delay from<br>multi-purpose input 3<br>DIGITAL OUTPUTS<br>opening vent<br>time vent open from end of<br>cooking cycle                                                                                                    | <ul> <li>0 = disabled</li> <li>1 = suction hood on, fan off<br/>(door open alarm)</li> <li>2 = steam injection off,<br/>chamber heaters off,<br/>fan off, suction hood on<br/>(door open alarm)</li> <li>3 = steam injection off,<br/>chamber heaters off,<br/>fan off (door open<br/>alarm)</li> <li>4 = chamber heaters off<br/>(thermal switch alarm)</li> <li>5 = fan off (thermal switch<br/>alarm)</li> <li>6 = electronics compart-<br/>ment fan on, remaining<br/>outputs off (general<br/>thermal switch alarm)</li> <li>7 = switches device on/off</li> <li>8 = manual steam injection</li> <li>9 = type A burner lock<br/>alarm (heaters off)</li> <li>10= type B burner lock<br/>alarm (heaters on)</li> <li>0 120 s</li> <li>0 = with contact closed</li> <li>1 = with contact closed</li> <li>1 = open until closed by<br/>proving law</li> </ul>                                                                                                    | Board<br>time fl<br>Chami<br>Contro<br>Door<br>Power<br>Therm<br>Therm<br>Catego<br>Measu<br>Mount<br>Degree<br>Conne<br>plug-ir<br>blocks<br>2.5 mi<br>Maxim<br>power<br>digital<br>Opera<br>Storag<br>Opera<br>Storag<br>Opera<br>Storag<br>Opera<br>Storag<br>Polluti<br>Compl<br>RoHS                                                                                                    | probe<br>ashing<br>per big<br>probe<br>ashing<br>per hig<br>per hig<br>per hig<br>al swi<br>remer<br>remer<br>r                                                                                  | gh temp<br>gh temp<br>gh temp<br>gh temp<br>gh temp<br>control<br>of the of<br>heat and<br>ts:<br>ethods for<br>ethods for<br>wires u<br>ermitted<br>y: 10 m<br>mperatur<br>unidity:<br>tus of the<br>control<br>peratur<br>unidity:<br>tus of the<br>control<br>peratur<br>grantited<br>y: 10 m<br>mperatur<br>unidity:<br>tus of the<br>control<br>peratur<br>unidity:<br>tus of the<br>control<br>peratur<br>unidity:<br>tus of the<br>control<br>peratur<br>unidity:                                                                                                    | SPECII<br>ol devia<br>control<br>d fire re<br>provid<br>innal f<br>p to<br>length<br>(32.8 f<br>(32.8 f<br>(32.8 f<br>(32.8 f<br>(32.8 f<br>)<br>(32.8 f<br>)(32.8 f<br>)(32.8 f<br>)(32.8 f<br>)(32.8 f<br>)(32.8 f<br>)(32.8 f<br>)(32.8 f<br>)(32.8 f<br>)(32.8 f<br>)(32 | FICATION<br>FICATION<br>Ce:<br>device:<br>esistance:<br>esistanc                                                                                                    | automatic<br>manual<br>automatic<br>automatic<br>automatic<br>manual<br>s<br>s<br>s<br>connector<br>connector<br>connector<br>connector<br>casing:<br>connector<br>casing:<br>connector<br>casing:<br>connector<br>connector<br>co                                                                                                    |
|                       | 51<br>52<br>53<br>53<br>54<br>55<br>56<br>57<br>58<br>57<br>58<br>59<br>60<br>60                   | i1<br>i2<br>i3<br>i4<br>i5<br>i6<br>i7<br>i8<br>PAR.<br>u0<br>u1<br>u2                                     | 1<br>0<br>0<br>0<br>0<br>6<br>0<br>0<br>0<br>6<br>0<br>0<br>0<br>0<br>0<br>0<br>0<br>0<br>0<br>0                                                      | multi-purpose input 1 function<br>door open alarm delay and<br>thermal switch alarm delay from<br>multi-purpose input 1<br>multi-purpose input 2 activation<br>multi-purpose input 2 function<br>door open alarm delay and<br>thermal switch alarm delay from<br>multi-purpose input 2 function<br>door open alarm delay from<br>multi-purpose input 2 function<br>door open alarm delay from<br>multi-purpose input 3 function<br>door open alarm delay from<br>multi-purpose input 3 function<br>door open alarm delay from<br>multi-purpose input 3 function<br>door open alarm delay from<br>multi-purpose input 3 function<br>door open alarm delay from<br>multi-purpose input 3<br>DIGITAL OUTPUTS<br>opening vent<br>time vent open from end of<br>cooking cycle<br>time suction hood on                                                  | <ul> <li>0 = disabled</li> <li>1 = suction hood on, fan off<br/>(door open alarm)</li> <li>2 = steam injection off,<br/>chamber heaters off,<br/>fan off, suction hood on<br/>(door open alarm)</li> <li>3 = steam injection off,<br/>chamber heaters off<br/>(thermal switch alarm)</li> <li>4 = chamber heaters off<br/>(thermal switch alarm)</li> <li>5 = fan off (thermal switch<br/>alarm)</li> <li>6 = electronics compart-<br/>ment fan on, remaining<br/>outputs off (general<br/>thermal switch alarm)</li> <li>7 = switches device on/off</li> <li>8 = manual steam injection</li> <li>9 = type A burner lock<br/>alarm (heaters off)</li> <li>10= type A burner lock<br/>alarm (heaters on)</li> <li>0 120 s</li> <li>0 = with contact closed</li> <li>1 = with contact closed</li> <li>1 = open until closed by<br/>pressing key</li> <li>0 = 99 s</li> <li>0 = with contact closed</li> </ul>                                                                                                    | Board<br>time fl<br>Chami<br>Contro<br>Door<br>Power<br>Therm<br><b>11</b><br>Purpos<br>Constr<br>Housir<br>Catego<br>Measu<br>Mount<br>Degree<br>Constr<br>Housir<br>Catego<br>Measu<br>Mount<br>Degree<br>Constr<br>Housir<br>Catego<br>Measu<br>Mount<br>Degree<br>Constr<br>Housir<br>Catego<br>Measu<br>Mount<br>Degree<br>Conne<br>plug-ir<br>blocks<br>2.5 mm<br>Maxim<br>Power<br>digital<br>Opera<br>Storag<br>Opera<br>Storag<br>Storag<br>Storag<br>Stor          | probe<br>ashing<br>per hig<br>biller hi<br>failurd<br>al swi<br><b>TECH</b><br>as of ti<br>uction<br>ng:<br>ory of<br>remer<br>ing mo<br>suppl<br>inputs<br>ting te<br>te tem<br>ting hu<br>suppl<br>suppl<br>suppl<br>suppl<br>suppl<br>suppl<br>suppl<br>an sta<br>access<br>as uppl<br>suppl<br>an sta<br>access<br>as uppl<br>suppl<br>an sta<br>access<br>as uppl<br>an sta<br>access<br>as uppl<br>an sta<br>access<br>ar uppl<br>an sta<br>access<br>as uppl<br>an sta<br>access<br>as uppl<br>an sta<br>access<br>ar uppl<br>an sta<br>access<br>ar uppl<br>an sta<br>access<br>ar uppl<br>an sta<br>access<br>ar uppl<br>an sta<br>access<br>ar uppl<br>an sta<br>access<br>ar uppl<br>an sta<br>access<br>ar uppl<br>an sta<br>access<br>ar uppl<br>an sta<br>access<br>ar uppl<br>an sta<br>access<br>ar uppl<br>an sta<br>access<br>ar uppl<br>access<br>ar uppl                                                                                                    | a ph temp<br>gh temp<br>gh temp<br>gh temp<br>control<br>of the of<br>heat and<br>trol<br>the control<br>of the of<br>heat and<br>trol<br>the control<br>of the of<br>heat and<br>trol<br>the control<br>of the of<br>heat and<br>trol<br>of the of<br>heat and<br>trol<br>of the of<br>heat and<br>trol<br>of the of<br>heat and<br>trol<br>of the of<br>heat and<br>trol<br>of the of<br>heat and<br>trol<br>of the of<br>heat and<br>trol<br>of the of<br>heat and<br>trol<br>perature<br>armitted<br>y: 10 m<br>s: 10 m<br>mperature<br>armitted<br>y: 10 m<br>s: 10 m<br>trol of the<br>of the<br>trol<br>of the of<br>trol<br>of the<br>trol<br>of the<br>trol<br>of trol<br>of t | spectructure<br>spectrum<br>spectrum                                                                                                    | FICATION  FICATION  FICATI                                                                                                    | automatic<br>manual<br>automatic<br>automatic<br>automatic<br>manual<br>s<br>manual<br>s<br>casing:<br>casing:<br>connector<br>connector<br>connector<br>connector<br>casing:<br>cc:<br>casing:<br>cc:<br>casing:<br>cc:<br>casing:<br>cc:<br>casing:<br>cc:<br>cc:<br>casing:<br>cc:<br>cc:<br>cc:<br>cc:<br>cc:<br>cc:<br>cc:<br>cc:<br>cc:<br>c                                                                                                    |
|                       | 51<br>52<br>53<br>54<br>55<br>56<br>57<br>58<br>59<br>60<br>61                                     | i1<br>i2<br>i3<br>i4<br>i5<br>i6<br>i7<br>i8<br>u0<br>u1<br>u2                                             | 1<br>0<br>0<br>0<br>6<br>0<br>0<br>0<br>0<br>0<br>0<br>0<br>0<br>0<br>0<br>0<br>0<br>0<br>0<br>0                                                      | multi-purpose input 1 function<br>door open alarm delay and<br>thermal switch alarm delay from<br>multi-purpose input 1<br>multi-purpose input 2 activation<br>door open alarm delay from<br>multi-purpose input 2 function<br>door open alarm delay and<br>thermal switch alarm delay from<br>multi-purpose input 3 activation<br>multi-purpose input 3 activation<br>multi-purpose input 3 activation<br>multi-purpose input 3 function<br>door open alarm delay and<br>thermal switch alarm delay from<br>multi-purpose input 3 function<br>door open alarm delay from<br>multi-purpose input 3 function<br>door open alarm delay from<br>multi-purpose input 3<br>DIGITAL OUTPUTS<br>opening vent<br>time vent open from end of<br>cooking cycle<br>time suction hood on                                                                      | <ul> <li>0 = disabled</li> <li>1 = suction hood on, fan off<br/>(door open alarm)</li> <li>2 = steam injection off,<br/>chamber heaters off,<br/>fan off, suction hood on<br/>(door open alarm)</li> <li>3 = steam injection off,<br/>chamber heaters off<br/>(thermal switch alarm)</li> <li>4 = chamber heaters off<br/>(thermal switch alarm)</li> <li>5 = fan off (thermal switch<br/>alarm)</li> <li>6 = electronics compart-<br/>ment fan on, remaining<br/>outputs off (general<br/>thermal switch alarm)</li> <li>7 = switches device on/off</li> <li>8 = manual steam injection</li> <li>9 = type A burner lock<br/>alarm (heaters off)</li> <li>10= type B burner lock<br/>alarm (heaters off)</li> <li>10= type B burner lock<br/>alarm (heaters on)</li> <li>0 120 s</li> <li>0 = with contact closed</li> <li>1 = with contact closed</li> <li>1 = with contact closed</li> <li>2 = with contact closed</li> <li>3 = with contact closed</li> <li>2 = with contact closed</li> <li>3 = with contact closed</li> <li>3 = with contact closed</li> <li>2 = with contact closed</li> <li>3 = with contact closed</li> <li>3 = with contact closed</li> <li>3 = with contact closed</li> <li>3 = with contact closed</li> <li>3 = with contact closed</li> <li>4 = with contact closed</li> <li>5 = with contact closed</li> <li>6 = with contact closed</li> <li>6 = with contact closed</li> <li>7 = open until closed by<br/>pressing key</li> </ul>        | Board<br>time fl<br>Chami<br>Contro<br>Door<br>Power<br>Therm<br>Therm<br>Constr<br>Housin<br>Catego<br>Measu<br>Mount<br>Degrey<br>Constr<br>Housin<br>Catego<br>Measu<br>Mount<br>Degrey<br>Constr<br>Housin<br>Catego<br>Measu<br>Mount<br>Degrey<br>Conne<br>plug-ir<br>blocks<br>2.5 mi<br>Maxim<br>power<br>digital<br>Opera<br>Storag<br>Opera<br>Storag<br>Storag<br>Storag<br>Opera<br>Storag<br>Storag<br>S                  | probe<br>ashing<br>per big<br>ashing<br>per hig<br>per hig<br>per hig<br>per hig<br>al swi<br>rection<br>in<br>se of tri<br>uction<br>ing<br>per of pr<br>remer<br>ing me<br>ing me<br>impubilion<br>voltage<br>are cla                                                                                                    | a gh temp<br>gh temp<br>gh temp<br>gh temp<br>gh temp<br>contection<br>of the of<br>heat and<br>ts:<br>ethods for<br>ethods for<br>method:<br>a term<br>wires u<br>ermitted<br>y: 10 m<br>mperatur<br>unidity:<br>tus of th<br>contection<br>method:<br>y: 10 m<br>mperatur<br>unidity:<br>tus of th<br>contection<br>method:<br>y: 10 m<br>mperatur<br>unidity:<br>tus of th<br>contection<br>method:<br>y: 10 m<br>mperatur<br>unidity:<br>tus of th<br>contection<br>method:<br>y: 10 m<br>mperatur<br>unidity:<br>tus of th<br>contection<br>method:<br>y: 10 m<br>mperatur<br>unidity:<br>tus of th<br>contection<br>se-withs<br>se catego<br>ss and se                                                                                                    | specti<br>of deviation<br>control<br>d fire re-<br>the point of<br>length<br>(32.8 f<br>(32.8 f))))))))))))))))))))))))))))))))))))                                                                                                    | FICATION<br>FICATION<br>Ce:<br>device:<br>esistance:<br>esistance:<br>control devi<br>led by the<br>Pico-Blade<br>for connec<br>ti)<br>ti<br>model device:<br>esistance:<br>control device:<br>control device:                                                                                                    | automatic<br>manual<br>automatic<br>automatic<br>manual<br>manual<br>S<br>Connector<br>Connector<br>Con                                                                                                    |
| *                     | 51<br>52<br>53<br>54<br>55<br>56<br>57<br>58<br>57<br>58<br>59<br>60<br>60<br>61                   | i1<br>i2<br>i3<br>i4<br>i5<br>i6<br>i7<br>i8<br>u0<br>u1<br>u1<br>u2<br>u3                                 | 1<br>0<br>0<br>0<br>0<br>0<br>0<br>0<br>0<br>0<br>0<br>0<br>0<br>0                                                                                    | multi-purpose input 1 function<br>door open alarm delay and<br>thermal switch alarm delay from<br>multi-purpose input 1<br>multi-purpose input 2 activation<br>multi-purpose input 2 function<br>door open alarm delay and<br>thermal switch alarm delay from<br>multi-purpose input 2 function<br>door open alarm delay and<br>thermal switch alarm delay from<br>multi-purpose input 2<br>multi-purpose input 3 function<br>door open alarm delay and<br>thermal switch alarm delay from<br>multi-purpose input 3 function<br>door open alarm delay and<br>thermal switch alarm delay from<br>multi-purpose input 3 function<br>door open alarm delay from<br>multi-purpose input 3<br>DIGITAL OUTPUTS<br>opening vent<br>time vent open from end of<br>cooking cycle<br>time suction hood on<br>chamber light on when device is<br>switched on | <ul> <li>0 = disabled</li> <li>1 = suction hood on, fan off<br/>(door open alarm)</li> <li>2 = steam injection off,<br/>chamber heaters off,<br/>fan off, suction hood on<br/>(door open alarm)</li> <li>3 = steam injection off,<br/>chamber heaters off<br/>(thermal switch alarm)</li> <li>4 = chamber heaters off<br/>(thermal switch alarm)</li> <li>5 = fan off (thermal switch<br/>alarm)</li> <li>6 = electronics compart-<br/>ment fan on, remaining<br/>outputs off (general<br/>thermal switch alarm)</li> <li>7 = switches device on/off</li> <li>8 = manual steam injection</li> <li>9 = type A burner lock<br/>alarm (heaters off)</li> <li>10 = type B burner lock<br/>alarm (heaters on)</li> <li>0 120 s</li> <li>0 = with contact closed</li> <li>1 = with contact closed</li> <li>1 = open until closed by<br/>pressing key</li> <li>0 = yes 1 = no</li> </ul>                                                                                                    | Board<br>time fl<br>Chami<br>Contro<br>Door<br>Power<br>Therm<br><b>11</b><br>Purpos<br>Constr<br>Housir<br>Constr<br>Housir<br>Catego<br>Measu<br>Mount<br>Degree<br>Conne<br>plug-ir<br>blocks<br>2.5 mm<br>Maxim<br>power<br>digital<br>Opera<br>Storag<br>Opera<br>Storag<br>Storag<br>Storag<br>Opera<br>Storag<br>Storag<br>Sto | probe<br>ashing<br>per hig<br>biller hi<br>failurd<br>al swi<br><b>TECH</b><br>as of ti<br>uction<br>gry of<br>remer<br>ing me<br>e of pr<br>for v<br>m <sup>2</sup><br>umpet<br>suppl<br>inputs<br>ting te<br>e tem<br>ting hu<br>con sta<br>ianor<br>2011/<br>014/3<br>suppl<br>unputs<br>ting te<br>te tem<br>ting hu<br>con sta<br>ianor<br>2011/<br>014/3<br>suppl<br>ti<br>voltage<br>are cla                                                                                                    | a ph temp<br>gh temp<br>gh temp<br>gh temp<br>control<br>of the of<br>heat and<br>trol<br>trol of the of<br>heat and<br>trol<br>trol of the of<br>heat and<br>trol<br>trol of the of<br>heat and<br>trol<br>trol of the of<br>heat and<br>trol<br>trol of the of<br>heat and<br>trol<br>trol of the of<br>trol<br>trol of the of<br>trol<br>trol of the of<br>trol<br>trol of the of<br>trol<br>trol of the of<br>trol<br>trol of the of<br>trol<br>trol of the of<br>trol<br>trol of the of<br>trol<br>trol of the of<br>trol of the of<br>trol of trol<br>trol of the of<br>trol of trol<br>trol of trol trol trol trol trol trol trol trol                                                                                                    | SPECII<br>ol devia<br>control<br>d fire re<br>or the c<br>n provid<br>ninal f<br>(32.8 f<br>(32.8 f<br>(32.8 f<br>(32.8 f<br>(32.8 f<br>(32.8 f<br>(32.8 f<br>(32.8 f<br>(32.8 f<br>(32.8 f<br>(32.8 f))))))))))))))))))))))))))))))))))))                                                                                                    | FICATION<br>FICATION<br>Ce:<br>device:<br>esistance:<br>control devi<br>led by the<br>Pico-Blade<br>for connec<br>fi)<br>t)<br>rol device:<br>wEEE 2012<br>ontrol device:<br>e:<br>multiple<br>for connec<br>fi)<br>t)<br>rol device:<br>multiple<br>for connec<br>fi)<br>t)<br>multiple<br>for connec<br>fi)<br>t)<br>multiple<br>for connec<br>fi)<br>t)<br>multiple<br>for connec<br>fi)<br>t)<br>multiple<br>for connec<br>fi)<br>t)<br>multiple<br>for connec<br>fi)<br>t)<br>multiple<br>for connec<br>fi)<br>t)<br>multiple<br>for connec<br>fi)<br>t)<br>multiple<br>for connec<br>fi)<br>t)<br>multiple<br>for connec<br>fi)<br>t)<br>multiple<br>for connec<br>fi)<br>t)<br>multiple<br>for connec<br>fi)<br>t)<br>multiple<br>for connec<br>fi)<br>t)<br>multiple<br>for connec<br>fi)<br>for connec<br>fi)<br>t)<br>multiple<br>for connec<br>fi)<br>multiple<br>for connec<br>fi)<br>multiple<br>for connec<br>fi)<br>multiple<br>for connec<br>fi)<br>multiple<br>for connec<br>fi)<br>multiple<br>for connec<br>fi)<br>multiple<br>for connec<br>fi)<br>multiple<br>for connec<br>fi)<br>multiple<br>for connec<br>fi)<br>multiple<br>for connec<br>fi)<br>multiple<br>for connec<br>fi)<br>multiple<br>for connec<br>fi)<br>multiple<br>for connec<br>fi)<br>multiple<br>for connec<br>fi)<br>for connec<br>fi)<br>multiple<br>for connec<br>fi)<br>for connec<br>fi)<br>for connec                                                                                                  | automatic<br>manual<br>automatic<br>automatic<br>automatic<br>manual<br>s<br>manual<br>s<br>s<br>c<br>c<br>c<br>c<br>c<br>c<br>c<br>c<br>c<br>c<br>c<br>c<br>c<br>c<br>c<br>c<br>c                                                                                                    |
| <ul> <li>*</li> </ul> | 51<br>52<br>53<br>54<br>55<br>56<br>57<br>58<br>59<br>60<br>61<br>61<br>62<br>63                   | i1<br>i2<br>i3<br>i4<br>i5<br>i6<br>i7<br>i8<br>u0<br>u1<br>u1<br>u2<br>u3<br>u4                           | 1<br>1<br>0<br>0<br>0<br>0<br>0<br>0<br>0<br>0<br>10<br>10<br>0<br>0<br>0<br>0<br>10<br>0<br>0<br>0<br>0<br>0<br>0<br>0<br>0<br>0<br>0<br>0<br>0<br>0 | multi-purpose input 1 function<br>door open alarm delay and<br>thermal switch alarm delay from<br>multi-purpose input 1<br>multi-purpose input 2 activation<br>door open alarm delay from<br>multi-purpose input 2 function<br>door open alarm delay and<br>thermal switch alarm delay from<br>multi-purpose input 2 function<br>door open alarm delay and<br>thermal switch alarm delay from<br>multi-purpose input 3 activation<br>multi-purpose input 3 activation<br>multi-purpose input 3 function<br>door open alarm delay and<br>thermal switch alarm delay from<br>multi-purpose input 3 function<br>door open alarm delay from<br>multi-purpose input 3<br>DIGITAL OUTPUTS<br>opening vent<br>time vent open from end of<br>cooking cycle<br>time suction hood on<br>chamber light on when device is<br>switched off                     | <ul> <li>0 = disabled</li> <li>1 = suction hood on, fan off<br/>(door open alarm)</li> <li>2 = steam injection off,<br/>chamber heaters off,<br/>fan off, suction hood on<br/>(door open alarm)</li> <li>3 = steam injection off,<br/>chamber heaters off<br/>(thermal switch alarm)</li> <li>4 = chamber heaters off<br/>(thermal switch alarm)</li> <li>5 = fan off (thermal switch<br/>alarm)</li> <li>6 = electronics compart-<br/>ment fan on, remaining<br/>outputs off (general<br/>thermal switch alarm)</li> <li>7 = switches device on/off</li> <li>8 = manual steam injection</li> <li>9 = type A burner lock<br/>alarm (heaters off)</li> <li>10= type B burner lock<br/>alarm (heaters off)</li> <li>10= type B burner lock<br/>alarm (heaters on)</li> <li>0 120 s</li> <li>0 = with contact closed</li> <li>1 = with contact closed</li> <li>1 = with contact closed</li> <li>2 = with contact closed</li> <li>3 = with contact closed</li> <li>3 = with contact closed</li> <li>1 = with contact closed</li> <li>2 = with contact closed</li> <li>3 = with contact closed</li> <li>2 = with contact closed</li> <li>3 = with contact closed</li> <li>3 = with contact closed</li> <li>3 = with contact closed</li> <li>4 = with contact closed</li> <li>5 = with contact closed</li> <li>6 = with contact closed</li> <li>1 = with contact closed</li> <li>1 = with contact closed</li> <li>2 = with contact closed</li> <li>3 = with contact closed</li> <li>4 = with contact</li></ul> | Board<br>time fl<br>Chami<br>Contro<br>Door<br>Power<br>Therm<br>Purpos<br>Constr<br>Housin<br>Catego<br>Measu<br>Mount<br>Degrey<br>Conne<br>plug-ir<br>blocks<br>2.5 mm<br>Maxim<br>power<br>digital<br>Opera<br>Storag<br>Opera<br>Storag<br>Storag<br>Storag<br>Storag<br>Opera<br>Storag<br>Opera<br>Storag<br>Opera<br>Storag<br>Opera<br>Storag<br>Storag<br>Stora            | probe<br>ashing<br>per be<br>ashing<br>per hig<br>per hig<br>per hig<br>per hig<br>per hig<br>al swi<br><b>TECH</b><br>as swi<br>rection<br>in<br>per of pr<br>remer<br>ing me<br>ing me<br>inputs<br>suppl<br>inputs<br>ting te<br>per tem<br>for 1<br>scre<br>for 1<br>scre   | a gh temp<br>gh temp<br>gh temp<br>gh temp<br>gh temp<br>contection<br>nethods for<br>ethods for<br>ethods for<br>sethods for<br>y: 10 m<br>mperatur<br>wires u<br>ermitted<br>y: 10 m<br>mperatur<br>grantited<br>y: 10 m<br>mperatur<br>grantited<br>y: 10 m<br>grantited<br>y: 10 m<br>grantited<br>y: 10                                                                                                    | spectrum<br>spectrum<br>of deviation<br>control<br>d fire re-<br>or the c<br>n provid<br>ninal f<br>n p to<br>length<br>(32.8 f<br>(32.8 f))))))))))))))))))))))))))))))))))))                                                                                                    | FICATION<br>Ce:<br>device:<br>esistance:<br>sontrol devi<br>led by the<br>Pico-Blade<br>for connec<br>ti)<br>ti<br>model device:<br>control device:<br>control device:                                                                                                    | automatic<br>manual<br>automatic<br>automatic<br>automatic<br>manual<br>s<br>s<br>s<br>s<br>c<br>c<br>c<br>c<br>c<br>c<br>c<br>c<br>c<br>c<br>c<br>c<br>c<br>c<br>c                                                                                                    |
| *                     | 51<br>52<br>53<br>54<br>55<br>56<br>57<br>58<br>59<br>60<br>60<br>61<br>62<br>63<br>64             | i1<br>i2<br>i3<br>i4<br>i5<br>i6<br>i7<br>i8<br>PAR.<br>u0<br>u1<br>u1<br>u2<br>u2<br>u3<br>u4<br>u5       | 1<br>1<br>0<br>0<br>0<br>0<br>0<br>0<br>0<br>0<br>0<br>0<br>10<br>1                                                                                   | multi-purpose input 1 function<br>door open alarm delay and<br>thermal switch alarm delay from<br>multi-purpose input 1<br>multi-purpose input 2 activation<br>multi-purpose input 2 function<br>door open alarm delay and<br>thermal switch alarm delay from<br>multi-purpose input 2 function<br>door open alarm delay and<br>thermal switch alarm delay from<br>multi-purpose input 2<br>multi-purpose input 3<br>multi-purpose input 3<br>multi-purpose input 3<br>multi-purpose input 3<br>DIGITAL OUTPUTS<br>opening vent<br>time vent open from end of<br>cooking cycle<br>time suction hood on<br>chamber light off when device is<br>switched off<br>enable suction hood in stand-by                                                                                                    | 0       = disabled         1       = suction hood on, fan off<br>(door open alarm)         2       = steam injection off,<br>chamber heaters off,<br>fan off, suction hood on<br>(door open alarm)         3       = steam injection off,<br>chamber heaters off<br>(thermal switch alarm)         4       = chamber heaters off<br>(thermal switch alarm)         5       = fan off (thermal switch<br>alarm)         6       = electronics compart-<br>ment fan on, remaining<br>outputs off (general<br>thermal switch alarm)         7       = switches device on/off         8       = manual steam injection         9       = type A burner lock<br>alarm (heaters off)         10= type B burner lock<br>alarm (heaters on)         0 120 s         0       = with contact closed<br>1         1       = with contact closed<br>1         1       = with contact closed<br>1         1       = with contact closed<br>1         0       = with contact closed<br>1         1       = with contact closed<br>1         0       = with contact closed<br>1         1       = with contact closed<br>1         0       = with contact closed<br>1         1       = with contact open<br>as i1         0 120 s       =         MIN MAX.       0         0       = with contact open<                                                                                                    | Board<br>time fl<br>Chami<br>Contro<br>Door<br>Power<br>Therm<br>Purpos<br>Constr<br>Housir<br>Constr<br>Housir<br>Catego<br>Measu<br>Mount<br>Degree<br>Conne<br>plug-ir<br>blocks<br>2.5 mi<br>Maxim<br>power<br>digital<br>Opera<br>Storag<br>Opera<br>Storag<br>Clock I<br>Clock I<br>Clock I<br>Clock I                                                                                                    | probe<br>probe<br>ashing<br>per hig<br>per hig<br>per hig<br>per hig<br>per hig<br>per hig<br>per hig<br>al swi<br><b>TECH</b><br>al swi<br><b>TECH</b><br>as of ti<br>vection<br>pry of<br>remer<br>any of<br>pry of<br>remer<br>e of pr<br>ction<br>in scre<br>for<br>suppl<br>inputs<br>ting te<br>e tem<br>ting hig<br>suppl<br>on state<br>iance:<br>2011/1<br>014/3<br>suppl<br>014/3<br>suppl<br>otatter<br>batter<br>gue inp                                                                                                    | g temp<br>gh temp<br>gh temp<br>gh temp<br>gh temp<br>gh temp<br>and temp<br>and temp<br>a                                                                                                    | SPECII ol devia control d fire re r the control r the control r the cont                                                                                                    | FICATION  FICATION  FICATI                                                                                                    | automatic<br>manual<br>automatic<br>automatic<br>automatic<br>manual<br>s<br>s<br>s<br>s<br>s<br>c<br>automatic<br>manual<br>s<br>s<br>s<br>s<br>s<br>s<br>s<br>s<br>s<br>s<br>s<br>s<br>s<br>s<br>s<br>s<br>s<br>s<br>s                                                                                                    |
| *                     | 51<br>52<br>53<br>54<br>55<br>56<br>57<br>58<br>59<br>60<br>61<br>61<br>61<br>62<br>63<br>64<br>63 | i1<br>i2<br>i3<br>i4<br>i5<br>i6<br>i7<br>i8<br>PAR.<br>u0<br>u1<br>u1<br>u2<br>u2<br>u3<br>u4<br>u5<br>u6 | 1<br>1<br>0<br>0<br>6<br>0<br>0<br>6<br>0<br>0<br>0<br>0<br>0<br>0<br>10<br>10<br>0<br>0<br>0                                                         | multi-purpose input 1 function<br>door open alarm delay and<br>thermal switch alarm delay from<br>multi-purpose input 2 activation<br>multi-purpose input 2 function<br>door open alarm delay from<br>multi-purpose input 2 function<br>door open alarm delay and<br>thermal switch alarm delay from<br>multi-purpose input 2 function<br>door open alarm delay and<br>thermal switch alarm delay from<br>multi-purpose input 3 function<br>door open alarm delay from<br>multi-purpose input 3 function<br>door open alarm delay from<br>multi-purpose input 3<br>DIGITAL OUTPUTS<br>opening vent<br>time vent open from end of<br>cooking cycle<br>time suction hood on<br>chamber light on when device is<br>switched off<br>enable suction hood in stand-by<br>operating temperature threshold                                                | <ul> <li>0 = disabled</li> <li>1 = suction hood on, fan off<br/>(door open alarm)</li> <li>2 = steam injection off,<br/>chamber heaters off,<br/>fan off, suction hood on<br/>(door open alarm)</li> <li>3 = steam injection off,<br/>chamber heaters off<br/>(thermal switch alarm)</li> <li>4 = chamber heaters off<br/>(thermal switch alarm)</li> <li>5 = fan off (thermal switch<br/>alarm)</li> <li>6 = electronics compart-<br/>ment fan on, remaining<br/>outputs off (general<br/>thermal switch alarm)</li> <li>7 = switches device on/off</li> <li>8 = manual steam injection</li> <li>9 = type A burner lock<br/>alarm (heaters off)</li> <li>10= type B burner lock<br/>alarm (heaters on)</li> <li>0 120 s</li> <li>0 = with contact closed</li> <li>1 = with contact closed</li> <li>1 = with contact closed</li> <li>2 = with contact closed</li> <li>3 = with contact closed</li> <li>1 = with contact closed</li> <li>2 = with contact closed</li> <li>3 = with contact closed</li> <li>1 = with contact closed</li> <li>2 = with contact closed</li> <li>2 = with contact closed</li> <li>3 = with contact closed</li> <li>4 = with contact closed</li> <li>5 = with contact closed</li> <li>1 = open until closed by<br/>pressing key</li> <li>0 = yes 1 = no</li> <li>0 = yes 1 = no</li> <li>0 = no 1 = yes<br/>manual</li> <li>2 &amp; close °C/65 150 °F</li> </ul>                                                                             | Board<br>time fl<br>Chami<br>Contro<br>Door<br>Power<br>Therm<br>Purpos<br>Constr<br>Housir<br>Categg<br>Measu<br>Mount<br>Degree<br>Conne<br>plug-ir<br>blocks<br>2.5 m<br>Maxim<br>power<br>digital<br>Opera<br>Storag<br>Opera<br>Storag<br>Opera<br>Storag<br>Opera<br>Storag<br>Opera<br>Earthi<br>RoHS<br>EMC 2<br>Power                                                                                                    | probe<br>ashing<br>per be<br>ashing<br>per hig<br>per hig<br>per hig<br>per hig<br>failure<br>al swi<br>rection<br>a swi<br>per of pr<br>remer<br>and swi<br>per of the<br>remer<br>and swi<br>per of the<br>remer<br>and swi<br>per of the<br>remer<br>and swi<br>per of the<br>remer<br>and swi<br>per of the<br>remer<br>and swi<br>per of the<br>remer<br>and swi<br>per of the<br>remer<br>and swi<br>per of the<br>remer<br>and swi<br>per of the<br>suppling the<br>suppling the<br>supplin                                                                                                    | a gh temp<br>gh temp<br>gh temp<br>gh temp<br>gh temp<br>contection<br>nethods for<br>sethods for<br>s                                                                                                    | spection<br>of devia<br>control<br>of the control<br>or the control<br>innal f<br>(32.8 f<br>(32.8                                                                                                    | FICATION<br>Ce:<br>device:<br>sistance:<br>sistance:<br>control device:<br>control device:<br>for connect<br>ft)<br>t)<br>control device:<br>multiplication<br>wEEE 2012<br>control device:<br>multiplication<br>website<br>control device:<br>website<br>control device:<br>website<br>control device:<br>website<br>control device:<br>website<br>control device:<br>control device:<br>con                                                                                                    | automatic<br>manual<br>automatic<br>automatic<br>automatic<br>manual<br>s<br>manual<br>s<br>casing:<br>connector<br>connector<br>con                                                                                                    |
| ×                     | 51<br>52<br>53<br>54<br>55<br>56<br>57<br>58<br>59<br>60<br>60<br>61<br>62<br>63<br>64<br>65       | i1<br>i2<br>i3<br>i4<br>i5<br>i6<br>i7<br>i8<br>i8<br>u0<br>u1<br>u1<br>u2<br>u2<br>u3<br>u4<br>u5<br>u6   | 1<br>1<br>0<br>0<br>0<br>0<br>0<br>0<br>0<br>0<br>0<br>10<br>10                                                                                       | multi-purpose input 1 function<br>door open alarm delay and<br>thermal switch alarm delay from<br>multi-purpose input 1<br>multi-purpose input 2 activation<br>multi-purpose input 2 function<br>door open alarm delay from<br>multi-purpose input 2 function<br>door open alarm delay and<br>thermal switch alarm delay from<br>multi-purpose input 2<br>multi-purpose input 3<br>multi-purpose input 3<br>multi-purpose input 3<br>multi-purpose input 3<br>multi-purpose input 3<br>DIGITAL OUTPUTS<br>opening vent<br>time vent open from end of<br>cooking cycle<br>time suction hood on<br>chamber light on when device is<br>switched off<br>enable suction hood in stand-by<br>operating temperature threshold<br>when electronics compartment<br>fans on and device off                                                                  | <ul> <li>0 = disabled</li> <li>1 = suction hood on, fan off<br/>(door open alarm)</li> <li>2 = steam injection off,<br/>chamber heaters off,<br/>fan off, suction hood on<br/>(door open alarm)</li> <li>3 = steam injection off,<br/>chamber heaters off<br/>(thermal switch alarm)</li> <li>4 = chamber heaters off<br/>(thermal switch alarm)</li> <li>5 = fan off (thermal switch<br/>alarm)</li> <li>6 = electronics compart-<br/>ment fan on, remaining<br/>outputs off (general<br/>thermal switch alarm)</li> <li>7 = switches device on/off</li> <li>8 = manual steam injection</li> <li>9 = type A burner lock<br/>alarm (heaters off)</li> <li>10= type B burner lock<br/>alarm (heaters on)</li> <li>0 120 s</li> <li>0 = with contact closed</li> <li>1 = with contact closed</li> <li>1 = with contact closed</li> <li>0 = with contact closed</li> <li>1 = with contact closed</li> <li>0 = with contact closed</li> <li>1 = open until closed by<br/>pressing key</li> <li>0 = yes 1 = no</li> <li>0 = yes 1 = no</li> <li>0 = no 1 = yes<br/>manual</li> <li>20 65 °C/65 150 °F</li> <li>fans always on with device<br/>on and device sensor in</li> </ul>                                                                                                    | Board<br>time fl<br>Chaml<br>Contro<br>Door<br>Power<br>Therm<br><b>11</b><br>Purpos<br>Constr<br>Housir<br>Constr<br>Housir<br>Clock C<br>Clock I<br>Const<br>Clock J<br>Constr<br>Housir<br>Constr<br>Housir<br>Clock J<br>Constr<br>Housir<br>Clock J<br>Constr<br>Housir<br>Clock J<br>Clock J                                                                                            | probe<br>probe<br>ashing<br>per hig<br>per hig<br>per hig<br>per hig<br>per hig<br>per hig<br>per hig<br>al swi<br><b>TECH</b><br>al swi<br><b>TECH</b><br>as of ti<br>uum pe<br>sory of<br>remer<br>remer<br>are of pr<br>remer<br>e of pr<br>for on<br>no<br>suppl<br>ining te<br>te tem<br>ting hig<br>pon sta<br>iance:<br>2011/<br>014/3<br>suppl<br>014/3<br>suppl<br>poatter<br>impuls                                                                                                    | gh temp<br>gh temp<br>gh temp<br>gh temp<br>gh temp<br>sethods<br>of the of<br>heat and<br>tis:<br>ethods for<br>sethods for<br>ethods<br>is: 10 m<br>imperature<br>unidity:<br>tus of the<br>of the<br>sethods for<br>sethods for<br>s                                                                                                    | spectrum<br>ol devia<br>control<br>d fire re<br>or the c<br>n provid<br>ninal 1<br>(32.8 f<br>(32.8 f))))))))))))))))))))))))))))))))))))                                                                                                    | FICATION  FICATION  FICATI                                                                                                    | automatic<br>manual<br>automatic<br>automatic<br>manual<br>s<br>manual<br>s<br>s<br>c<br>c<br>c<br>c<br>c<br>c<br>c<br>c<br>c<br>c<br>c<br>c<br>c<br>c<br>c<br>c<br>c                                                                                                    |
| ×                     | 51<br>52<br>53<br>54<br>55<br>56<br>57<br>58<br>60<br>61<br>61<br>62<br>63<br>64<br>65             | i1<br>i2<br>i3<br>i4<br>i5<br>i6<br>i7<br>i8<br>u0<br>u1<br>u1<br>u2<br>u2<br>u3<br>u4<br>u5<br>u6<br>u7   | 1<br>1<br>0<br>0<br>6<br>0<br>0<br>6<br>0<br>10<br>10<br>0<br>0<br>60<br>10                                                                           | multi-purpose input 1 function<br>door open alarm delay and<br>thermal switch alarm delay from<br>multi-purpose input 1<br>multi-purpose input 2 activation<br>multi-purpose input 2 function<br>door open alarm delay from<br>multi-purpose input 2 function<br>door open alarm delay and<br>thermal switch alarm delay from<br>multi-purpose input 3<br>multi-purpose input 3 function<br>door open alarm delay and<br>thermal switch alarm delay and<br>thermal switch alarm delay from<br>multi-purpose input 3<br>DIGITAL OUTPUTS<br>opening vent<br>time vent open from end of<br>cooking cycle<br>time suction hood on<br>chamber light on when device is<br>switched off<br>enable suction hood in stand-by<br>operating temperature threshold<br>when electronics compartment<br>fans on and device off<br>u6 differential               | <ul> <li>0 = disabled</li> <li>1 = suction hood on, fan off<br/>(door open alarm)</li> <li>2 = steam injection off,<br/>chamber heaters off,<br/>fan off, suction hood on<br/>(door open alarm)</li> <li>3 = steam injection off,<br/>chamber heaters off<br/>(thermal switch alarm)</li> <li>4 = chamber heaters off<br/>(thermal switch alarm)</li> <li>5 = fan off (thermal switch<br/>alarm)</li> <li>6 = electronics compart-<br/>ment fan on, remaining<br/>outputs off (general<br/>thermal switch alarm)</li> <li>7 = switches device on/off</li> <li>8 = manual steam injection</li> <li>9 = type A burner lock<br/>alarm (heaters off)</li> <li>10= type B burner lock<br/>alarm (heaters on)</li> <li>0 120 s</li> <li>0 = with contact closed</li> <li>1 = with contact closed</li> <li>1 = with contact closed</li> <li>2 = with contact closed</li> <li>1 = with contact closed</li> <li>2 = with contact closed</li> <li>3 = with contact closed</li> <li>1 = with contact closed</li> <li>2 = with contact closed</li> <li>3 = with contact closed</li> <li>1 = open until closed by<br/>pressing key</li> <li>0 = yes 1 = no</li> <li>0 = yes 1 = no</li> <li>0 = no 1 = yes<br/>manual</li> <li>0 = so 1 = yes<br/>manual device sensor in<br/>alarm mode</li> <li>1 99 °C/°F</li> </ul>                                                                                                    | Board<br>time fl<br>Chami<br>Contro<br>Door<br>Power<br>Therm<br>Purpos<br>Constr<br>Housir<br>Catego<br>Measu<br>Mount<br>Degree<br>Conne<br>plug-ir<br>blocks<br>2.5 mi<br>Maxim<br>Power<br>digital<br>Opera<br>Storag<br>Opera<br>Storag<br>Opera<br>Storag<br>Opera<br>Storag<br>Opera<br>Storag<br>Opera<br>Earthii<br>RoHS<br>EMC 2<br>Power<br>Clock I<br>Clock I<br>Clo                                                                                                    | probe<br>ashing<br>per be<br>ashing<br>per hig<br>per hig<br>per hig<br>fallure<br>al swi<br>TECH<br>se of the<br>uction<br>or<br>ory of<br>remer<br>e of pr<br>ction in<br>scro<br>for in<br>scro<br>for in<br>scro                                                                                         | a gh temp<br>gh temp<br>gh temp<br>gh temp<br>gh temp<br>control<br>ne control<br>ne control<br>ne control<br>ne control<br>nethods for<br>sethods for<br>sethods                                                                                                    | SPECII<br>ol devia<br>control<br>or the c<br>or the c<br>or the c<br>or the c<br>length<br>(32.8 f<br>(32.8 f))))))))))))))))))))))))))))))))))))                                                                                                    | FICATION  FICATION  FICATI                                                                                                    | automatic<br>manual<br>automatic<br>automatic<br>automatic<br>manual<br>manual<br>S<br>Connector<br>Connector<br>Con                                                                                                    |

|                                                                                                    | 67                                                                                                    | 40                                                                                                    | ľ                                                                   | for 10 s at end of cooking                                                                                                    | a cycle                                                                                                    | 0 = 110 1 = yes                                                                                                    |
|----------------------------------------------------------------------------------------------------|----------------------------------------------------------------------------------------------------|----------------------------------------------------------------------------------------------------|---------------------------------------------------------------------|----------------------------------------------------------------------------------------------------|----------------------------------------------------------------------------------------------------|----------------------------------------------------------------------------------------------------|
|                                                                                                    | 68                                                                                                    | u9                                                                                                    | 0                                                                   | venting configuration                                                                                                    | 9 0 9 0 10                                                                                                    | 0 = solenoid valve on/off                                                                                                    |
|                                                                                                    |                                                                                                    |                                                                                                    |                                                                     |                                                                                                    |                                                                                                    | valve                                                                                                    |
|                                                                                                    | 69                                                                                                    | u10                                                                                                    | 120                                                                 | duration of venting s<br>from end of short pu                                                                                                    | stoppage<br>ulse for                                                                                                    | 0 600 ds                                                                                                    |
|                                                                                                    |                                                                                                    |                                                                                                    |                                                                     | opening and from end                                                                                                    | of long                                                                                                    |                                                                                                    |
|                                                                                                    |                                                                                                    |                                                                                                    |                                                                     | pulse for closing motoris                                                                                                    | ed vent-                                                                                                    |                                                                                                    |
|                                                                                                    | 70                                                                                                    | u11                                                                                                    | 10                                                                  | ung solenoid valve<br>duration short pulse for                                                                                                    | r closing                                                                                                    | 0 600 ds                                                                                                    |
|                                                                                                    |                                                                                                    |                                                                                                    |                                                                     | motorised venting solence                                                                                                    | oid valve                                                                                                    |                                                                                                    |
|                                                                                                    | 71                                                                                                    | u12                                                                                                    | 30                                                                  | duration long pulse for<br>motorised venting solence                                                                                                    | opening<br>bid valve                                                                                                    | 0 600 ds                                                                                                    |
|                                                                                                    | 72                                                                                                    | u13                                                                                                    | 0                                                                   | floor setpoint                                                                                                    |                                                                                                    | -999 999 °C/°F                                                                                                    |
|                                                                                                    |                                                                                                    |                                                                                                    |                                                                     |                                                                                                    |                                                                                                    | -999 0 °C/°F = u13 +                                                                                                    |
|                                                                                                    |                                                                                                    |                                                                                                    |                                                                     |                                                                                                    |                                                                                                    | 1 999 °C/°F = u13                                                                                                    |
|                                                                                                    | 73                                                                                                    | u14                                                                                                    | 0                                                                   | open vent with door oper                                                                                                    | ning                                                                                                    | 0 = no 1 = yes                                                                                                    |
|                                                                                                    | 74                                                                                                    | u15                                                                                                    | 0                                                                   | venting status with<br>switched off                                                                                                    | device                                                                                                    | 0 = closed<br>1 = open                                                                                                    |
|                                                                                                    | 75                                                                                                    | u1c                                                                                                    | 8                                                                   | K1 output configuration                                                                                                    |                                                                                                    | 0 = disabled                                                                                                    |
|                                                                                                    |                                                                                                    |                                                                                                    |                                                                     |                                                                                                    |                                                                                                    | 1 = chamber heaters                                                                                                    |
|                                                                                                    |                                                                                                    |                                                                                                    |                                                                     |                                                                                                    |                                                                                                    | 3 = fan rotation left                                                                                                    |
|                                                                                                    |                                                                                                    |                                                                                                    |                                                                     |                                                                                                    |                                                                                                    | 4 = fan high/low speed                                                                                                    |
|                                                                                                    |                                                                                                    |                                                                                                    |                                                                     |                                                                                                    |                                                                                                    | 5 = chamber light<br>6 = steam injection                                                                                                    |
|                                                                                                    |                                                                                                    |                                                                                                    |                                                                     |                                                                                                    |                                                                                                    | 7 = venting                                                                                                    |
|                                                                                                    |                                                                                                    |                                                                                                    |                                                                     |                                                                                                    |                                                                                                    | 8 = suction hood                                                                                                    |
|                                                                                                    |                                                                                                    |                                                                                                    |                                                                     |                                                                                                    |                                                                                                    | ment fan                                                                                                    |
|                                                                                                    |                                                                                                    |                                                                                                    |                                                                     |                                                                                                    |                                                                                                    | 10= on/stand-by                                                                                                    |
|                                                                                                    |                                                                                                    |                                                                                                    |                                                                     |                                                                                                    |                                                                                                    | 11= sound<br>12= economy                                                                                                    |
|                                                                                                    |                                                                                                    |                                                                                                    |                                                                     |                                                                                                    |                                                                                                    | 13= floor heaters                                                                                                    |
|                                                                                                    |                                                                                                    |                                                                                                    | <u>,</u>                                                            |                                                                                                    |                                                                                                    | 14= burner lock reset                                                                                                    |
|                                                                                                    | 76                                                                                                    | u2c<br>u3c                                                                                                    | 9                                                                   | K2 output configuration                                                                                                    |                                                                                                    | like u1c                                                                                                    |
|                                                                                                    | 78                                                                                                    | u4c                                                                                                    | 5                                                                   | K4 output configuration                                                                                                    |                                                                                                    | like u1c                                                                                                    |
|                                                                                                    | 79                                                                                                    | u5c                                                                                                    | 1                                                                   | K5 output configuration                                                                                                    |                                                                                                    | like u1c                                                                                                    |
|                                                                                                    | 80                                                                                                    | u6c<br>u7c                                                                                                    | 12                                                                  | K6 output configuration                                                                                                    |                                                                                                    | like u1c                                                                                                    |
|                                                                                                    |                                                                                                    |                                                                                                    |                                                                     |                                                                                                    |                                                                                                    | if FO = 3 or 4, K7 outpu                                                                                                    |
|                                                                                                    |                                                                                                    |                                                                                                    |                                                                     |                                                                                                    |                                                                                                    | configuration = fan enabling                                                                                                    |
|                                                                                                    | 82                                                                                                    | u8c                                                                                                    | 2                                                                   | K8 output configuration                                                                                                    |                                                                                                    | if FO = 3 or 4, K8 outpu                                                                                                    |
|                                                                                                    |                                                                                                    |                                                                                                    |                                                                     |                                                                                                    |                                                                                                    | configuration = NO contact is                                                                                                    |
|                                                                                                    | NO                                                                                                    | DAD                                                                                                    | DEE                                                                 | MODBUS                                                                                                    |                                                                                                    | reverse, NC contact is run                                                                                                    |
|                                                                                                    | 83                                                                                                    | LA LA                                                                                                    | 247                                                                 | MODBUS address                                                                                                    |                                                                                                    | 1 247                                                                                                    |
| ld                                                                                                    | 84                                                                                                    | Lb                                                                                                    | 3                                                                   | MODBUS baud rate                                                                                                    |                                                                                                    | 0 = 2,400 baud                                                                                                    |
|                                                                                                    |                                                                                                    |                                                                                                    |                                                                     |                                                                                                    |                                                                                                    | 1 = 4,800 baud<br>2 = 9.600 baud                                                                                                    |
|                                                                                                    |                                                                                                    |                                                                                                    |                                                                     |                                                                                                    |                                                                                                    | 3 = 19,200 baud                                                                                                    |
|                                                                                                    | N.                                                                                                    | PAR.                                                                                                    | DEF.                                                                | SICUREZZE                                                                                                    |                                                                                                    | MIN MAX.                                                                                                    |
| $\odot$                                                                                                    | 86                                                                                                    | PA1<br>PA2                                                                                                    | 824                                                                 | level 2 password                                                                                                    |                                                                                                    | -99 999                                                                                                    |
|                                                                                                    |                                                                                                    | D.4.D                                                                                                    | DEF.                                                                | DATA-LOGGING EVLINK                                                                                                    |                                                                                                    | MIN MAX.                                                                                                    |
|                                                                                                    | N.                                                                                                    | PAR.                                                                                                    |                                                                     | serial port configuration                                                                                                    | for con-                                                                                                    | 0 = free<br>1 = forced for EVconnect o                                                                                                    |
|                                                                                                    | N.<br>87                                                                                                    | bLE                                                                                                    | 1                                                                   | nectivity                                                                                                    |                                                                                                    | I = IDICED IDI EVCONINECT O                                                                                                    |
|                                                                                                    | N.<br>87                                                                                                    | DAR.                                                                                                    | 1                                                                   | nectivity                                                                                                    |                                                                                                    | EPoCA                                                                                                    |
| <b>6</b>                                                                                                    | N.<br>87                                                                                                    | DLE                                                                                                    | 1                                                                   | nectivity                                                                                                    |                                                                                                    | EPoCA<br>2-99 = EPoCA local network                                                                                                    |
|                                                                                                    | N.<br>87                                                                                                    | PAR.<br>bLE<br>rE0                                                                                                    | 1                                                                   | nectivity<br>data-logger sampling inte                                                                                                    | erval                                                                                                    | EPoCA<br>2-99 = EPoCA local network<br>address<br>0 240 min                                                                                                    |
| 6                                                                                                    | N.<br>87<br>88<br>88<br>89                                                                                                    | PAR.<br>bLE<br>rE0<br>rE1                                                                                                    | 1<br>15<br>1                                                        | nectivity<br>data-logger sampling inte<br>recorded temperature                                                                                                    | erval                                                                                                    | EPoCA<br>2-99 = EPoCA local network<br>address<br>0 240 min<br>0 = none 1 = all                                                                                                    |
|                                                                                                    | N.<br>87<br>88<br>88<br>89                                                                                                    | rE0<br>rE1                                                                                                    | 1<br>15<br>1                                                        | nectivity<br>data-logger sampling inte<br>recorded temperature                                                                                                    | erval                                                                                                    | EPoCA<br>2-99 = EPoCA local network<br>address<br>0 240 min<br>0 = none 1 = all                                                                                                    |
| 10                                                                                                    | N.<br>87<br>88<br>89<br>ALAR                                                                                                    | rE0<br>MS                                                                                                    | 1<br>15<br>1                                                        | nectivity<br>data-logger sampling inte<br>recorded temperature                                                                                                    | erval                                                                                                    | EPoCA<br>2-99 = EPoCA local network<br>address<br>0 240 min<br>0 = none 1 = all                                                                                                    |
| LOG<br>10                                                                                                    | N.<br>87<br>88<br>89<br>ALAR                                                                                                    | rEO<br>rE1<br>MS                                                                                                    | 1<br>15<br>1                                                        | nectivity<br>data-logger sampling inte<br>recorded temperature<br>RESET                                                                                                    | TO COR                                                                                                    | EPoCA<br>2-99 = EPoCA local network<br>address<br>0 240 min<br>0 = none 1 = all                                                                                                    |
| 10<br>ABEL                                                                                                    | N.<br>87<br>88<br>89<br>ALAR<br>ber pro                                                                                                    | rE0<br>rE1<br>MS                                                                                                    | 1                                                                   | nectivity<br>data-logger sampling inter<br>recorded temperature<br>RESET<br>automatic<br>automatic                                                                                                    | TO COR<br>- chec<br>- chec                                                                                                    | EPoCA<br>2-99 = EPoCA local networ<br>address<br>0 240 min<br>0 = none 1 = all<br>RECT<br>k PO<br>k integrity of the probe                                                                                                    |
| 10<br>ABEL<br>Chaml                                                                                                    | N.<br>87<br>88<br>89<br>ALAR<br>ber propose                                                                                                    | rEO<br>rE1<br>MS                                                                                                    | 1                                                                   | nectivity data-logger sampling inter recorded temperature  RESET automatic automatic                                                                                                    | TO COR<br>- chec<br>- checl<br>- checl                                                                                                    | EPoCA<br>2-99 = EPoCA local networ<br>address<br>0 240 min<br>0 = none 1 = all<br>RECT<br>k PO<br>k integrity of the probe<br>k electrical connection                                                                                                    |
| 10<br>ABEL<br>Chaml<br>Floor p                                                                                                    | N.<br>87<br>88<br>89<br>ALAR<br>ber pro-<br>probe                                                                                                    | rEO<br>rE1<br>MS                                                                                                    | 1                                                                   | nectivity<br>data-logger sampling inter<br>recorded temperature<br>RESET<br>automatic<br>automatic                                                                                                    | TO COR<br>- chec<br>- check<br>check o                                                                                                    | EPoCA<br>2-99 = EPoCA local networ<br>address<br>0 240 min<br>0 = none 1 = all<br>RECT<br>k PO<br>k integrity of the probe<br>k electrical connection<br>berating temperature                                                                                                    |
| ABEL<br>Chaml<br>Board<br>ime fl                                                                                                    | N.<br>87<br>88<br>89<br>ALAR<br>ber pro-<br>probe<br>probe<br>ashing<br>ber hig                                                                                                    | rEO<br>rE1<br>MS                                                                                                    | 1                                                                   | nectivity<br>data-logger sampling inter<br>recorded temperature<br>RESET<br>automatic<br>automatic<br>manual<br>automatic                                                                                                    | TO COR<br>- chec<br>- checl<br>check o<br>set time<br>check A                                                                                                    | EPoCA<br>2-99 = EPoCA local networ<br>address<br>0 240 min<br>0 = none 1 = all<br>RECT<br>k PO<br>k integrity of the probe<br>k electrical connection<br>operating temperature<br>and day of the week 1<br>and A3                                                                                                    |
| ABEL<br>Chaml<br>Chaml<br>Chaml<br>Chaml<br>Chaml                                                                                                    | N.<br>87<br>88<br>89<br>ALAR<br>ber pro-<br>probe<br>lashing<br>ber hig<br>ber hig                                                                                                    | rEO<br>rE1<br>ms                                                                                                    | 1<br>15<br>1                                                        | nectivity<br>data-logger sampling inter<br>recorded temperature<br>RESET<br>automatic<br>automatic<br>manual<br>automatic<br>inter<br>automatic<br>automatic                                                                                                    | TO COR<br>- chec<br>- check<br>check o<br>set time<br>check A<br>check A                                                                                                    | EPoCA<br>2-99 = EPoCA local networ<br>address<br>0 240 min<br>0 = none 1 = all<br>RECT<br>k PO<br>k integrity of the probe<br>k electrical connection<br>operating temperature<br>and day of the week<br>1 and A3<br>4                                                                                                    |
| ABEL<br>Chaml<br>Chaml<br>Chaml<br>Chaml<br>Chaml<br>Contro<br>Door                                                                                                    | N.<br>87<br>88<br>89<br>ALAR<br>ber probe<br>probe<br>probe<br>higher higher highe                                                                                                    | rE0<br>rE1<br>MS<br>gh temp                                                                                                    | 1<br>15<br>1                                                        | nectivity<br>data-logger sampling inter<br>recorded temperature<br>RESET<br>automatic<br>automatic<br>automatic<br>manual<br>automatic<br>automatic<br>automatic<br>automatic<br>automatic                                                                                                    | TO COR<br>- chec<br>- checl<br>- check o<br>set time<br>check A<br>check K                                                                                                    | EPoCA<br>2-99 = EPoCA local networ<br>address<br>0 240 min<br>0 = none 1 = all<br>RECT<br>k PO<br>k integrity of the probe<br>k celectrical connection<br>operating temperature<br>and day of the week<br>1 and A3<br>4<br>i, 11, 13 and i4                                                                                                    |
| ABEL<br>Chaml<br>Chaml<br>Chaml<br>Chaml<br>Contro<br>Coor<br>Power                                                                                                    | N.<br>87<br>88<br>89<br>ALAR<br>ber pro-<br>borobe<br>probe<br>lashing<br>ber hig<br>ber hig<br>failure                                                                                                    | PAR.<br>bLE<br>rE0<br>rE1<br>MS<br>obe                                                                                                    | 1<br>15<br>1                                                        | nectivity data-logger sampling inter recorded temperature  RESET automatic automatic automatic automatic automatic automatic automatic automatic automatic automatic automatic manual automatic manual                                                                                                    | TO COR<br>- chec<br>- checl<br>- check of<br>set time<br>check A<br>check A<br>check iC<br>- touch                                                                                                    | EPoCA<br>2-99 = EPoCA local networ<br>address<br>0 240 min<br>0 = none 1 = all<br>RECT<br>k PO<br>c integrity of the probe<br>c electrical connection<br>perating temperature<br>and day of the week<br>1 and A3<br>4<br>, 11, 13 and 14<br>n a key<br>A5                                                                                                    |
| ABEL<br>Chaml<br>Chaml<br>Chaml<br>Chaml<br>Contro<br>Door<br>Power                                                                                                    | N.<br>87<br>88<br>89<br>ALAR<br>ber probe<br>probe<br>lashing<br>high<br>failure                                                                                                    | rEO<br>rE1<br>MS<br>pbe                                                                                                    | 1<br>15<br>1                                                        | nectivity<br>data-logger sampling inter<br>recorded temperature<br>RESET<br>automatic<br>automatic<br>automatic<br>automatic<br>automatic<br>automatic<br>automatic<br>automatic<br>automatic                                                                                                    | TO COR<br>- checl<br>- checl<br>- check o<br>set time<br>check A<br>check A<br>c   | EPoCA<br>2-99 EPoCA local network<br>address<br>0240 min<br>0 = none 1 = all<br>RECT<br>k PO<br>c integrity of the probe<br>c electrical connection<br>perating temperature<br>and day of the week<br>1 and A3<br>4<br>4, i1, i3 and i4<br>a & key<br>: A5<br>: electrical connection                                                                                                    |
| ABEL<br>Chaml<br>Chaml<br>Contro<br>Contro<br>Contro<br>Power                                                                                                    | N.<br>87<br>88<br>89<br>ALAR<br>ber probe<br>probe<br>ber hig<br>ber hig<br>ber hig<br>ber hig<br>alashinç<br>ber solution                                                                                                    | rEO<br>rE1<br>MS<br>pbe                                                                                                    | 1<br>15<br>1                                                        | nectivity<br>data-logger sampling inter<br>recorded temperature<br>RESET<br>automatic<br>automatic<br>automatic<br>automatic<br>automatic<br>automatic<br>automatic<br>automatic<br>automatic<br>automatic<br>automatic<br>automatic<br>automatic<br>automatic<br>manual                                                                                                    | TO COR<br>- checl<br>- checl<br>- check o<br>set time<br>check A<br>check K<br>- touch<br>- touch<br>- check<br>- check<br>- check<br>- check (C                                                                                                    | EPoCA<br>2-99 EPoCA local network<br>address<br>0 240 min<br>0 = none 1 = all<br>RECT<br>k PO<br>k integrity of the probe<br>k electrical connection<br>perating temperature<br>and day of the week<br>1 and A3<br>4<br>4<br>4<br>1, 11, i3 and i4<br>a a key<br>k electrical connection<br>i, 11, i3 and i4                                                                                                    |
| 10<br>ABELL<br>Chaml<br>Chaml<br>Contro<br>Door<br>Power<br>Therm                                                                                                    | N.<br>87<br>88<br>89<br>ALAR<br>ber probe<br>ber hig<br>ber hig<br>ber hig<br>ber hig<br>ber hig<br>tashing<br>the hig<br>tashing<br>the hig<br>tashing                                                                                                    | rEO<br>rE1<br>MS<br>gh temp<br>gh temp<br>gh temp                                                                                                    | 1<br>15<br>1                                                        | nectivity data-logger sampling inter recorded temperature  RESET automatic automatic a                  | TO COR<br>- chec<br>- checl<br>- check o<br>set time<br>check A<br>check A<br>check iC<br>- touch<br>- check<br>check iC                                                                                                    | EPoCA<br>2-99 EPoCA local network<br>address<br>0 240 min<br>0 = none 1 = all<br>RECT<br>k PO<br>k integrity of the probe<br>k electrical connection<br>perating temperature<br>and day of the week<br>1 and A3<br>4<br>i, i1, i3 and i4<br>n a key<br>A5<br>electrical connection<br>i, i1, i3 and i4                                                                                                    |
| 10<br>ABEL<br>Chaml<br>Floor p<br>Board<br>Contro<br>Door<br>Power<br>Fherm                                                                                                    | N.<br>87<br>88<br>89<br>ALAR<br>ber probe<br>probe<br>lashing<br>ber hig<br>ber hig<br>ber hig<br>ber hig<br>tashing<br>failure                                                                                                    | rE0<br>rE1<br>MS<br>gh temp<br>gh temp<br>gh temp                                                                                                    | 1<br>15<br>1                                                        | nectivity data-logger sampling inter recorded temperature  RESET automatic automatic a                  | TO COR<br>- chec<br>- checl<br>- check o<br>set time<br>check A<br>check A<br>check iC<br>- touch<br>- check<br>- check<br>-   | EPoCA<br>2-99 = EPoCA local network<br>address<br>0 240 min<br>0 = none 1 = all<br>RECT<br>k PO<br>k integrity of the probe<br>k electrical connection<br>corrating temperature<br>and day of the week<br>1 and A3<br>4<br>i, i1, i3 and i4<br>a key<br>A5<br>celectrical connection<br>i, i1, i3 and i4                                                                                                    |
| ABEL<br>Chaml<br>Chaml<br>Coor p<br>Board<br>Contro<br>Door<br>Power<br>Therm<br>11<br>Purpos                                                                                                    | N.<br>87<br>88<br>89<br>ALAR<br>ber probe<br>probe<br>lashing<br>ber hig<br>ber hig<br>ber hig<br>ber hig<br>ber hig<br>ber the ser hight<br>failure                                                                                                    | rE0<br>rE1<br>MS<br>gh temp<br>gh temp<br>gh temp<br>e<br>tch                                                                                                    | 1<br>15<br>1                                                        | nectivity data-logger sampling inter recorded temperature  RESET automatic automatic automatic automatic automatic automatic automatic automatic automatic automatic automatic automatic funct funct f                  | TO COR<br>- chec<br>- checl<br>- check o<br>set time<br>check A<br>check K<br>- touct<br>- touct<br>- check<br>- check<br>-    | EPoCA<br>2-99 = EPoCA local networ<br>address<br>0 240 min<br>0 = none 1 = all<br>RECT<br>k PO<br>k integrity of the probe<br>c electrical connection<br>perating temperature<br>and day of the week<br>1 and A3<br>4<br>, i1, i3 and i4<br>na key<br>A5<br>electrical connection<br>, i1, i3 and i4<br>roller.                                                                                                    |
| 10<br>ABEL<br>Chaml<br>Floor p<br>Board<br>Contro<br>Door<br>Power<br>Therm<br>11<br>Purpos<br>Constr<br>Housir                                                                                                    | N.<br>87<br>88<br>89<br>ALAR<br>probe<br>probe<br>probe<br>failure<br>failure<br>failure<br>failure<br>failure                                                                                                    | rE0<br>rE1<br>MS<br>obe                                                                                                    | 1<br>15<br>1                                                        | nectivity data-logger sampling inter recorded temperature recorded temperature RESET automatic automatic automatic automatic automatic automatic automatic automatic automatic automatic function                                                                                                    | TO COR<br>- chec<br>- checl<br>check o<br>set time<br>check A<br>check IC<br>- check<br>- check<br>check IC<br>- check<br>- check<br>-    | EPoCA<br>2-99 = EPoCA local network<br>address<br>0 240 min<br>0 = none 1 = all<br>RECT<br>k PO<br>k clectrical connection<br>berating temperature<br>and day of the week<br>1 and A3<br>4<br>, 11, 13 and i4<br>n a key<br>A5<br>electrical connection<br>, 11, i3 and i4<br>roller.<br>onic device.<br>tinguishing.                                                                                                    |
| 10<br>ABEL<br>Chaml<br>Chaml<br>Contro<br>Door<br>Power<br>Therm<br>11<br>Purpos<br>Constr<br>Housir<br>Castgo                                                                                                    | N.<br>87<br>88<br>88<br>89<br>ALAR<br>ber pro<br>orrobe<br>probe<br>failure<br>failure<br>failure<br>failure<br>failure                                                                                                    | rEO<br>rE1<br>MS<br>obe                                                                                                    | 1<br>15<br>1                                                        | nectivity<br>data-logger sampling inter<br>recorded temperature<br>RESET automatic automatic automatic automatic automatic automatic automatic automatic automatic automatic function                                                                                                    | TO COR<br>- chec<br>- checl<br>check A<br>check A<br>check A<br>check C<br>- touch<br>- check<br>check iC<br>- check<br>check iC                                                                                                    | EPoCA<br>2-99 = EPoCA local network<br>address<br>0 240 min<br>0 = none 1 = all<br>RECT<br>k PO<br>c integrity of the probe<br>c electrical connection<br>operating temperature<br>and day of the week<br>1 and A3<br>4<br>i, 11, i3 and i4<br>n a key<br>c A5<br>c electrical connection<br>i, 11, i3 and i4<br>roller.<br>onic device.<br>tinguishing.                                                                                                    |
| 10<br>ABEL<br>Chaml<br>Chaml<br>Contro<br>Power<br>Therm<br>11<br>Purpos<br>Constri<br>Housir<br>Catego<br>Measure                                                                                                    | N.<br>87<br>87<br>88<br>88<br>89<br>ALAR<br>ber pro-<br>probe<br>ber hig<br>ber hig<br>ber hig<br>ber hig<br>ber set of the<br>ruction<br>hg:<br>proy of<br>rremen                                                                                                    | PAR.<br>bLE<br>bLE<br>rE0<br>rE1<br>MS<br>obe<br>gh temp<br>gh temp<br>gh temp<br>gh temp<br>gh temp<br>gh temp<br>ce<br>tch                                                                                                    | 1<br>15<br>1<br>1<br>SPECII<br>rol devic<br>control<br>d fire re    | nectivity data-logger sampling inter recorded temperature recorded temperature RESET automatic automatic automatic automatic automatic automatic automatic automatic automatic biac sistance: D. 76.4                                                                                                    | TO COR<br>- chec<br>- checl<br>check 0<br>check A<br>check A<br>check A<br>check iC<br>- touch<br>- check<br>check iC<br>- check<br>check iC<br>- check<br>- check<br>-    | EPoCA<br>2-99 = EPoCA local network<br>address<br>0 240 min<br>0 = none 1 = all<br>RECT<br>k PO<br>k integrity of the probe<br>k electrical connection<br>perating temperature<br>and day of the week<br>1 and A3<br>4<br>i, 11, 13 and 14<br>n a key<br>k A5<br>electrical connection<br>i, 11, 13 and 14<br>roller.<br>onic device.<br>tinguishing.<br>x 77.0 mm (3 x 5 13/16 x 3)                                                                                                    |
| 10<br>ABEL<br>Chaml<br>Floor p<br>Board<br>Chaml<br>Chaml<br>Chaml<br>Contro<br>Contro                                                                                                    | N.<br>87<br>87<br>88<br>88<br>89<br>ALAR<br>ber probe<br>probe<br>probe<br>probe<br>this<br>sea ful<br>ruction<br>ng:<br>pry of<br>rremer<br>ing me                                                                                                    | rEO<br>rEO<br>rE1<br>MS<br>obe<br>gh temp<br>gh temp<br>gh temp<br>gh temp<br>gh temp<br>control<br>tch<br>ini CAL<br>he control<br>heat an<br>inits:                                                                                                    | 1<br>15<br>1<br>1<br>SPECIE<br>rol devic<br>control<br>d fire re    | nectivity data-logger sampling inter recorded temperature recorded temperature  RESET automatic automatic automatic automatic automatic automatic automatic automatic automatic automatic automatic biac sistance: Di ontrol device: to b                                                                                                    | TO COR<br>- checl<br>- checl<br>- checl<br>- check o<br>set time<br>check A<br>check A<br>check K<br>- check<br>- check<br>-   | EPoCA<br>2-99 = EPoCA local network<br>address<br>0 240 min<br>0 = none 1 = all<br>RECT<br>k PO<br>c integrity of the probe<br>c electrical connection<br>perating temperature<br>and day of the week<br>1 and A3<br>4<br>. (1, 1; 3 and i4<br>a key<br>: A5<br>: electrical connection<br>. (1, 1; 3 and i4<br>. (1, 1; 3 and i4<br>. (1, 1; |
| ABEL<br>Chaml<br>Chaml<br>Contro<br>Contro    | N.<br>87<br>87<br>87<br>87<br>88<br>89<br>ALAR<br>97<br>97<br>97<br>6<br>88<br>6<br>11<br>11<br>11<br>11<br>11<br>11<br>11<br>11<br>11<br>11<br>11<br>11<br>1                                                                                                    | PAR.<br>bLE<br>bLE<br>rE0<br>rE1<br>MS<br>bbe<br>gh temp<br>gh temp<br>gh temp<br>gh temp<br>gh temp<br>gh temp<br>gh temp<br>se<br>tch<br>NI CAL<br>he contr<br>of the<br>heat an<br>nts:                                                                                                    | 1<br>15<br>1<br>1<br>SPECIE<br>control<br>d fire re-<br>cor the c   | nectivity<br>data-logger sampling inter<br>recorded temperature<br>RESET automatic<br>automatic automatic<br>automatic automatic<br>automatic automatic<br>automatic automatic<br>automatic bicc<br>reseret function function funct | TO COR<br>- checl<br>- checl<br>- checl<br>check o<br>set time<br>check A<br>check A<br>check iC<br>- touch<br>- check<br>- check<br>-    | EPoCA<br>2-99 EPoCA local network<br>address<br>0 240 min<br>0 = none 1 = all<br>RECT<br>k PO<br>k integrity of the probe<br>k electrical connection<br>perating temperature<br>and day of the week<br>1 and A3<br>4<br>4<br>1, 11, 13 and 14<br>a key<br>k A5<br>k electrical connection<br>i, 11, 13 and 14<br>celectrical connection<br>k 11, 13 and 14<br>celectrical connection<br>k 11, 13 and 14<br>celectrical connection<br>k 77.0 mm (3 x 5 13/16 x 3)<br>c a panel, screwed-in bracket                                                                                                    |
| ABEL<br>Chaml<br>Chaml<br>Contro<br>Door<br>Power<br>Cherm<br>Constr<br>Jurpos<br>Constr<br>Jurpos<br>Con | N.<br>87<br>87<br>88<br>88<br>89<br>ALAR<br>ber probe<br>probe<br>ber hig<br>ber hig<br>ber hig<br>ber hig<br>ber hig<br>ber hig<br>tashing<br>failure<br>failure<br>treCH<br>se of th<br>ruction<br>ruction | PAR.<br>bLE<br>bLE<br>rE0<br>rE1<br>MS<br>bbe<br>gh temp<br>gh temp<br>gh temp<br>gh temp<br>gh temp<br>gh temp<br>gh temp<br>sh temp<br>gh temp<br>sh temp<br>gh temp<br>sh temp<br>gh temp<br>sh temp<br>sh | 1<br>15<br>1<br>1<br>SPECI I<br>control<br>d fire real<br>for the c | nectivity data-logger sampling inter recorded temperature recorded temperature RESET automatic automatic automatic automatic automatic automatic automatic automatic automatic automatic automatic bice component component compo                   | TO COR<br>- checl<br>- checl<br>- checl<br>check o<br>set time<br>check A<br>check A<br>check K<br>- touch<br>- touch<br>- touch<br>- check<br>(check iC<br>- touch<br>- check<br>- check<br>- check<br>- touch<br>- touch<br>-   | EPoCA<br>2-99 EPoCA local networ<br>address<br>0 240 min<br>0 = none 1 = all<br>RECT<br>k PO<br>k integrity of the probe<br>c electrical connection<br>perating temperature<br>and day of the week<br>1 and A3<br>4<br>i, 11, i3 and i4<br>a key<br>c electrical connection<br>i, 11, i3 and i4<br>a key<br>c electrical connection<br>i, 11, i3 and i4<br>conic device.<br>tinguishing.<br>x 77.0 mm (3 x 5 13/16 x 3)<br>co a panel, screwed-in bracket:                                                                                                    |
| 10<br>LABEL<br>Chaml<br>Floor p<br>Board<br>Chaml<br>Contro<br>Door<br>Power<br>Therm<br>Therm<br>11<br>Purpos<br>Constri<br>Housir<br>Categy<br>Measu<br>Mount<br>Degre<br>Conner                                                                                                    | N.<br>87<br>87<br>88<br>89<br>ALAR<br>ber probe<br>probe<br>lashingber hig<br>ber hig<br>ber hig<br>ber hig<br>ber hig<br>ber hig<br>ber hig<br>ber not ber<br>failure<br>failure<br>truction<br>ng:<br>ory of<br>truction<br>reserved<br>in reserved<br>truction                                                                                                    | PAR.<br>bLE<br>bLE<br>rE0<br>rE1<br>MS<br>bbe<br>bbe<br>gh temp<br>gh temp<br>gh temp<br>gh temp<br>gh temp<br>gh temp<br>se<br>tch<br>NI CAL<br>he contr<br>o of the<br>heat an<br>bts:                                                                                                    | 1<br>15<br>1<br>SPECII<br>solution                                  | nectivity data-logger sampling inter recorded temperature  RESET automatic automatic automatic automatic automatic automatic automatic automatic automatic automatic automatic automatic bac sistance:  Pice: Funct Sistance:  Pice:  Pice: Pice: Pic                   | TO COR<br>- chec<br>- checl<br>- check o<br>set time<br>check A<br>check A<br>check IC<br>- touct<br>- touct<br>- check<br>- check<br>(check IC<br>- touct<br>- check<br>- check<br>- | EPoCA<br>2-99 = EPoCA local netwaddress<br>0 240 min<br>0 = none 1 = all<br>RECT<br>k PO<br>k integrity of the probe<br>c electrical connection<br>perating temperature<br>and day of the week<br>1 and A3<br>4<br>, 11, 13 and 14<br>n a key<br>A5<br>celectrical connection<br>h, 11, 13 and 14<br>roller.<br>onic device.<br>tinguishing.<br>x 77.0 mm (3 x 5 13/16<br>p a panel, screwed-in brack                                                                                                    |

| digital inputs: 10 m (32.8 ft)             |                    | digital outputs: 10 m (32.8 ft)                      |                                          |
|--------------------------------------------|--------------------|------------------------------------------------------|------------------------------------------|
| Operating temperature:                     |                    | from 0 to 60 °C (from 32 to 140 °F).                 |                                          |
| Storage temperature:                       |                    | from -25 to 70 °C (from -13 to 158 °F).              |                                          |
| Operating humidity:                        |                    | relative humidity without condensate from 10 to 90%. |                                          |
| Pollution status of the control device:    |                    | 3.                                                   |                                          |
| Compliance:                                |                    |                                                      |                                          |
| RoHS 2011/65/EC                            | WEEE 2012/19/EU    |                                                      | REACH (EC) Regula-<br>tion no. 1907/2006 |
| EMC 2014/30/EU                             | LVD 2014/35/E      |                                                      |                                          |
| Power supply:                              |                    | 115 230 VAC (+10 % -15 %), 50/60 Hz                  |                                          |
|                                            |                    | (±3 Hz), max. in EV8338J9                            |                                          |
|                                            |                    | 24 VAC (+10 % -15 %), 50/60 Hz (±3 Hz),              |                                          |
|                                            |                    | max. in EV8338J4                                     |                                          |
| Earthing methods for the control device:   |                    | none.                                                |                                          |
| Rated impulse-withstand voltage:           |                    | 2.5 KV.                                              |                                          |
| Over-voltage category:                     |                    | 11.                                                  |                                          |
| Software class and structure:              |                    | Α.                                                   |                                          |
| Clock:                                     |                    | built-in secondary lithium battery.                  |                                          |
| Clock drift:                               |                    | ≤ 60 s/month at 25 °C (77 °F).                       |                                          |
| Clock battery autonomy in the absence of a |                    | > 24 h at 25 °C (77 °F).                             |                                          |
| power supply:                              |                    |                                                      |                                          |
| Clock battery charging time:               |                    | 24 h (the battery is charged by the power            |                                          |
|                                            |                    | supply of the device).                               |                                          |
| Analogue inputs:                           |                    | 1 for J/K thermocouples or Pt 100 2-wire             |                                          |
|                                            |                    | probes (chamber probe).                              |                                          |
| J thermocouples:                           | Measurement field: | from 0 to 700 °C (from 32 to 999 °F).                |                                          |
|                                            | Resolution:        | 1 °C (1 °F).                                         |                                          |
| K thermocouples:                           | Measurement field: | from 0 to 999 °C (from 32 to 999 °F).                |                                          |
|                                            | Resolution:        | 1 °C (1 °F).                                         |                                          |
| Pt 100 probes:                             | Measurement field: | nt field: from 0 to 650 °C (from 32 to 999 °F).      |                                          |

analogue inputs: 10 m (32.8 ft)

EVCO S.p.A. | EV8338 | Instruction sheet ver. 2.0 | Code 1048338E203 | Page 4 of 4 | PT 21/24

|                                                  | Resolution:      |                                           | 1 °C (1 °F).                                          |  |  |
|--------------------------------------------------|------------------|-------------------------------------------|-------------------------------------------------------|--|--|
| Digital inputs:                                  |                  | 2 dry contact (multi-purpose 1 and multi- |                                                       |  |  |
|                                                  |                  | purpose 2).                               |                                                       |  |  |
| Dry contact:                                     |                  | Type of contact:                          | 3.3 V, 1 mA                                           |  |  |
|                                                  |                  | Protection:                               | none.                                                 |  |  |
| Other inputs:                                    |                  | can be configure                          | onfigured for analogue input (floor probe) or digital |  |  |
|                                                  | input (multi-pur |                                           | pose input 3).                                        |  |  |
| Analogue outputs:                                |                  | 1 for PWM signal (for EVCO speed regula-  |                                                       |  |  |
|                                                  |                  | tor).                                     |                                                       |  |  |
| Digital outputs:                                 |                  | 8 with electro-mechanical relay (K1K8     |                                                       |  |  |
|                                                  |                  | relays).                                  |                                                       |  |  |
|                                                  |                  | The maximum overall current permit-       |                                                       |  |  |
|                                                  |                  | ted for loads is 15 A.                    |                                                       |  |  |
| K1 relay:                                        |                  | SPST, 16 A res. @ 250 VAC                 |                                                       |  |  |
| K2K7 relay:                                      |                  | SPST, 8 A res. @ 250 VAC.                 |                                                       |  |  |
| K8 relay:                                        |                  | SPDT, 8 A res. @ 250 VAC.                 |                                                       |  |  |
| Type 1 or Type 2 actions:                        |                  | type 1.                                   |                                                       |  |  |
| Additional features of Type 1 or Type 2 actions: |                  | C                                         |                                                       |  |  |
| Displays:                                        |                  | 2.8 inch TFT colour graphic display.      |                                                       |  |  |
| Alarm buzzer:                                    |                  | built-in.                                 |                                                       |  |  |
| Built-in sensors:                                |                  | 1 (operating temperature).                |                                                       |  |  |
| Communications ports:                            |                  |                                           |                                                       |  |  |
|                                                  |                  |                                           |                                                       |  |  |

1 TTL MODBUS slave port for programming key 1 USB port (set up recipe book, add and personalise languages, update firmware). or BMS

### N.B.

N.B. The device must be disposed of according to local regulations governing the collection of electrical and electronic equipment.

This document and the solutions contained therein are the intellectual property of EVCO and thus protected by the Italian Intellectual Property Rights Code (CPI). EVCO imposes an absolute ban on the full or partial reproduction and disclosure of the content other than with the express approval of EVCO. The customer (manufacturer, installer or end user) assumes all responsibility for the configuration of the device.

EVCO accepts no liability for any possible errors in this document and reserves the right to make any changes at any time without prejudice to the essential functional and safety features of the equipment.

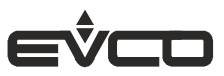

EVCO S.p.A. Via Feltre 81, 32036 Sedico (BL) ITALY Tel.+ 830 4037/8422 | Fax + 39 0437/83648  $\textbf{email} \text{ info} @evco.it \mid \textbf{web} www.evco.it \\$